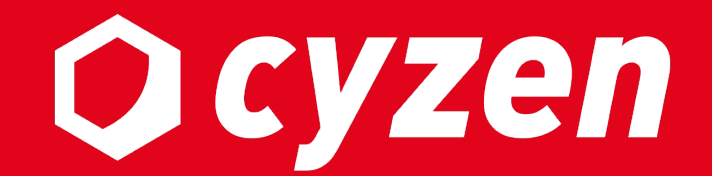

# アプリ操作説明書 Android版

2021年03月改訂

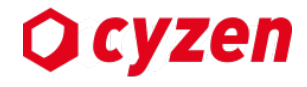

### この操作説明書の使い方

操作説明書は8つのセクションに分かれています。 cyzenを利用するステップに合わせて、以下のようにお読みください。

※本書で使用している画面イメージは、実際の画面と異なることがあります。

| 1.「かんたんログイン」で<br>使い始める( <mark>推奨)</mark> | アプリのインストールから端末の設定・アプリのログインまでを簡単な操作だけで<br>完了させることができます。ID/パスワードの手入力が不要です。 |
|------------------------------------------|--------------------------------------------------------------------------|
| 2.ID入力によるログインで<br>使い始める                  | 「かんたんログイン」を使わないログイン方法です。<br>利用開始のための操作を順番に行い、IDとパスワードでログインします。           |
| 3.端末の設定確認                                | 利用開始時または利用中、端末の設定を確認・修正する方法です。                                           |
| 4.各部の説明                                  | cyzenの主要画面のパーツの名称や見方について説明しています。                                         |
| 5.基本的な使い方                                | 日々のご利用のためにマスターしておきたい、cyzenの基本機能を解説しています。                                 |
| 6.さらに活用したい方へ                             | スポットの登録、各種検索など、cyzenをさらに活用していただく方法を紹介してい<br>ます。                          |
| 7.トラブルシューティング                            | トラブルが発生したときの対処法です。                                                       |
| 8.用語集                                    | 本書、およびcyzenの用語について説明しています。                                               |

#### 商標について

- ・AndroidはGoogle Inc.の商標です。
- ・cyzenはレッドフォックス株式会社の商標です。

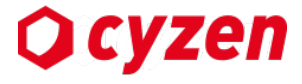

### 1.「かんたんログイン」で使い始める

| <u>かんたんログインの準備</u>     | 6  |
|------------------------|----|
| <u>かんたんログインの実行</u>     | 7  |
| <u>かんたんログイン完了までの流れ</u> | 8  |
| かんたんログイン後の設定確認 / 機種変更  | 9  |
| web画面へのログイン方法          | 10 |

### 2. ID入力によるログインで使い始める

| <u>ID入力によるログイン方法について</u> |
|--------------------------|
| cyzenのインストール             |
| アプリの起動と終了                |
| <u>アプリの権限について</u>        |
|                          |

### 3. 端末の設定確認

| <u>スマートフォンの設定確認</u> | -1 |
|---------------------|----|
| スマートフォンの設定確認        | -2 |

### 4.各部の説明

### 5. 基本的な使い方

| <u>出勤する/退勤する</u><br>退 <u>勤ボタンを押し忘れ</u> が<br><u>報告を行う/報告を取り</u><br><u>チェックインする</u><br><u>報告書を送信する</u><br>報告にコメントや画像 | と場合に修正する       30         消す       31         32       33         を添付する       34               |  |
|----------------------------------------------------------------------------------------------------|------------------------------------------------------------------------------------------------|--|
| <u>ホーム画面の表示設定<br/>ランキングを見る</u><br><u>訪問詳細を見る/設定す</u><br><u>歩数詳細を見る/設定す</u><br>ランキングをシェアす                           | を変更する       35         36       36         36       38         36       39         36       40 |  |
| <u>スポットを見る</u><br>スポットの詳細画面を<br>スポットへの経路を検<br>スポットをホーム画面<br>スポットを探す3通りの                                            | 月る       41         見る       42         索する       43         で見る       44         D方法       45 |  |
| <u>スポットを探す</u><br><u>検索条件を保存する</u><br><u>予定を見る</u><br><u>予定の詳細を見る</u><br><u>予定を作成する</u>                            | 46<br>49<br>50<br>51<br>53                                                                     |  |
| <u>予定を編集/削除する</u><br><u>履歴を見る</u><br><u>メンバーの状況を見る</u><br><u>メンバーを確認する</u><br>メッセージを見る                             | 57<br>60<br>62<br>65<br>66                                                                     |  |

## 目次 -2

| お知らせを見る                       | 67 |
|-------------------------------|----|
| <u>パスワードロックについて</u>           | 68 |
| <u>名前、パスワード、色を変更する</u>        | 69 |
| <u>定期的なパスワードの変更</u>           | 70 |
| <u>パスワードを再設定する</u>            | 71 |
| <u>ユーザーを追加/切替える(マルチアカウント)</u> | 73 |
|                               |    |
| <u>設定を同期する</u>                | 74 |
| <u>ルート自動記録を設定する</u>           | 75 |
| <u>写真撮影時のトリミングを設定する</u>       | 76 |
| <u>スポットを追加後の画面を設定する</u>       | 77 |
| <u>地球規模歩数ランキングへの参加を停止する</u>   | 78 |
| 予定リマインド通知の設定をする               | 79 |
| <u>グループを切り替える</u>             | 80 |
|                               |    |

### 6.さらに活用したい方へ

| 82 |
|----|
| 83 |
| 84 |
| 85 |
| 86 |
| 87 |
| 88 |
| 89 |
| 90 |
| 91 |
|    |

| スポット詳細画面の報告一覧に入る報告書の条件 | 92 |
|------------------------|----|
|                        | 93 |
| <u>報告書コミュニケーションを使う</u> | 95 |
| <u>報告書を検索する</u>        | 96 |
| 報告書の検索条件を保存する          | 97 |

### 7.トラブルシューティング

| FAQ               | 99  |
|-------------------|-----|
| <u>未送信データの送信</u>  | 100 |
| <u>アプリの終了/再起動</u> | 101 |
| <u>アプリの初期化</u>    | 102 |

### 8.その他

| 用語集  | 104 |
|------|-----|
| 改訂履歴 | 105 |

Copyright © 2020 redfox, Inc. All Rights Reserved.

**O** cyzen

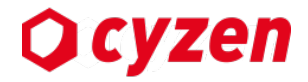

# 1. 「かんたんログイン」で使い始める

かんたんログインの準備

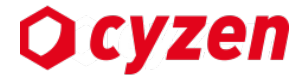

cyzenを使い始めるにはまず、各ユーザーが端末でアプリへのログインを完了させる必要があります。

「かんたんログイン」機能では、案内メールのリンクをタップするだけで、以下の手順をワンストップ で完了させることができます。

- 1) アプリのインストール
- 2) 端末の設定
- 3) ユーザーログイン

ログイン後は、アプリのトップページ(ホーム画面)が開き、すぐに利用を開始できます。

「かんたんログイン」の準備

アプリバージョン: ver.3.35.0以上

・安定したWi-fi環境のある場所で操作を開始してください。 ・ログイン招待メールの受信を確認してください。

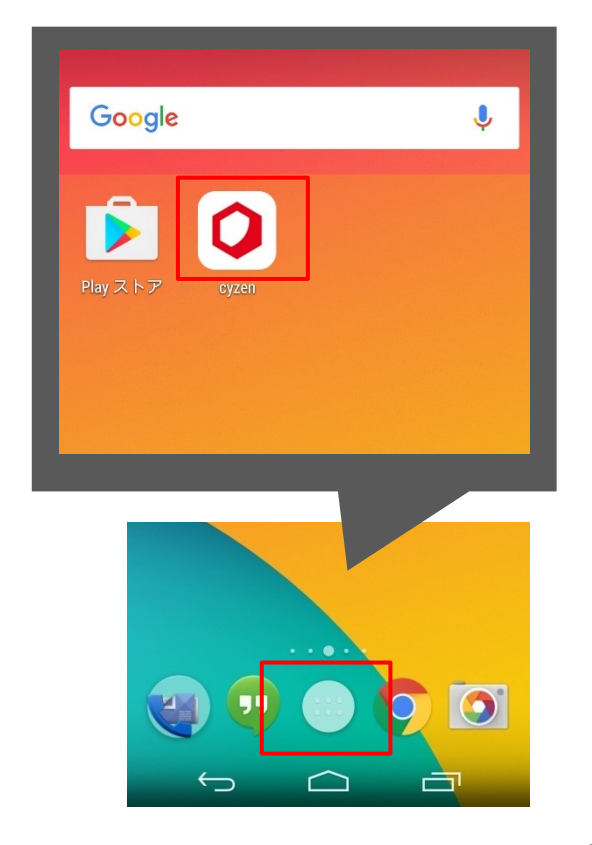

かんたんログインの実行

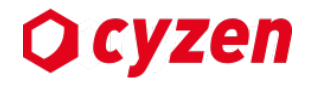

### 招待メールのサンプル

【cyzen】ログイン方法のご案内

レッドOA機器 東京花子 様

ログインID cyzenAAABBB

cyzenのご利用ありがとうございます。 cyzenアプリケーションへのログインは下記リンクより行えます。

本メールをスマートフォンからご覧の場合はこちらから。

#### ログインする

本メールをPCからご覧の場合は、こちらのQRコードをスマート フォンにて読み取ってください。

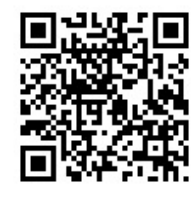

上記ログインボタン・QRコードが表示されてない場合は、次の URLをブラウザで開いてください。 https://www.cyzen.cloud/XXXXXXXX

リンクは一度利用すると無効になり再度利用することはできません。

※本メールはセキュリティ上の理由から第三者への開示は禁止されています。

※このメッセージは配信専用のアドレスからお送りしています。 返信いただいてもお答えできませんのでご了承ください。

### 管理者より送付される「かんたんログイン」 招待メールに記載のリンクをタップすると、 手順が実行されます。

# かんたんログイン完了までの流れ

---)

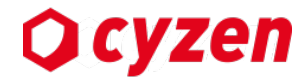

「かんたんログイン」が始まるとほとんどのステップは自動で進行しますが、何度か入力や同意を求められます。 以下のように進んでください。

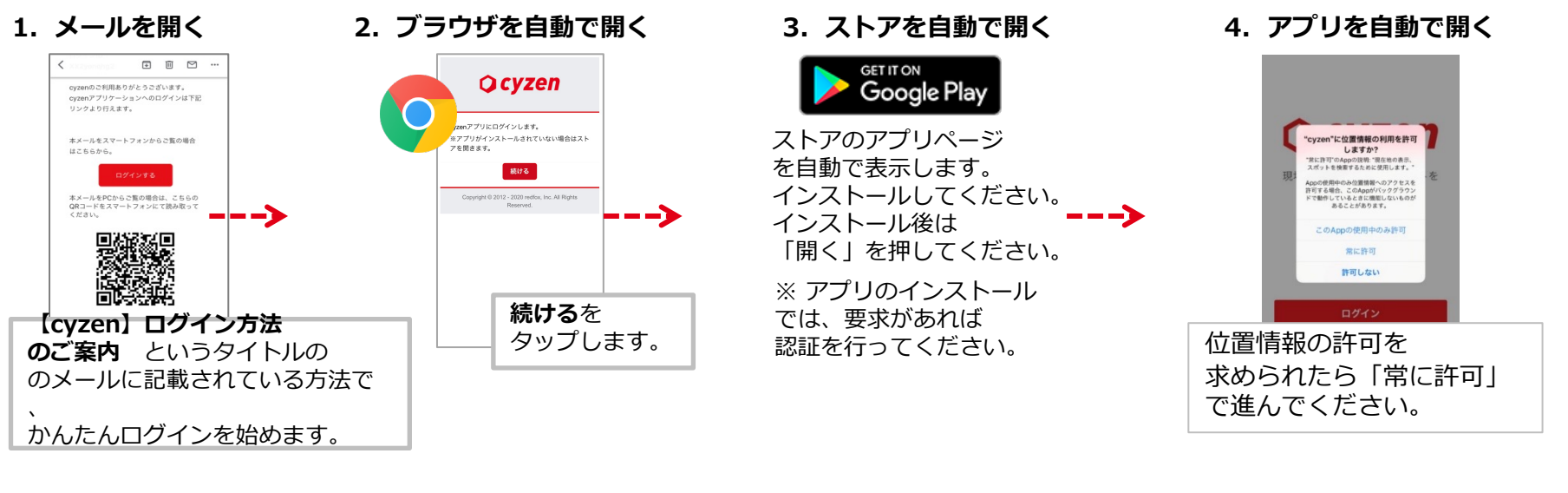

5. ログイン完了

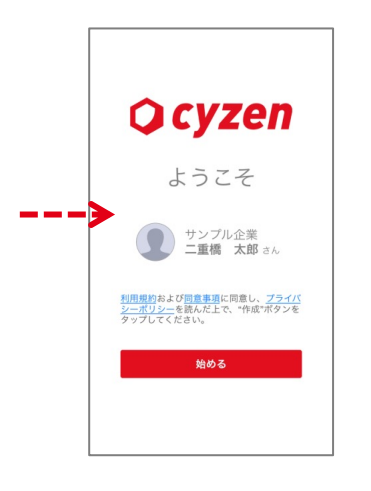

6. ホーム画面を表示

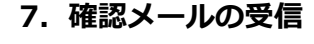

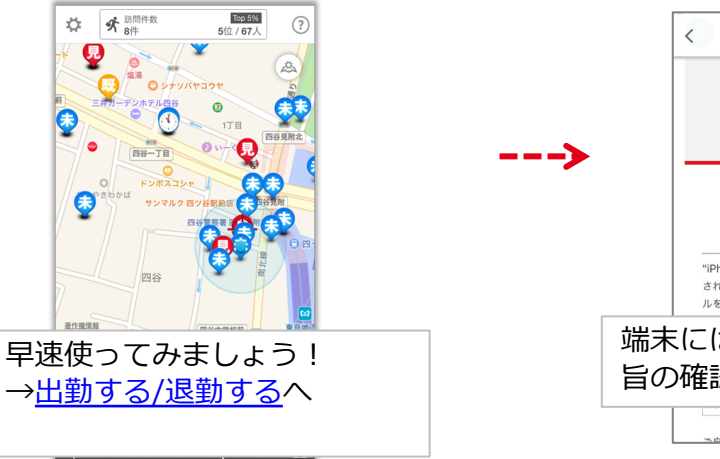

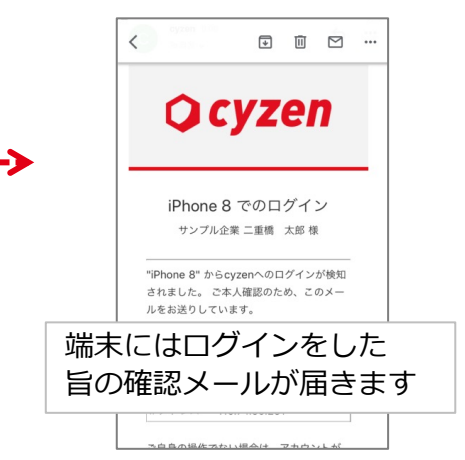

# かんたんログイン後の設定確認/機種変更

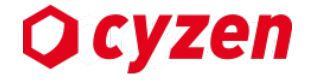

■各種設定の確認

他のアプリの操作などで当初の設定が変更されてしまうことがあります。 使用途中で設定を確認・修正したいときは、以下を参照してください。

・スマートフォンの設定確認(位置情報)
 ・スマートフォンの設定確認(その他)

■機種変更について

かんたんログインでcyzenを利用中のユーザーが機種変更をするときは、管理 者に「かんたんログイン」招待メールの送信を依頼し、使い始めたときと同 様に新しい端末で、「かんたんログイン」を実行してください。

Web画面へのログイン方法

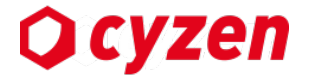

■「cyzen」Web画面の利用

cyzenの機能の一部をPCからも利用できます。 PCでWeb画面へログインするには、以下URLでログイン画面を開き、「アプリで ログイン」タブ で表示されるQRコードをスマホで読み取ってください。

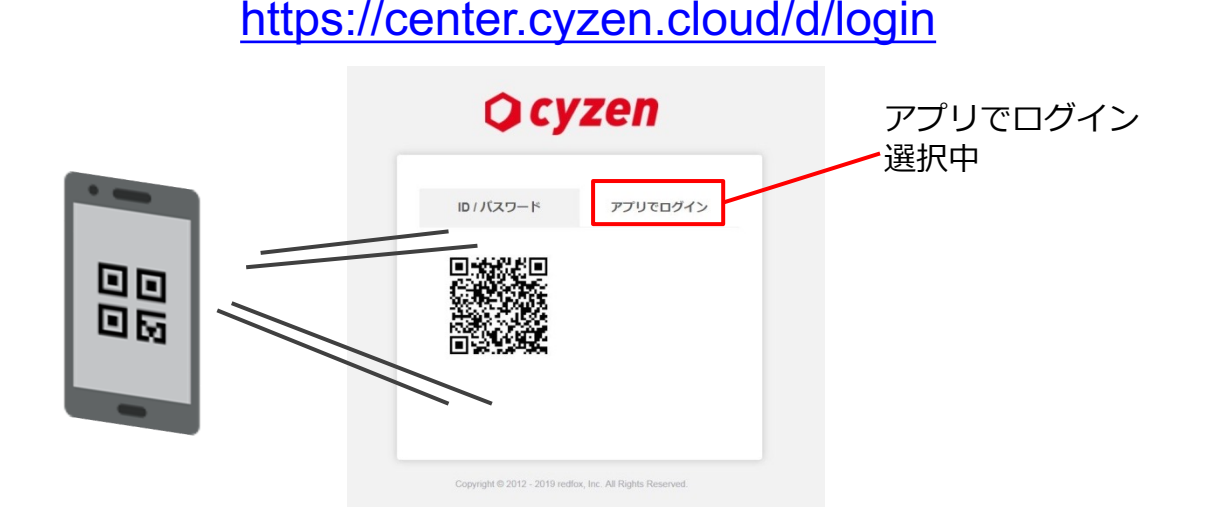

### ※設定によりWeb画面の利用ができない場合もあります。

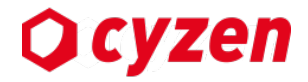

# 2. ID入力によるログインで使い始める

# ID入力によるログイン方法について

() cyzen

ご注意: 2019年11月11日のアプリアップデートにて、 グループIDでのログインは廃止いたしました。

「かんたんログイン」もしくは「ID、パスワードでログイン」の2種類の方法があります。

- 方法1 <u>かんたんログイン</u>
- 方法2 <u>ユーザーIDとパスワードでログイン</u>

方法2で利用を開始する場合、全体の手順は以下となります。 ユーザーが「アプリのインストール」「ログイン」「スマートフォンの設定」を順番に行います。

- 手順1 Play Storeからアプリをインストールする
- 手順2 <u>ユーザーIDとパスワードでログイン</u>
- 手順3 最初の起動時または各機能の起動時などに、スマートフォンの設定を確認

# cyzenのインストール

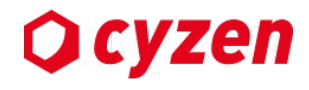

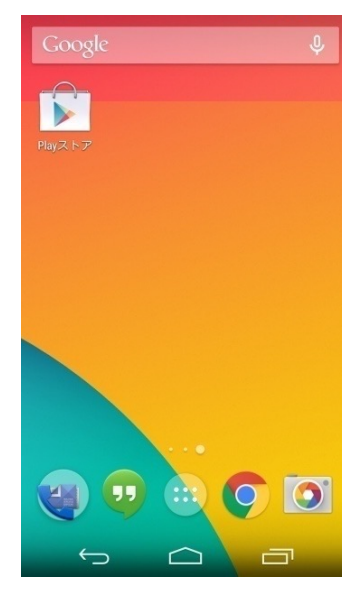

ホーム画面でPlayスト アのアイコンをタップ します。

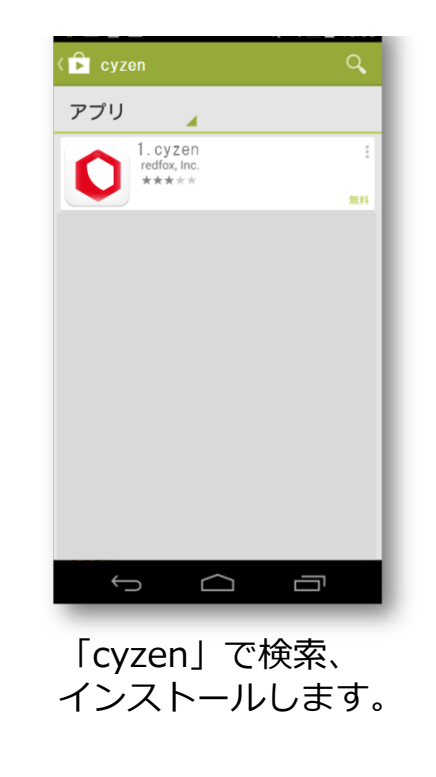

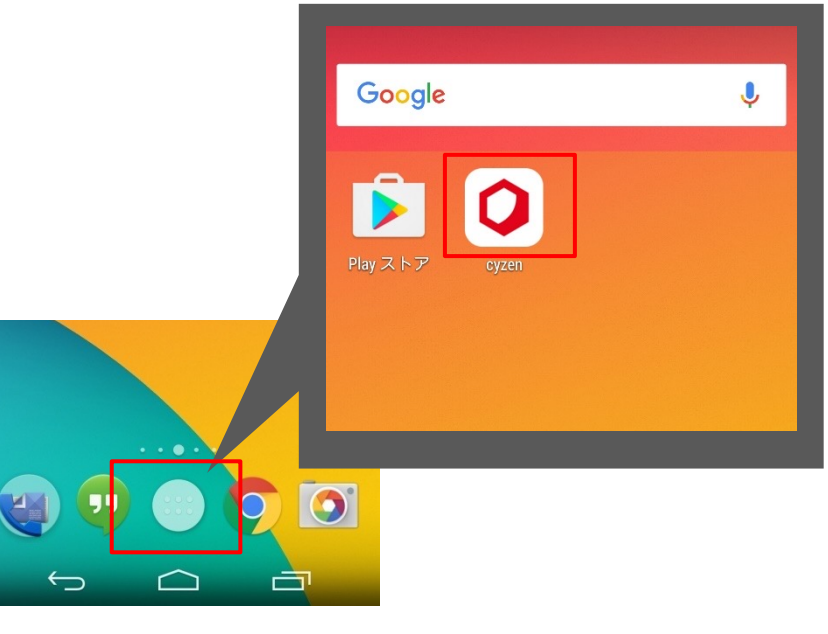

インストールしたアプリは端末の「アプリ」 アイコンを押すと表示されます。<u>アイコンを</u> <u>長押し</u>してデスクトップにショートカットを 作成しておいてください。

アプリの起動と終了

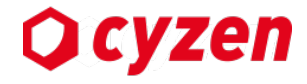

cyzenはスマートフォン上で動作するアプリケーションとなります。 以下の操作でcyzenの起動、終了を行うことができます。

### アプリの起動

ホーム画面上のcyzenのアイコンを押します。

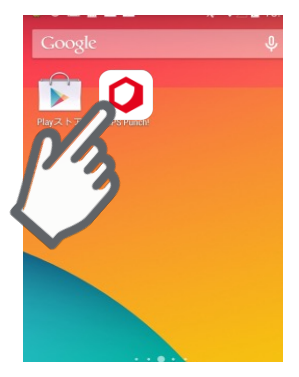

起動時に下記のエラー画面が表示される場合は「GooglePlay 開発者サービス」を更新して、アプリを再起動してください。

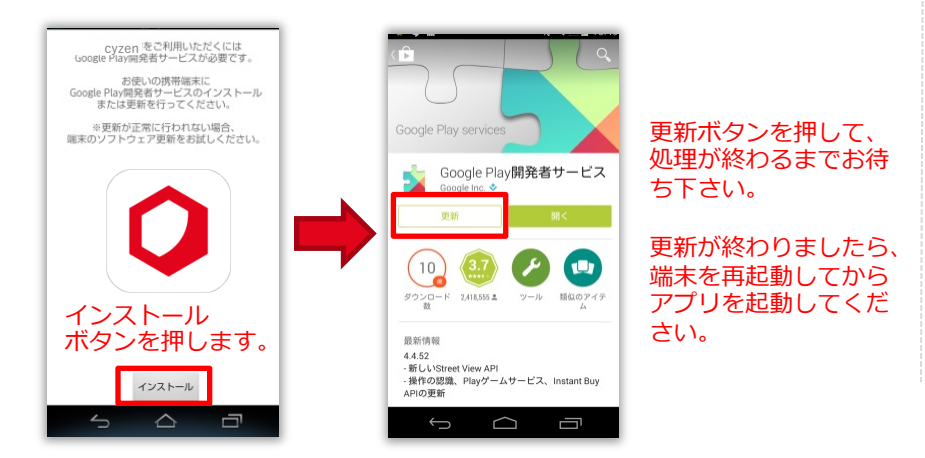

アプリの終了

スマートフォンのアプリ切り替えボタンを押します

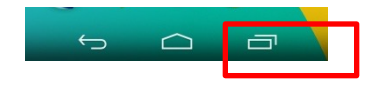

### cyzenアプリをスライドしてタスクを終了します。

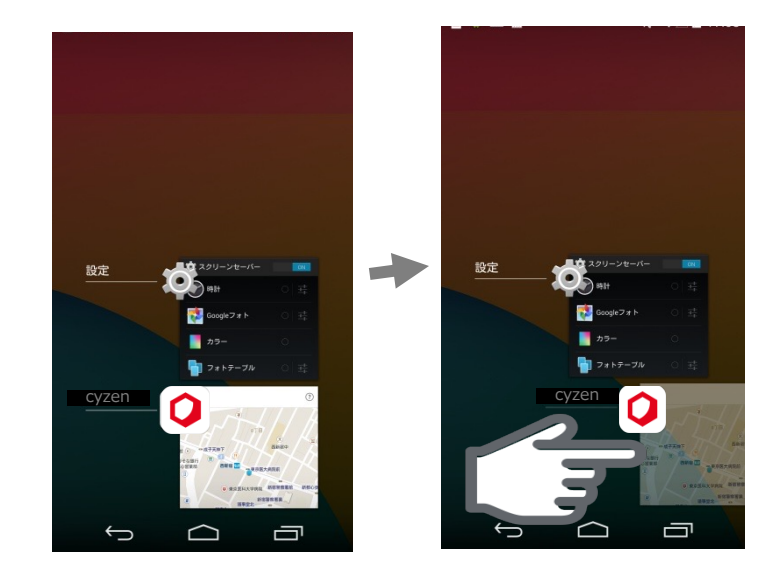

アプリの権限について

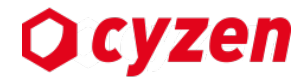

cyzen利用開始時に必要な権限の許可を求められます。ガイダンスに従い、許可を選択してください。

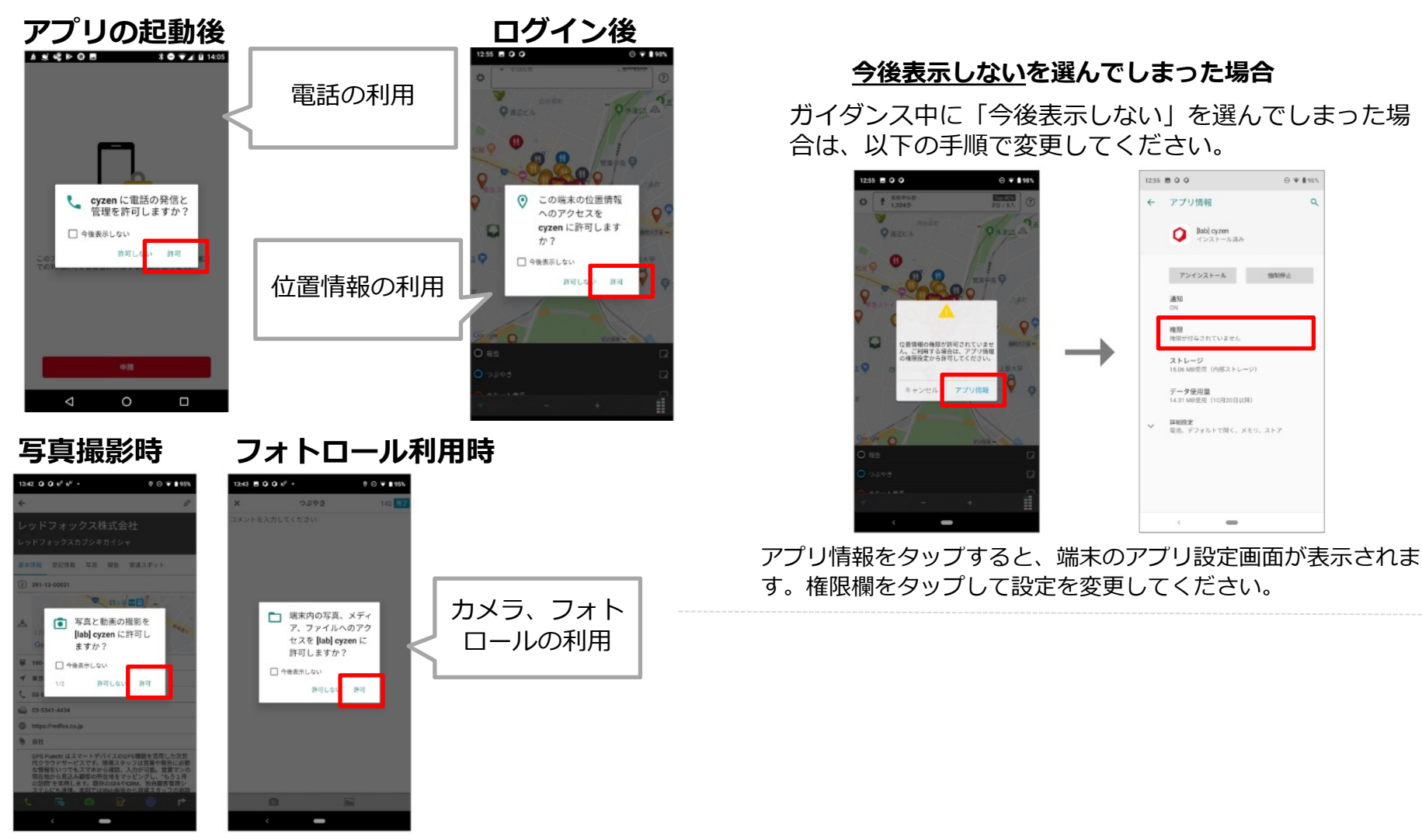

## 発行済みのユーザーIDとパスワードでログインする

システム管理者からユーザーIDとパスワードを受け取っている場合、以下の手順で利用開始します。 また、アプリを一度削除して再インストールした場合や、スマートフォンを買い替えた場合、 本手順を行うことで、これまで使っていたデータを引き続き利用することができます。

ID、パスワードがわからなくなった場合はシステム管理者にお問い合わせください。

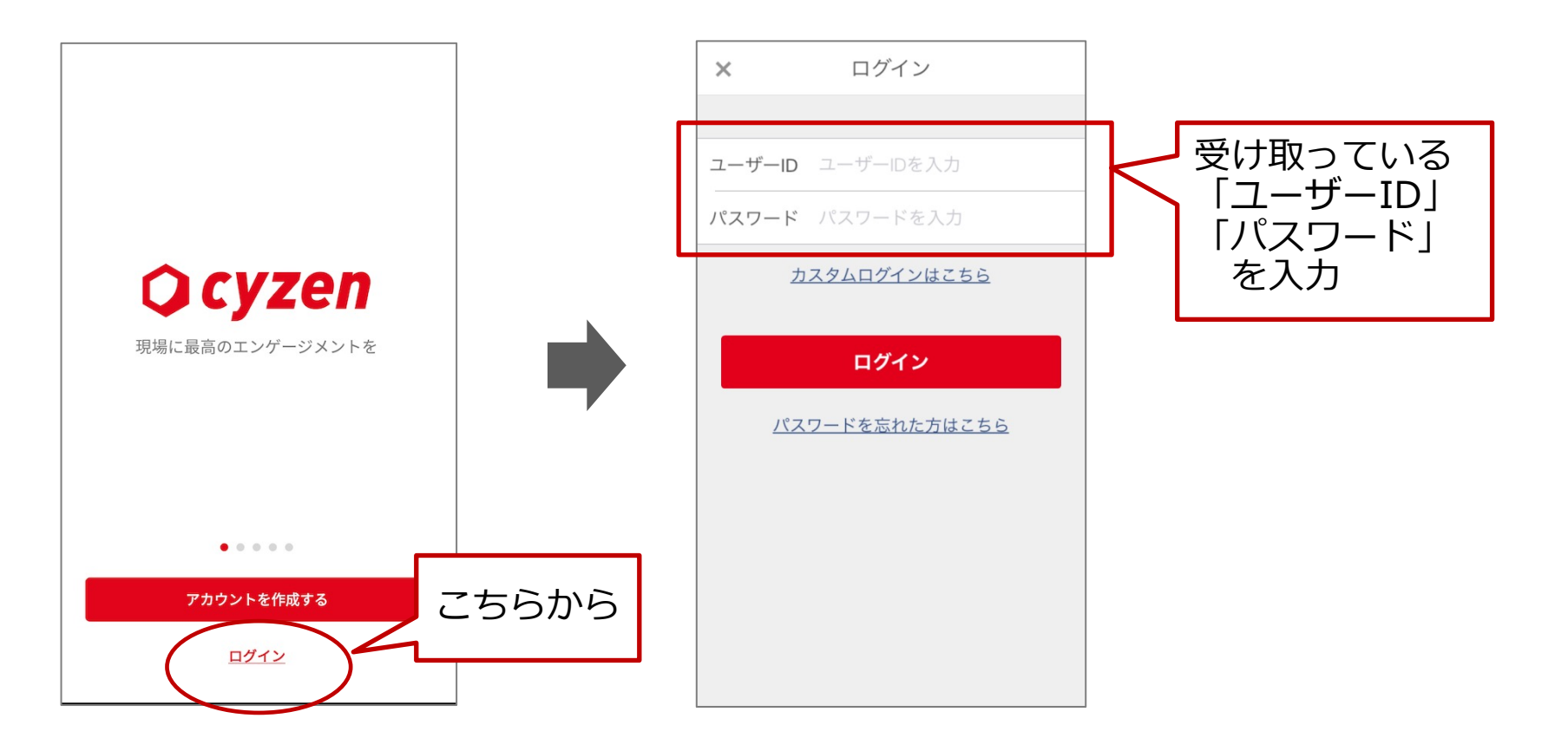

Copyright © 2020 redfox, Inc. All Rights Reserved.

**O** cyzen

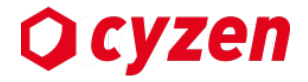

# 3. 端末の設定確認

スマートフォンの設定の確認-1

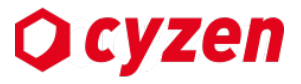

cyzenはスマートフォンのGPS機能を利用し、位置情報を取得します。 「設定 > セキュリティと現在地情報 > 位置情報」(ただしAndroid8未満では「設定> 位置情報」) を選択し、以下1.2.の設定を順にご確認ください。

※ お使いの端末やバージョンによって、表示文言や位置が異なる場合がございます。

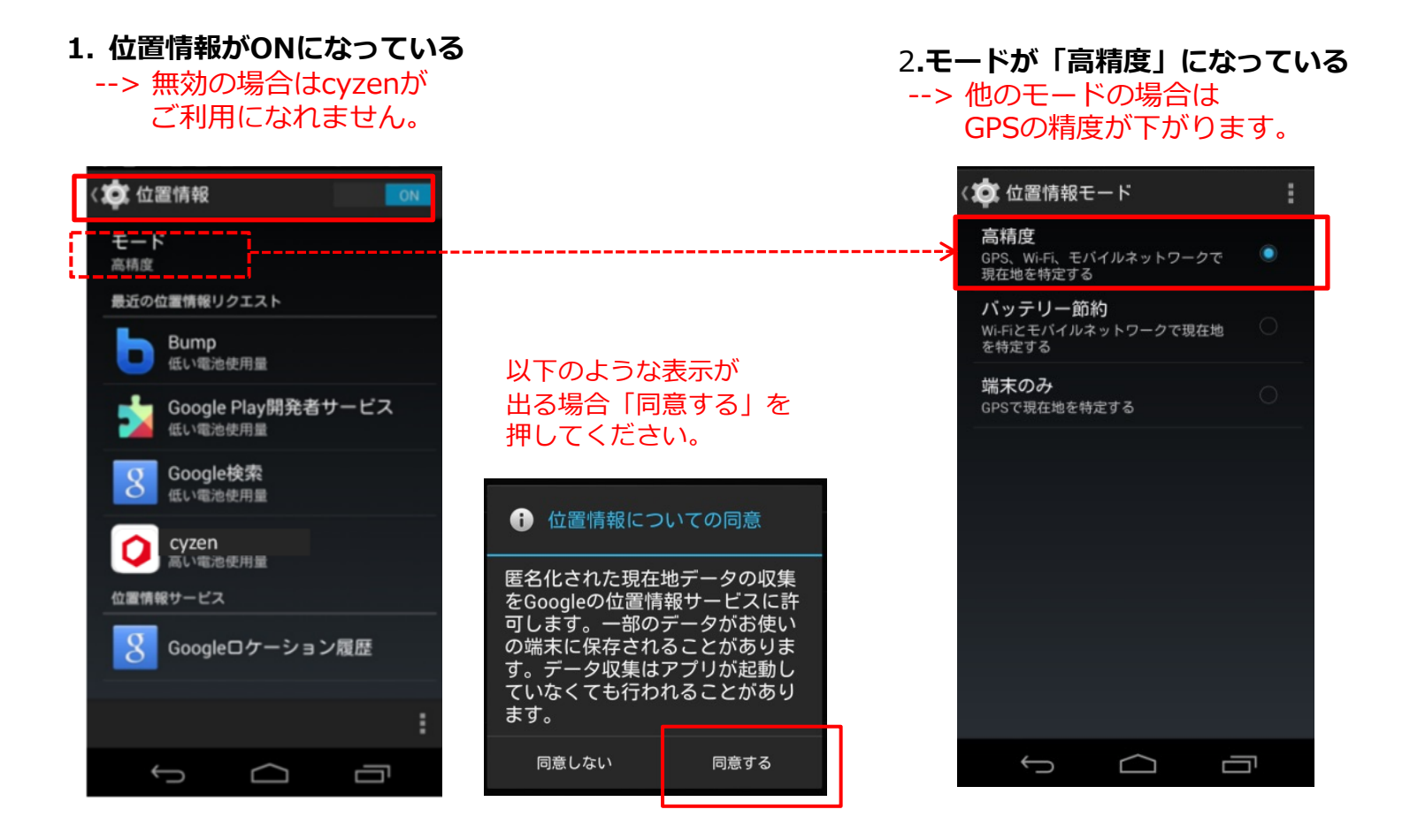

スマートフォンの設定の確認-2

さらに、以下の設定をご確認ください。

- 位置情報精度を向上するためにWi-Fiを有効にしてください。
- 端末の時刻を正確に保つために自動調整を有効にしてください。

### Wi-Fi設定

「設定 > Wi-fi」をONにしてください。 --> アクセスポイントを設定する必要はありません。 OFFにしているとGPSの精度が下がります。

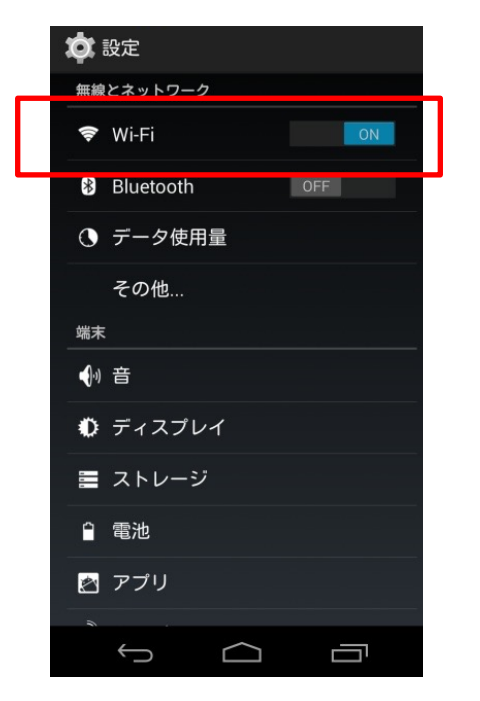

#### 時刻の自動設定

「設定 > 日付と時刻」を選択し、ネットワークの時刻 を自動で取得するようにしてください。 --> 端末の時計に誤差がある状態で打刻した場合、ネッ トワーク時刻に変換されます。

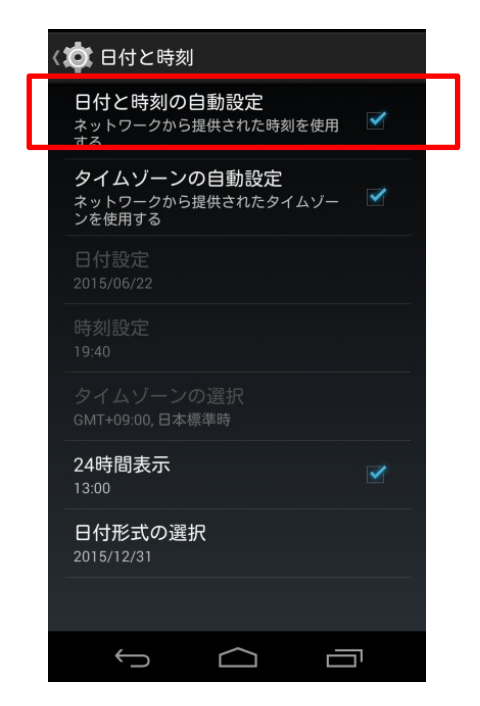

Copyright © 2020 redfox, Inc. All Rights Reserved.

**O** cyzen

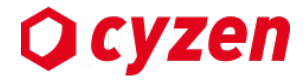

# 4. 各部の説明

# 基本の画面操作について

**Q** cyzen

cyzenを立ち上げると、まずホーム画面が表示されます。 以下は、アプリで表示される地図の使い方と基本の操作方法です。

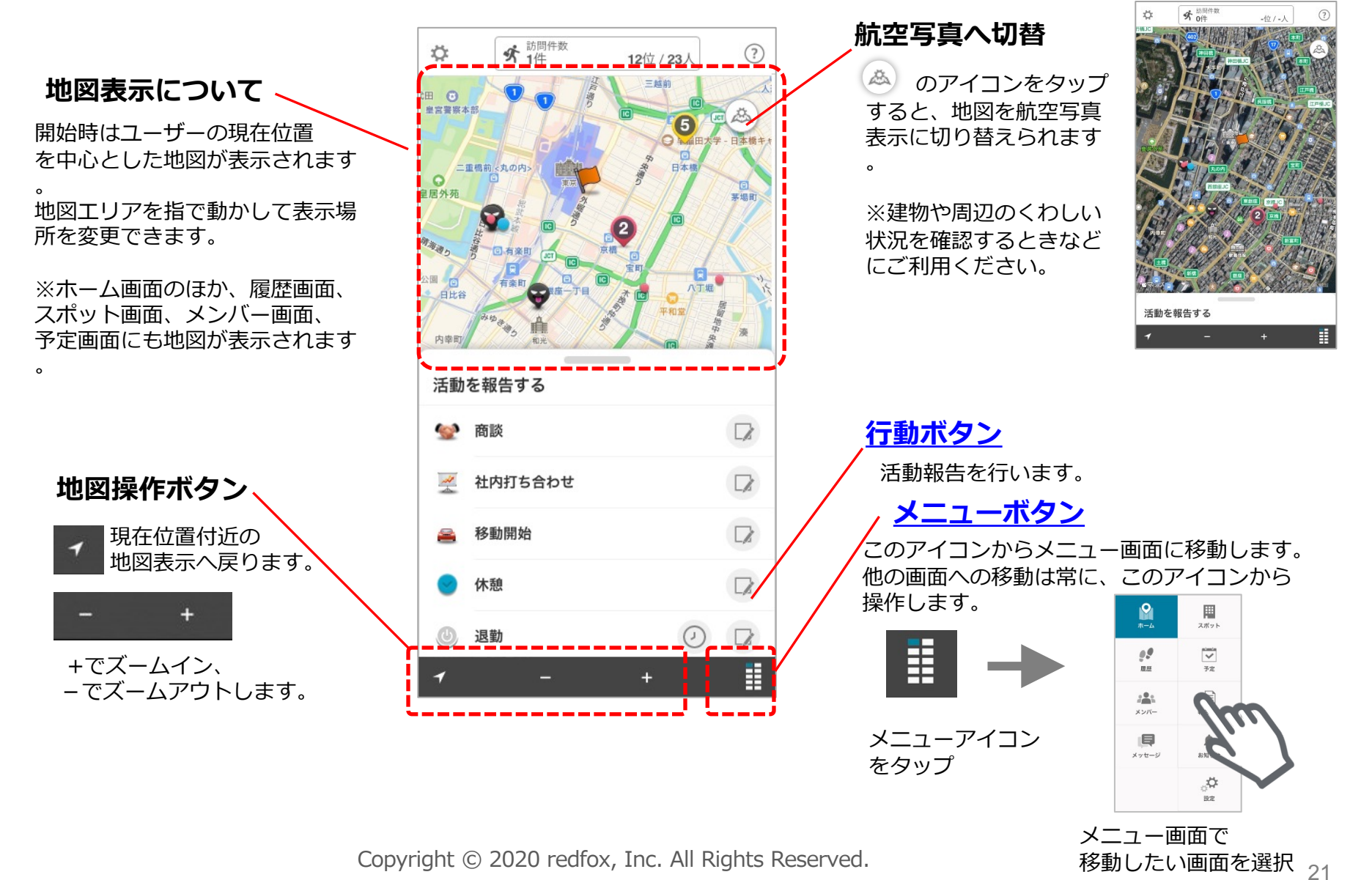

# ホーム画面について

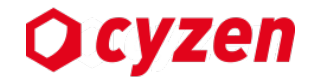

ホーム画面では、出勤・退勤や「顧客訪問」などの各種報告を送信したり、地図を見ることができます。 cyzenの各機能を利用するためのスタートの画面にもなっています。 各機能の詳細はリンクされたページを参照してください。

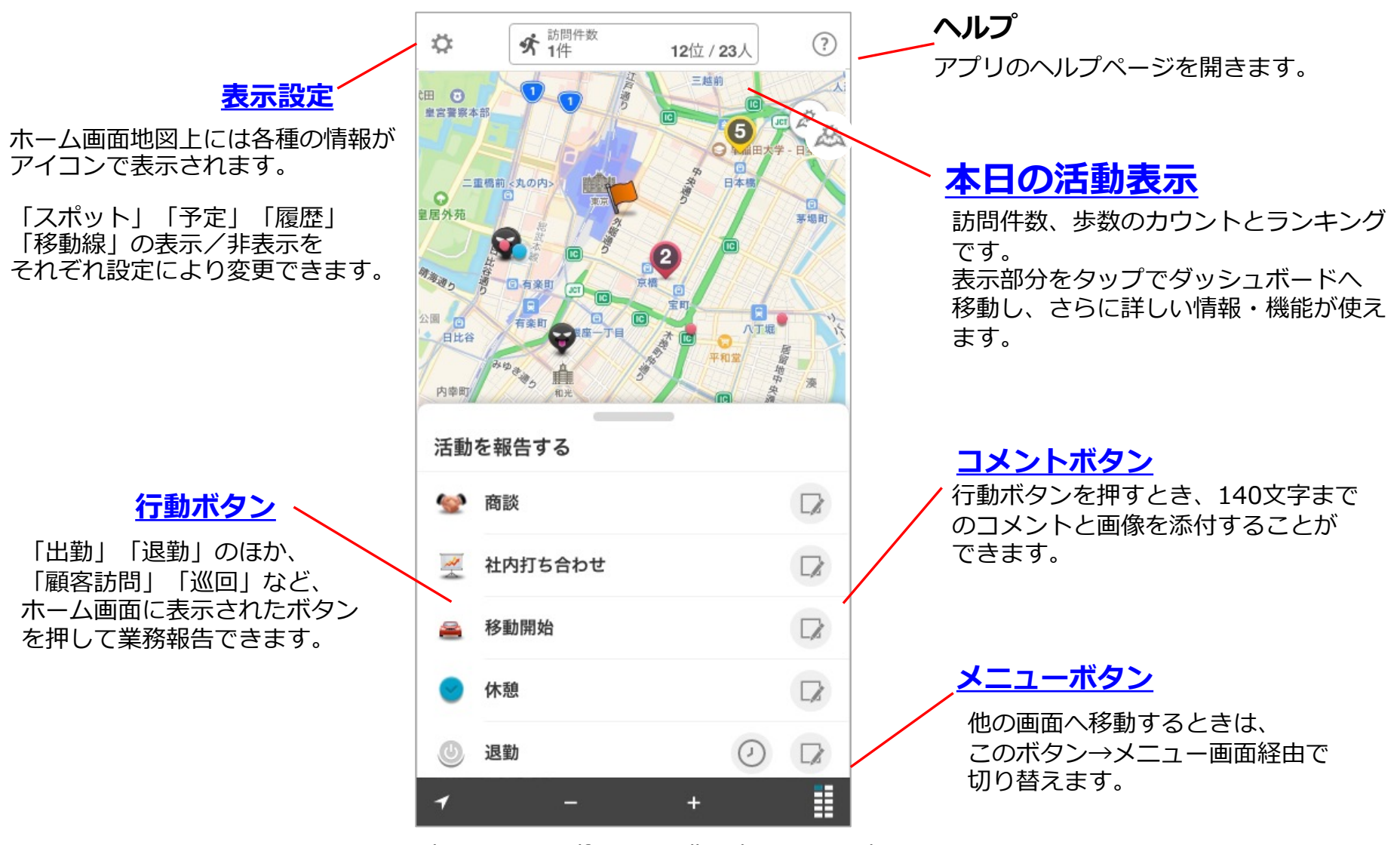

メニュー画面と各画面について

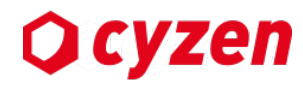

スポット画面

cyzenの各画面へはメニュー画面から移動します。

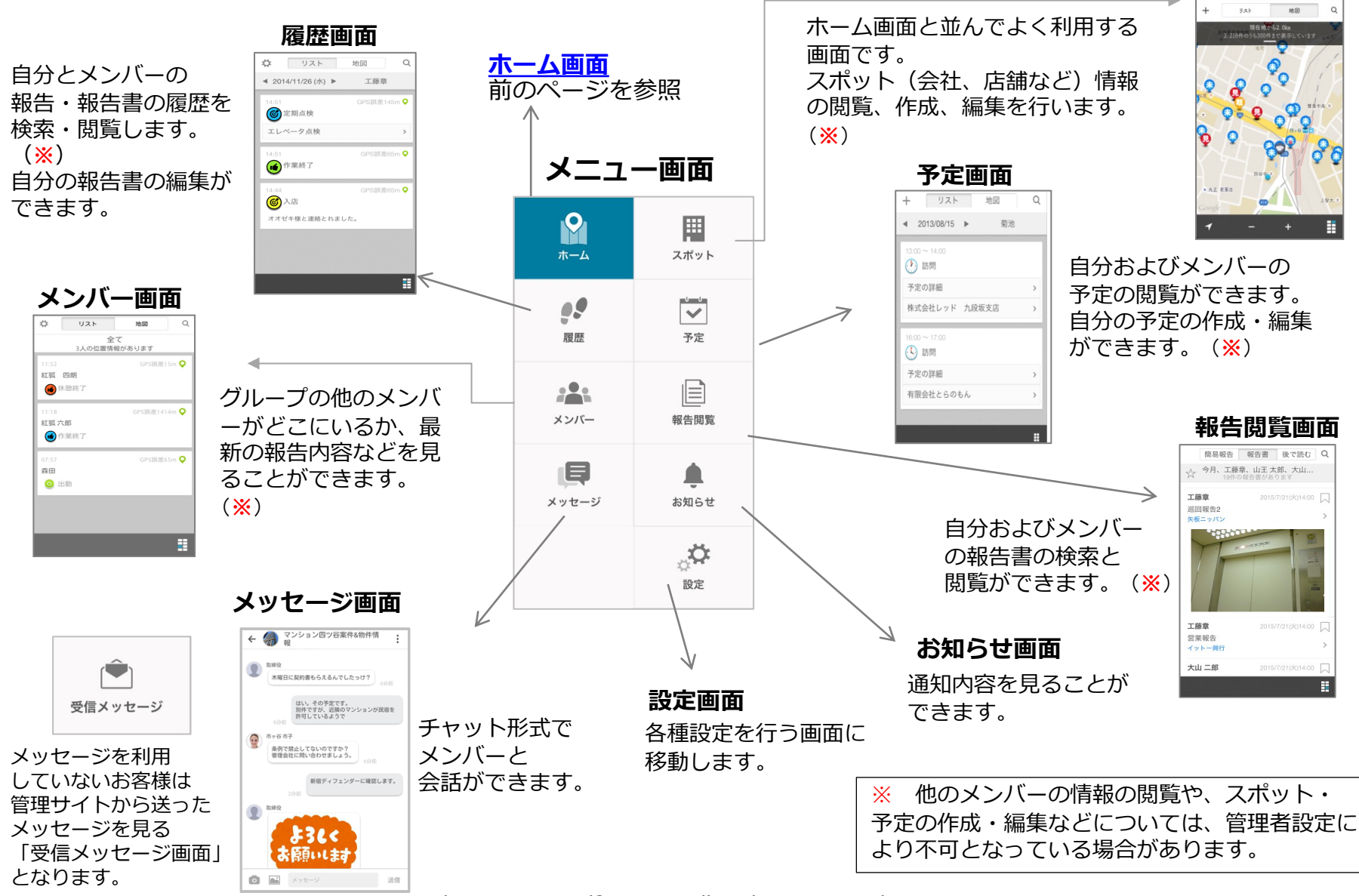

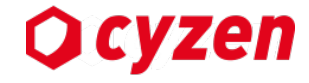

cyzenは活動報告時に4段階の「主観評価」も合わせて報告できます。

・主観を選択する方法は行動ボタンの設定に より異なります。

・何も選択しなかった場合は、 自動で「良い」がつけられます。

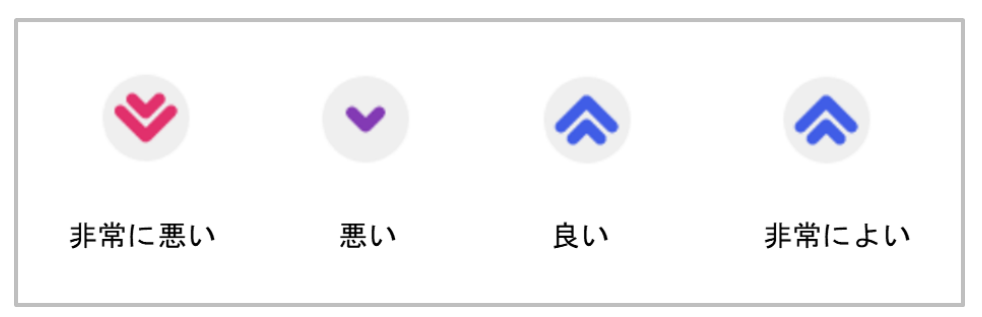

### <u>チェックイン・報告書を設定していない行動ボタンを押した場合</u>

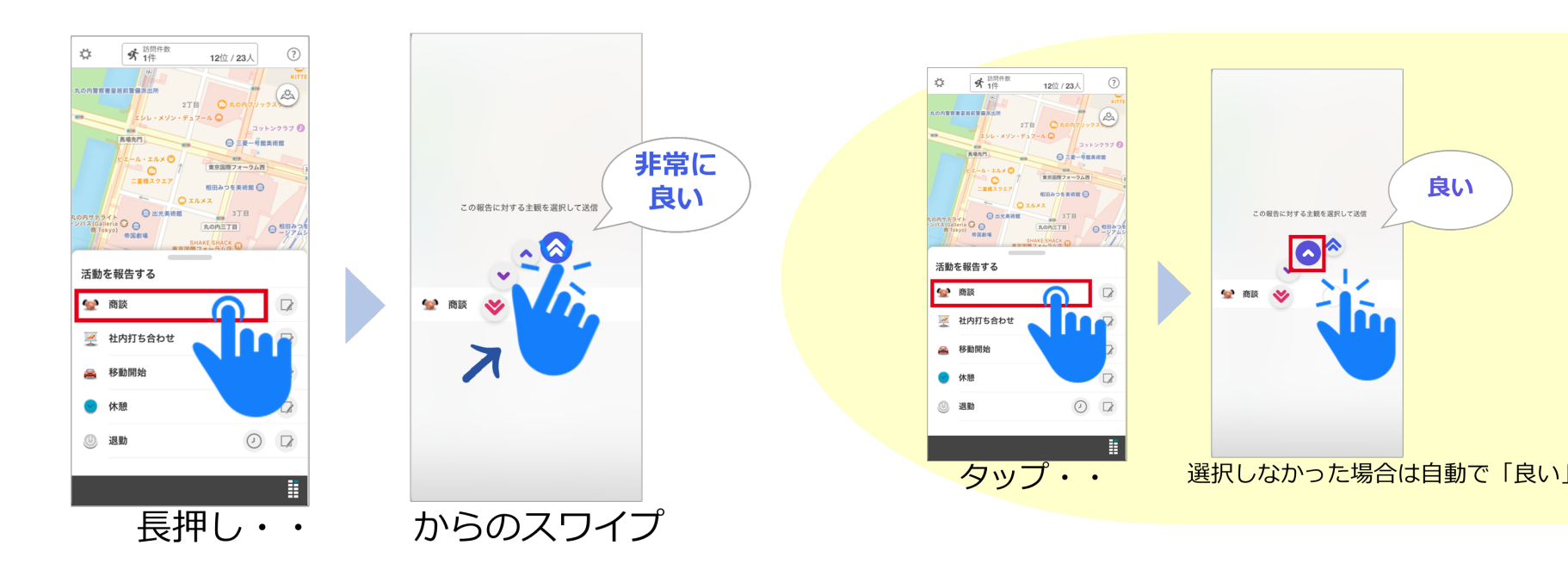

主観報告のタイミングについて

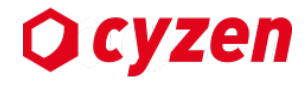

主観を選択する場面は原則、報告内容の送信タイミングです。

- ・打刻のみの行動ボタンの場合は、ボタンを押したタイミング
- ・チェックインのみの行動ボタンの場合は、チェックインのタイミング
- ・報告書の指定がある場合は、報告書の送信タイミング

となっております。

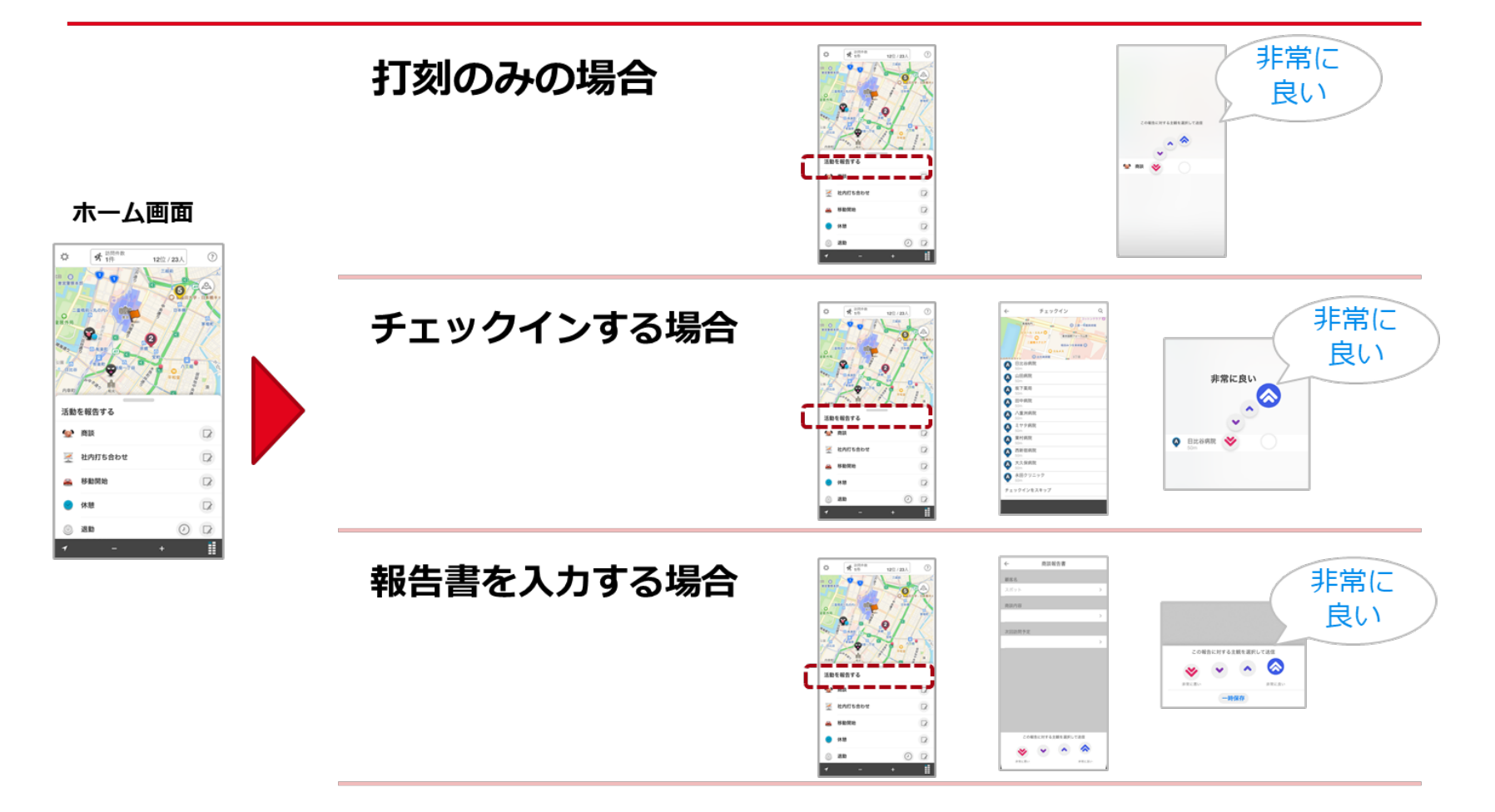

# 地図アイコンについて

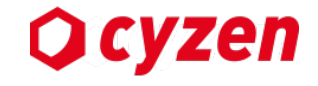

各画面の地図上には次のアイコンが表示されます。

| 地図上の                     | Dアイコンと表示される画面                                              | <b>9</b><br>ホーム | スポット | 夏歷 | 予定 | **** |
|--------------------------|------------------------------------------------------------|-----------------|------|----|----|------|
| 現在位置                     | ユーザーがいる現在地を表します。<br>薄青の円の大きさがGPS誤差を表しています。                 | 0               | 0    |    | 0  | 0    |
| ● または ● ◆ など<br>スポットアイコン | スポット情報<br>を表します。アイコン画像を設<br>定してスポットの属性などを表示させること<br>ができます。 | 0               | 0    |    |    |      |
| (1) 行動予定                 | 登録した <u>行動予定情報</u> を表します。<br>時計の針は予定時刻を表しています。             | 0               |      |    | 0  |      |
| ● ・<br>など<br>ステータスアイコン   | <mark>出勤、退勤以外</mark> の <u>行動ボタン(ステータス)</u><br>を押した場所を表します。 | 0               |      | 0  |    | 0    |
| ⊍ 出勤アイコン                 | <u>行動ボタン(出勤)</u> を押した場所を表します。                              |                 |      |    |    | 0    |
| 🕑 退勤アイコン                 | <u>行動ボタン(退勤)</u> を押した場所を表します。                              |                 |      |    |    | 0    |
| 🥚 ルート自動記録                | ルート自動記録の位置情報を表します。                                         |                 |      | 0  |    | 0    |

ショートカットアイコンについて

**O** cyzen

地図上のスポットアイコンまたは予定アイコンを押すと、 周囲にショートカットアイコンが表示されます。 「スポット詳細」「予定の詳細」では下段に表示されます。

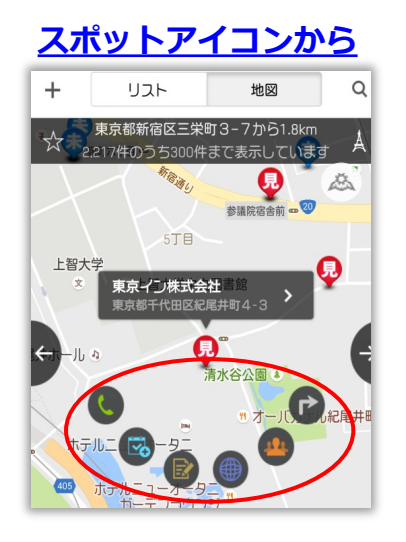

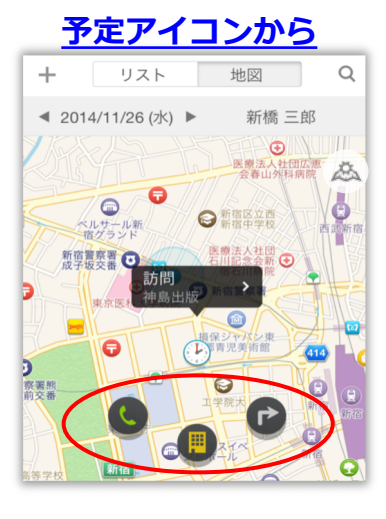

|   | <u>スポット詳細画面</u>                                                    |  |
|---|--------------------------------------------------------------------|--|
|   | <i>←</i> Ø                                                         |  |
|   | イットー興行                                                             |  |
|   | イットーコウギョウ                                                          |  |
|   | 基本情報 報告                                                            |  |
|   | (#) DDE-2010                                                       |  |
|   |                                                                    |  |
|   | Google 新宿警察署 ⊗                                                     |  |
|   | 160-0023                                                           |  |
|   | ▼ 東京都新宿区西新宿八丁目                                                     |  |
| 0 |                                                                    |  |
|   |                                                                    |  |
|   | 予定の詳細画面                                                            |  |
|   | ← 予定の詳細                                                            |  |
|   | ● 訪問<br>13:00 ~ 14:00                                              |  |
|   | 🎽 株式会社レッド 九段坂支店 >                                                  |  |
|   | Web問合せ経由のアポイントメントです。                                               |  |
|   | 抱えている課題<br>・報告の内容にばらつきがあり、集計に時間が<br>かかる。<br>・ 直開が多く、問題発生時の対応が後手に回る |  |

ケースがある。

システム管理者 更新者

登録者

|   | 電話         | 電話をかけます                                                                |
|---|------------|------------------------------------------------------------------------|
|   | 予定登録       | 予定作成画面へ                                                                |
|   | 報告書        | 報告書作成・送信画面へ                                                            |
|   | 担当者        | 担当者一覧画面へ                                                               |
|   | スポット       | スポット詳細画面へ                                                              |
| 6 | ルート<br>表示  | 選択したスポットまでのルート<br>を表示<br>※Appleマップ、またはGoogleマップ<br>を起動します              |
|   | Web<br>ページ | 選択したスポットのURLに設定<br>されたページへ<br>※URLが設定されていないスポットは<br>「スポット名」で検索したページを表示 |

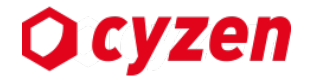

# 5. 基本的な使い方

出勤する/退勤する

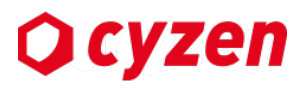

22

me.

141 × 1/10-

**F** 

メッセージ

0

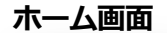

スポット

不定

424年世期

۰

お知らせ ¢. 設定

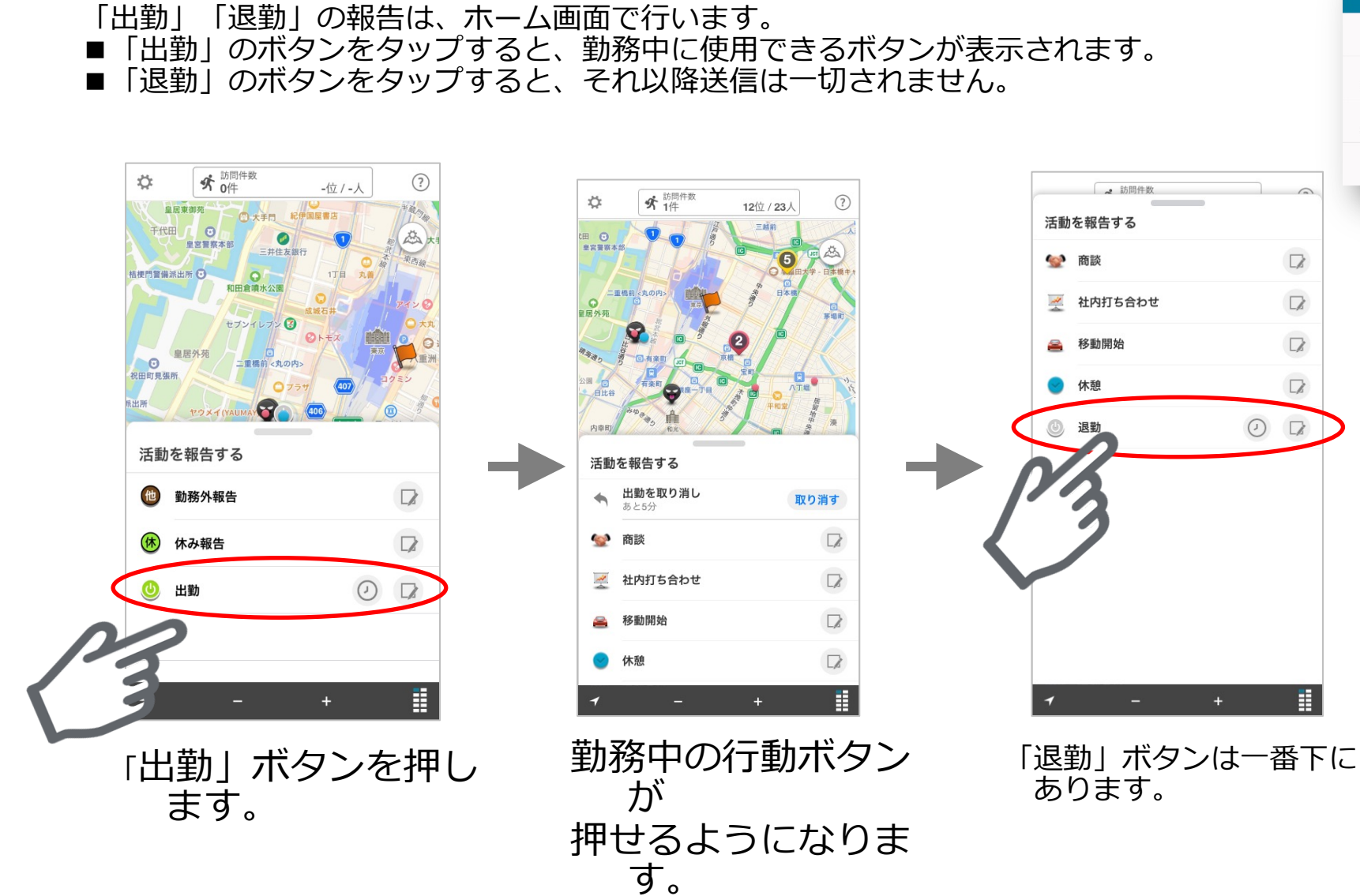

# 退勤ボタンを押し忘れた場合に修正する

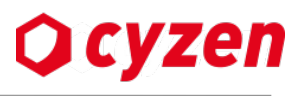

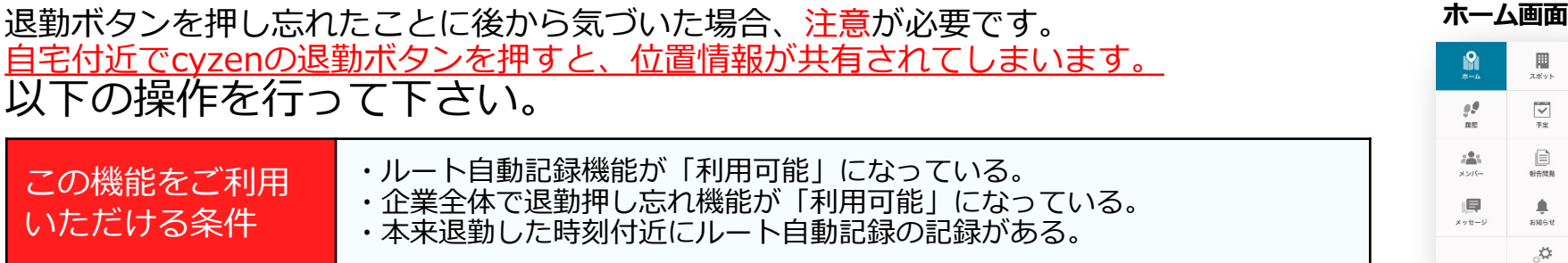

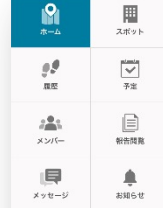

Ö,

退勤ボタン上の時計アイコンをタップし

「押し忘れ」をタップします。

過去のルート自動記録の位置と時刻が表示 されます。正しい時刻を選択して完了ボタン を押すとその時の記録で退勤打刻ができます

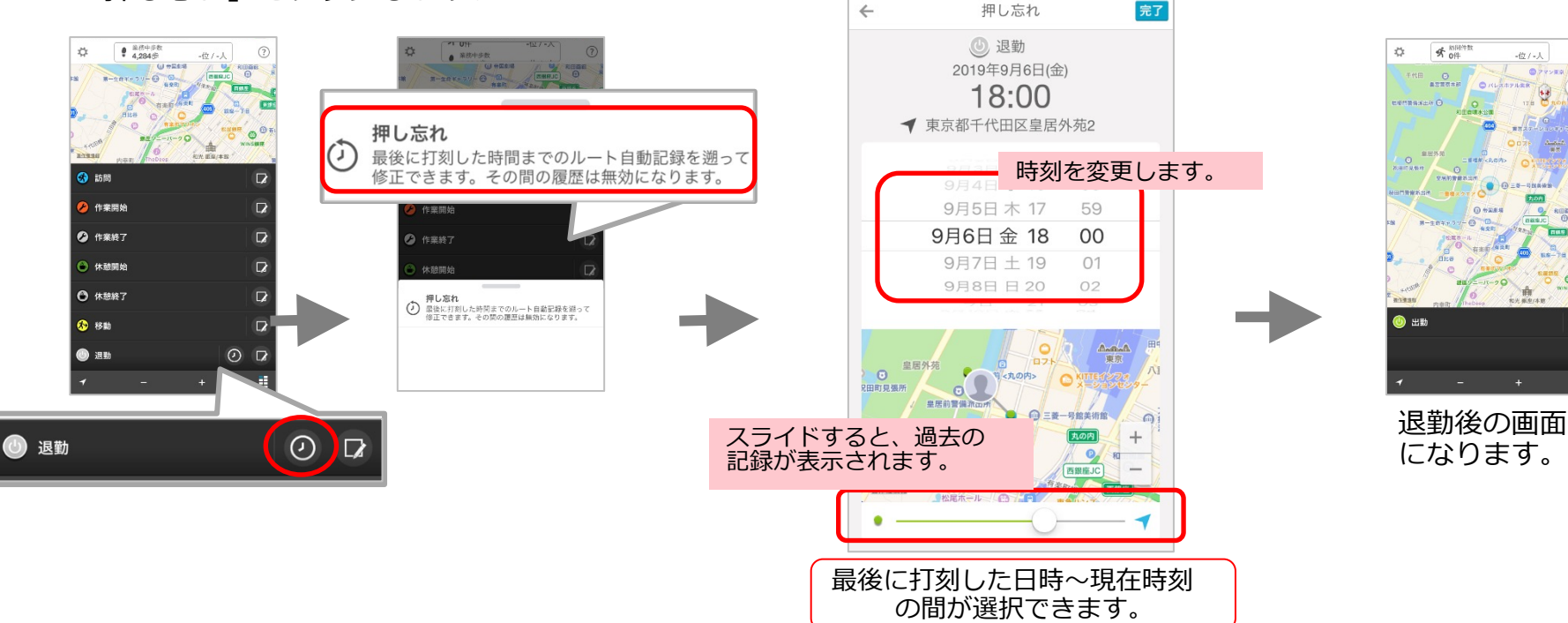

## 報告を行う/報告を取り消す

業務中歩数 3,043歩

東京大学 - 本郷キャンバス 🖸

活動を報告する

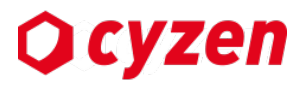

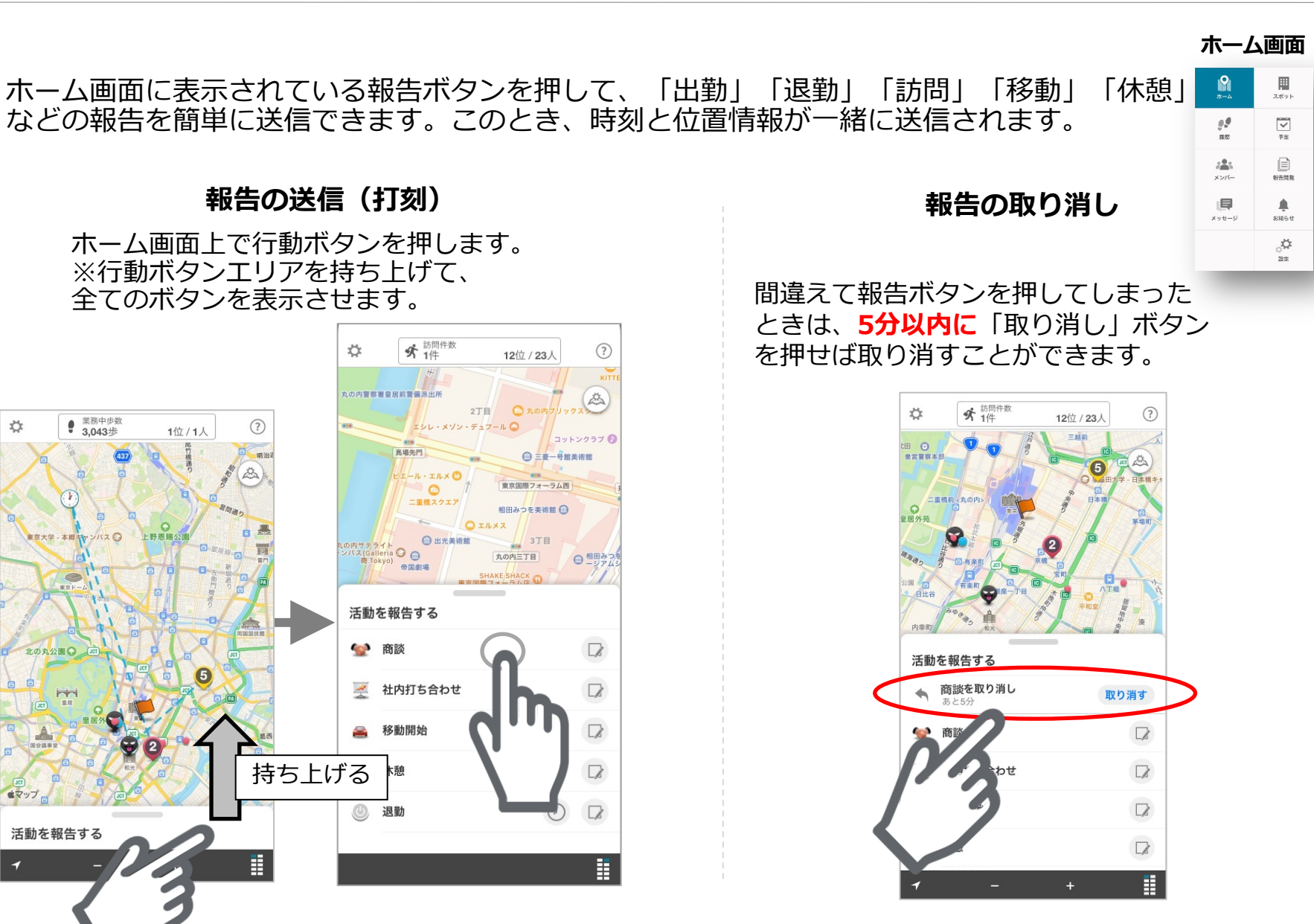

# チェックインする

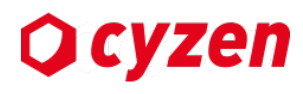

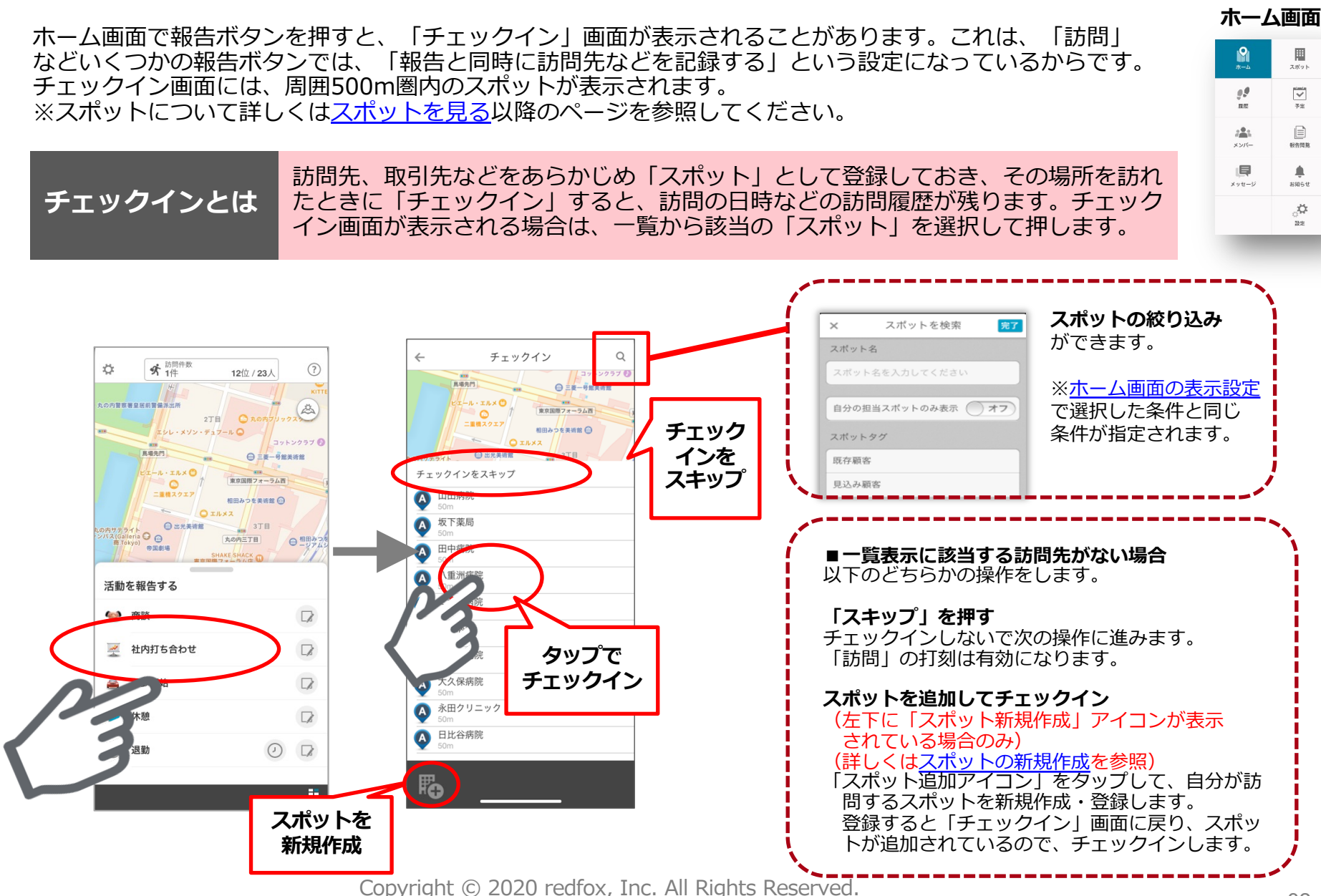

32

# 報告書を送信する

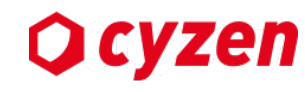

0.0

82

<u>.</u>

×2/5-

メッセージ

ホーム画面

▦

スポット

~

72

NARE

۰

200612

¢.

ホーム画面で報告ボタンを押すと、「報告書」画面が表示されることがあります。 これは、「訪問」などいくつかの報告ボタンでは、「報告するときに報告書を送信する」 という設定になっているからです。

「行動種別」画面が表示される場合は、複数の報告書が用意されているので、適したものを選びます。

※報告書の詳しい使い方は報告書を作成する以降のページを参照してください

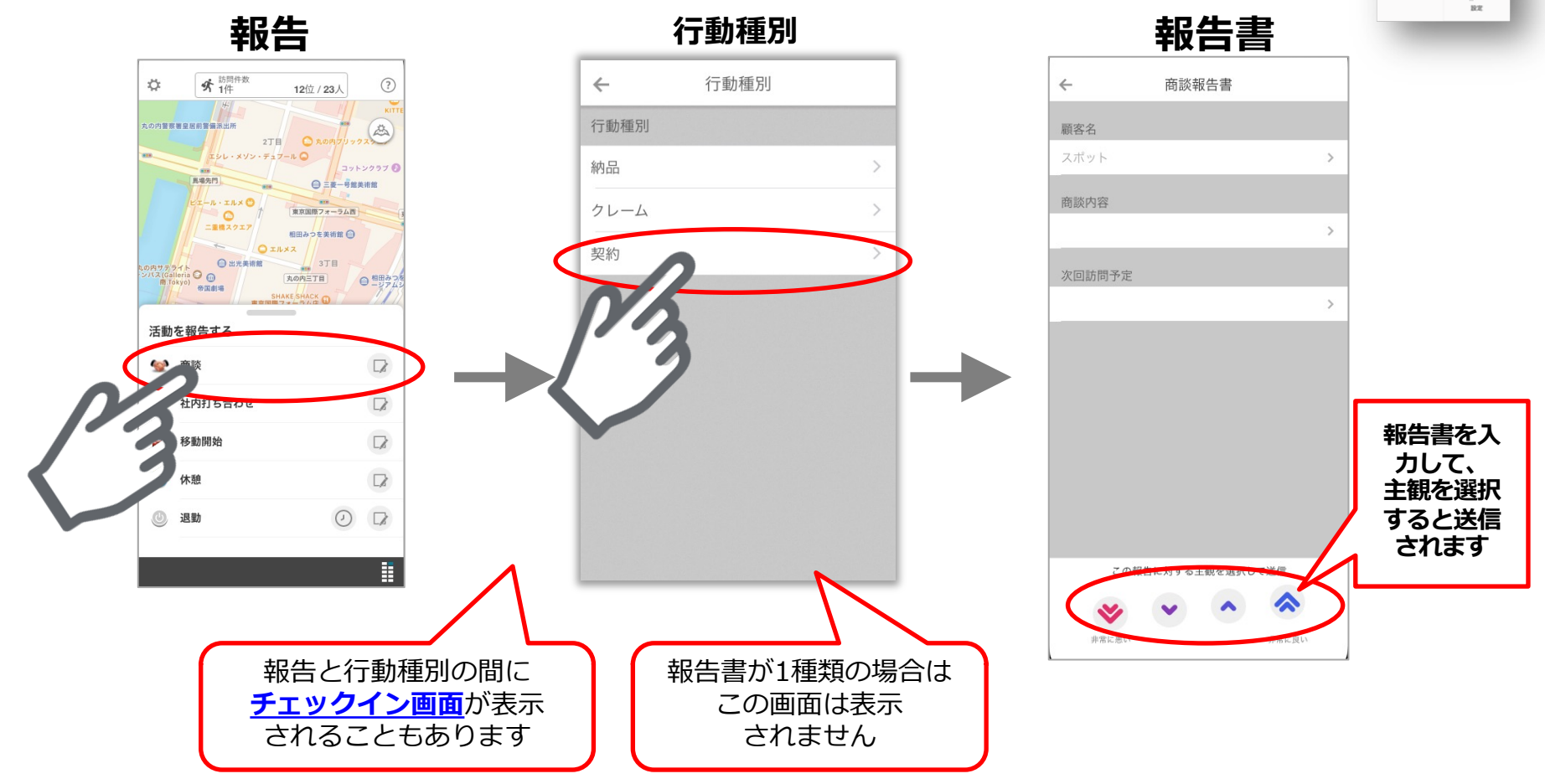

# 報告にコメントや画像を添付する(簡易報告)

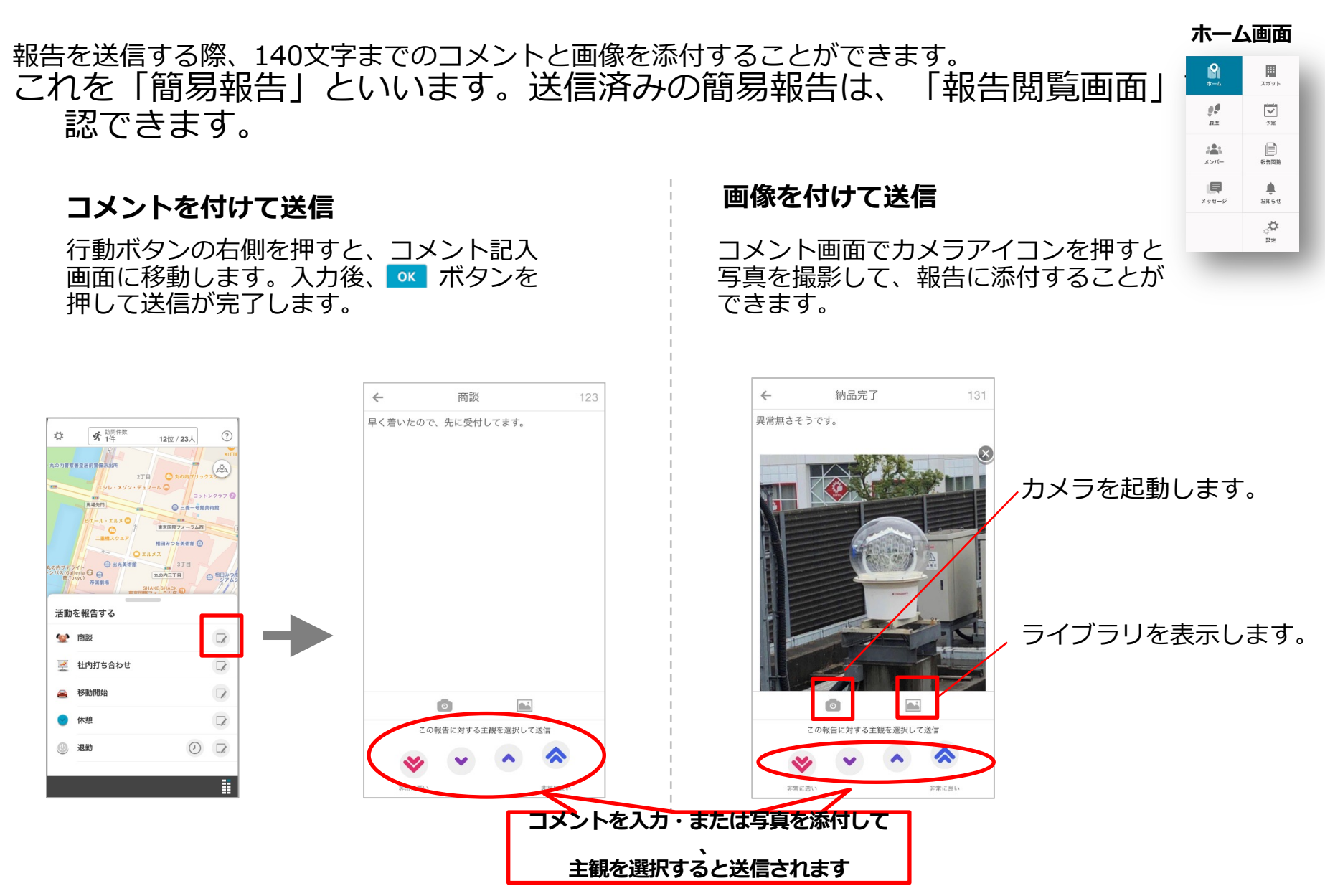

Copyright © 2020 redfox, Inc. All Rights Reserved.

**O** cyzen

# ホーム画面の表示設定を変更する

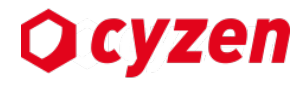

ホーム画面に表示させたい情報を「表示設定」で設定します。

 r
 10/14

 r
 10/14

 r
 r

 r
 r

 r
 r

最初の設定ではホーム画面の 地図に「スポット」「予定」 が表示されています。

この設定を変更できます。 左上の「設定」アイコンを タップします。

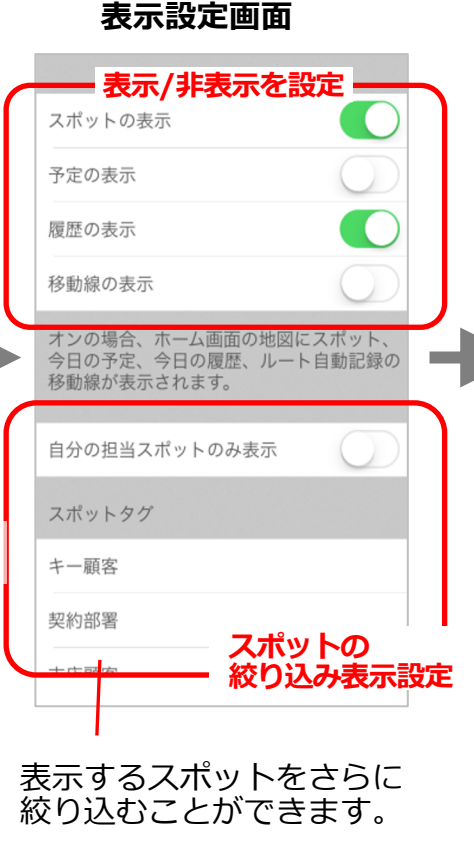

### 地図上のスポットを選択

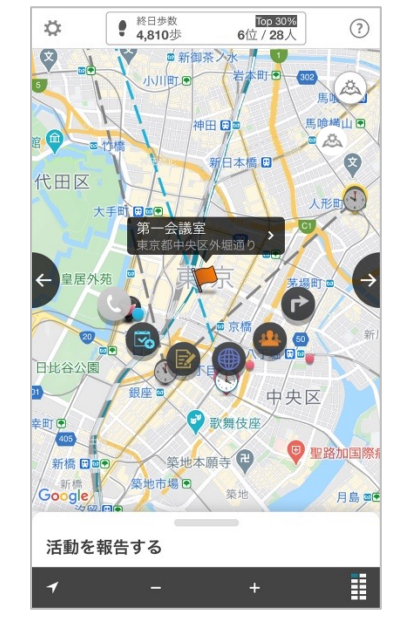

スポットをタップすると、 スポットの詳細やスポット に対する報告・移動経路の 確認などができます。

スポットは一画面に最大 300件まで表示されます。

スポットの見方・操作方 法については<u>こちら</u>

#### 地図上の予定を選択

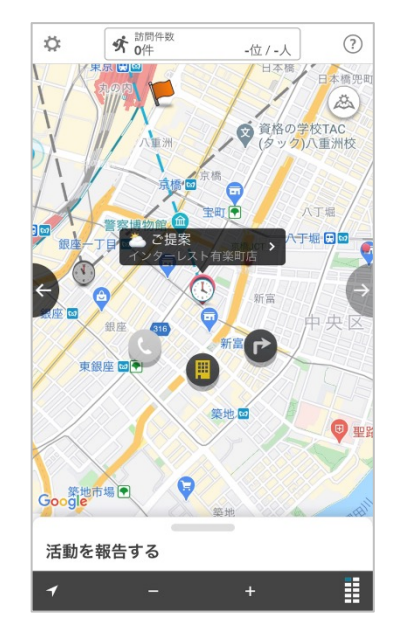

予定をタップすると、予定 の詳細や移動経路の確認が できます。

本日の予定を地図上で表示 します。時刻が過ぎた予定 は灰色で表示されます。

予定の見方・操作方法については<u>こちら</u>

ランキングを見る -1

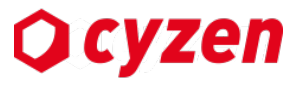

ホーム画面

スポット

\*-4

.

ホーム画面上部の メ 調件数 \*\*\*\*\*
アイコンは、ユーザーの訪問件数と歩数、順位を表示しています。 アイコンをタップ→ダッシュボード画面で詳しい情報が表示され、さらに各部をタップ→各種のランキング画面 やマイページを見ることができます。

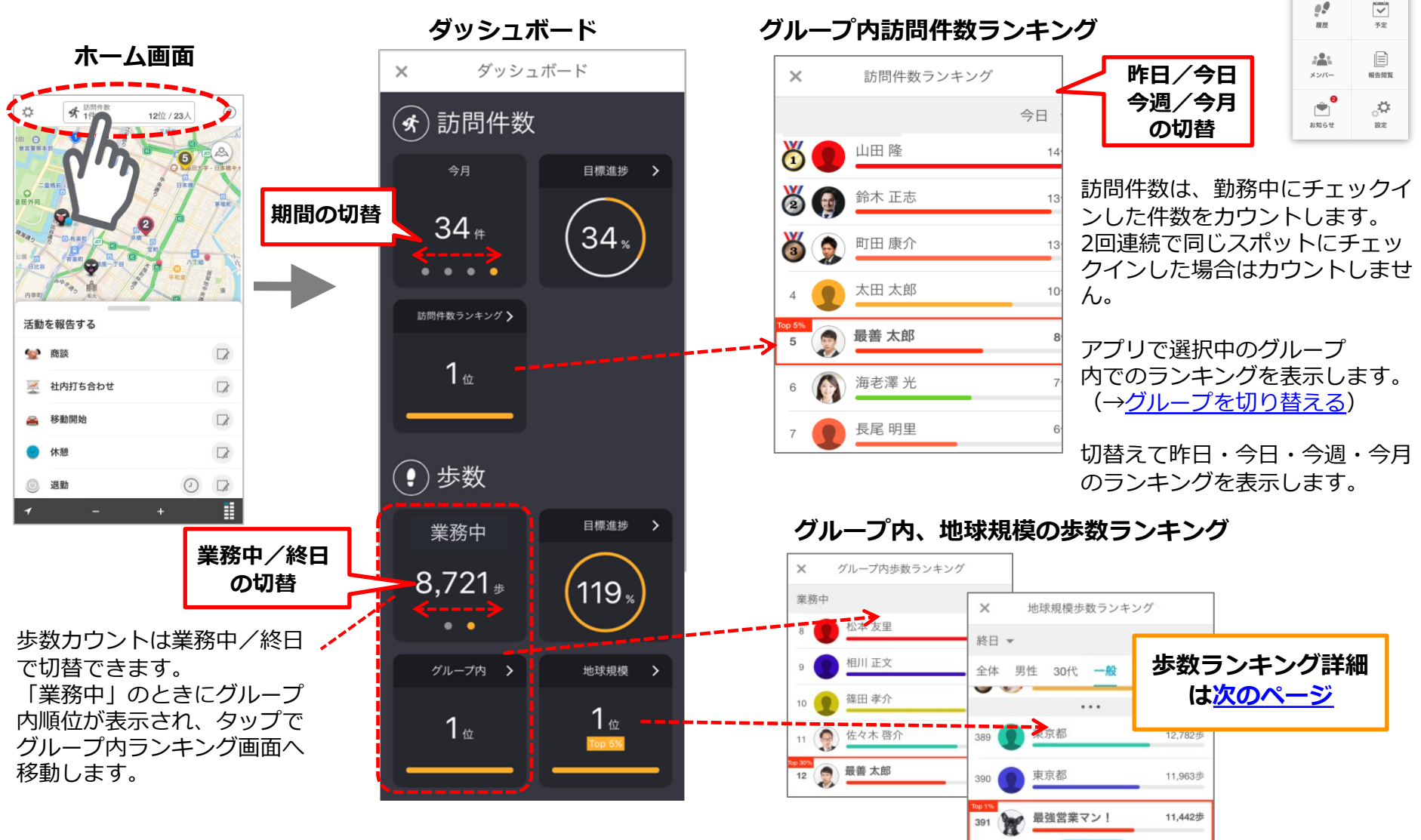
ランキングを見る -2

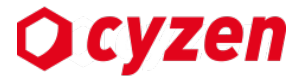

ランキング画面では自分の順位とその前後付近のメンバーが表示され、スクロールで各ランキングのトップ10を見ることができます。昨日・今日・今週・今月のランキングは切替表示されます。

cyzenの全ユーザーが対象の地球規模ランキングでは、マイページから自分でプロフィール設定するまで、ユーザーは匿名表示です。 「設定」より、地球規模ランキングに不参加の設定ができます。

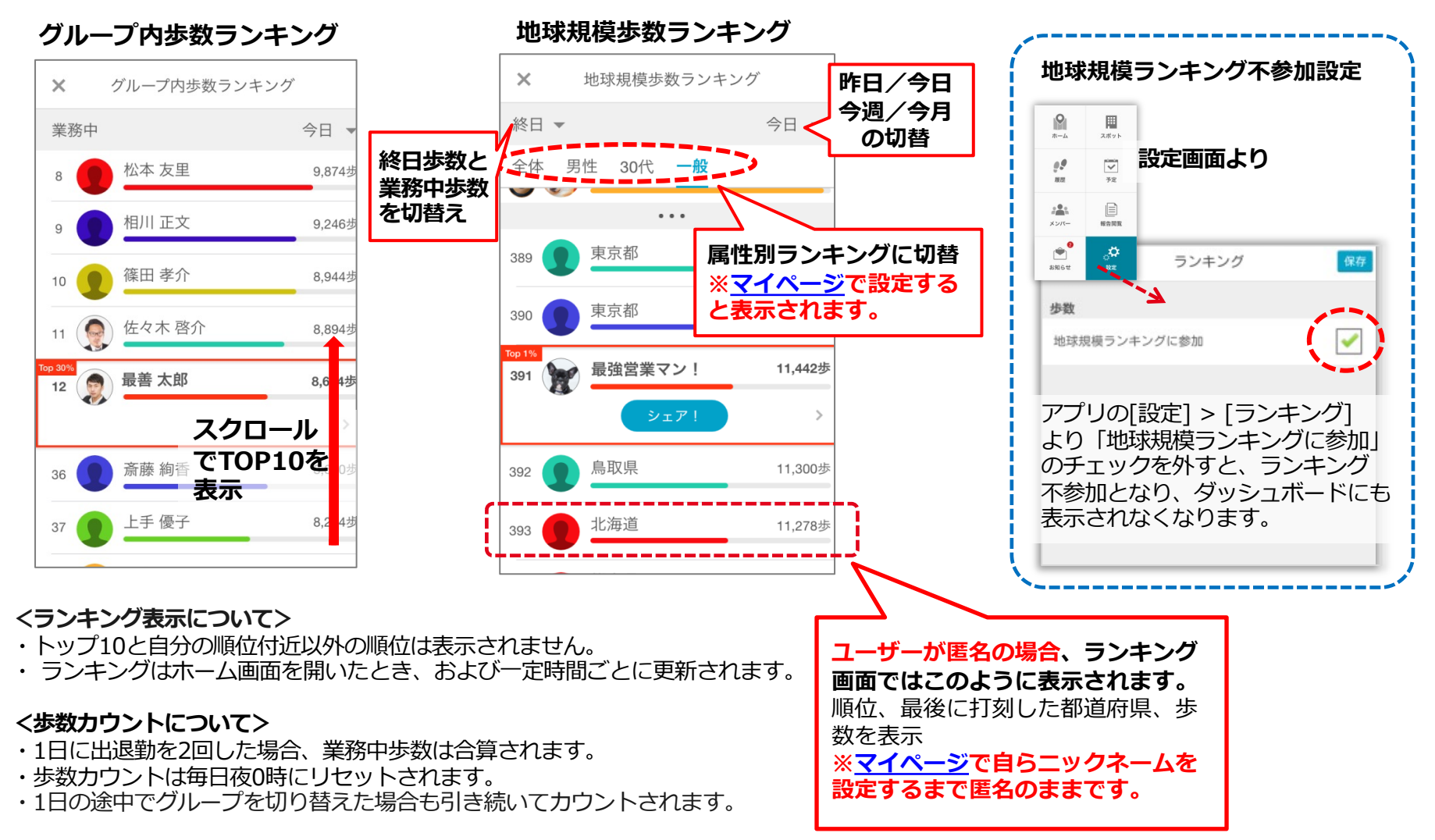

訪問詳細を見る/設定する

ダッシュボード画面の「訪問件数」をタップで訪問詳細画面になります。 訪問件数の目標を設定すると、グループ内訪問ランキングのほか、 先週・今週・今月・今年の訪問実績推移が表示されます。

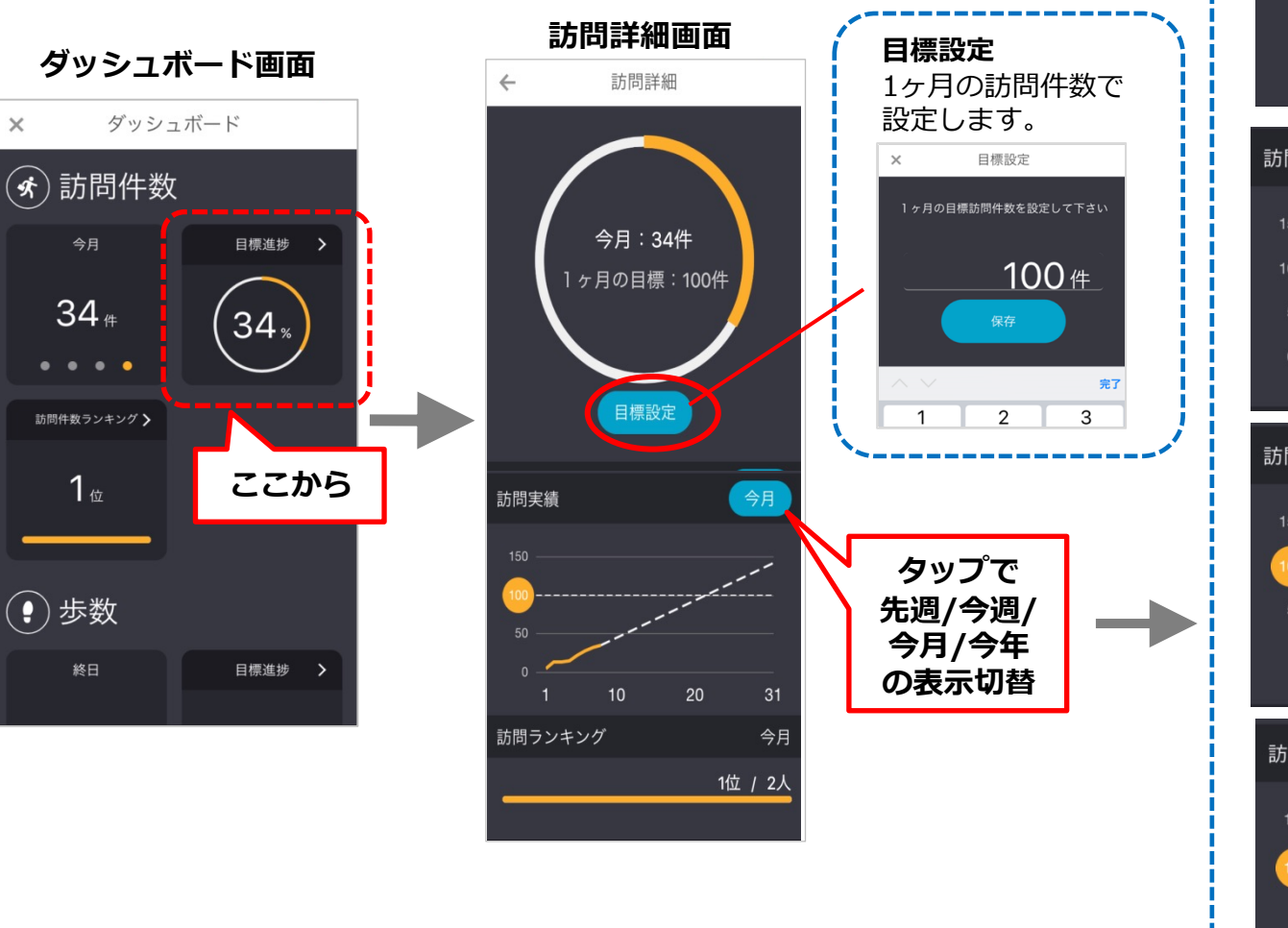

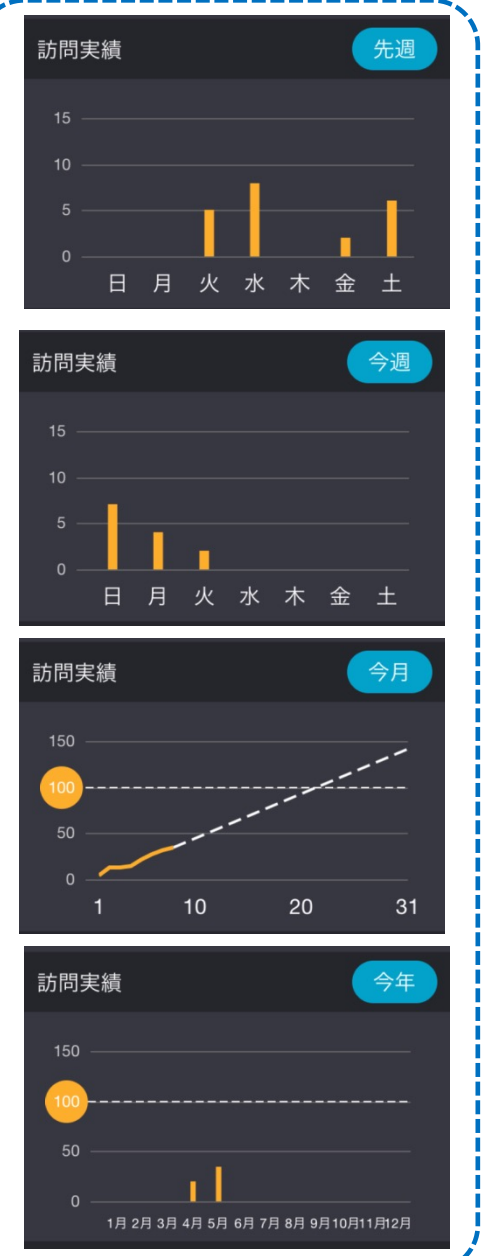

**O** cyzen

38

## 歩数詳細を見る/設定する

## **O** cyzen

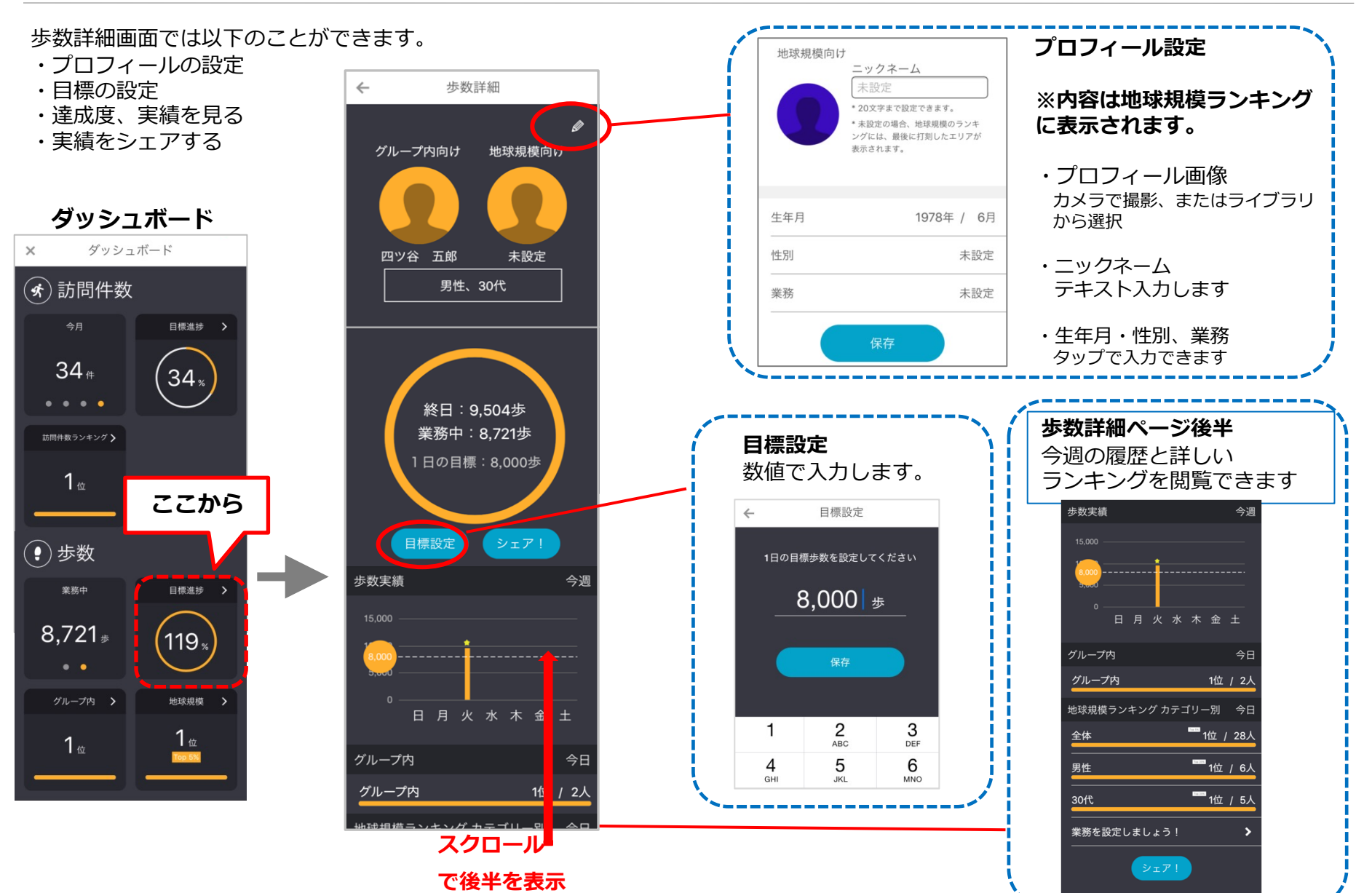

ランキングをシェアする

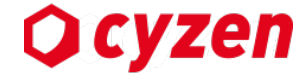

ランキングやマイページのシェアボタンより、メールやSNS等で今日の成果をシェアできます。 投稿できるサービスは、ユーザーの端末で利用可能になっているサービスが対象となります。

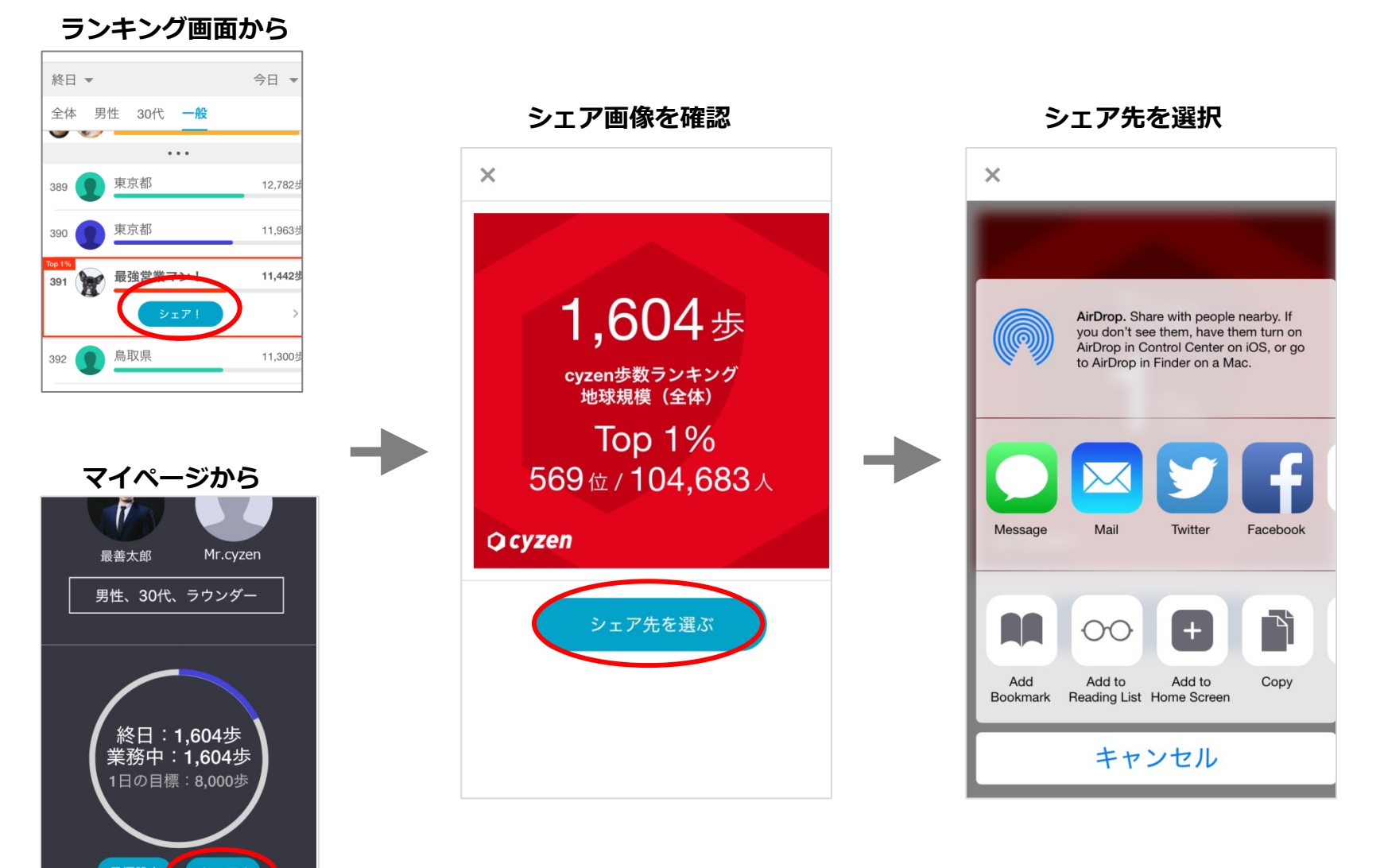

## スポットを見る

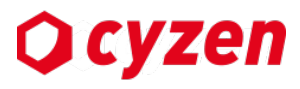

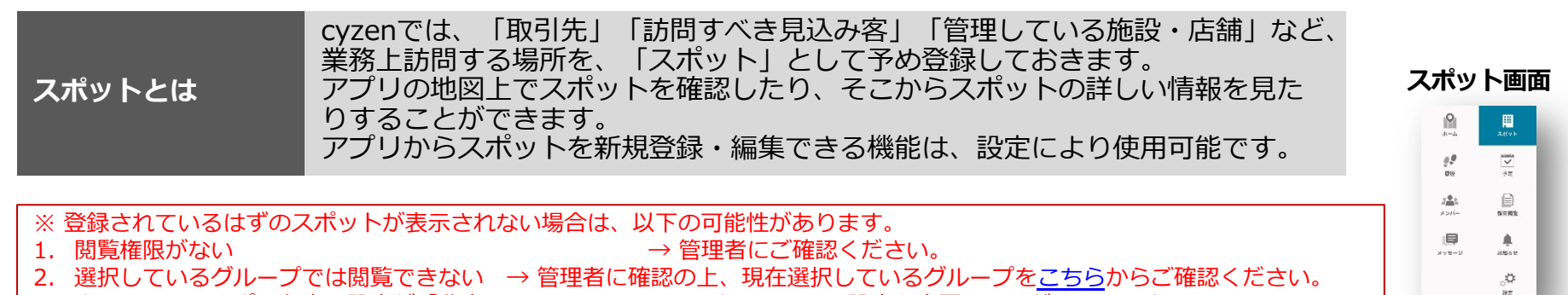

3. ホーム画面のスポット表示設定が「非表示」になっている →ホーム画面の設定を変更してください。>ホーム画面について

スポット画面では、地図表示とリスト表示を切り替えて見ることができます。地図の 🗻 アイコンをタップすると、 航空写真と切り替えることができます。

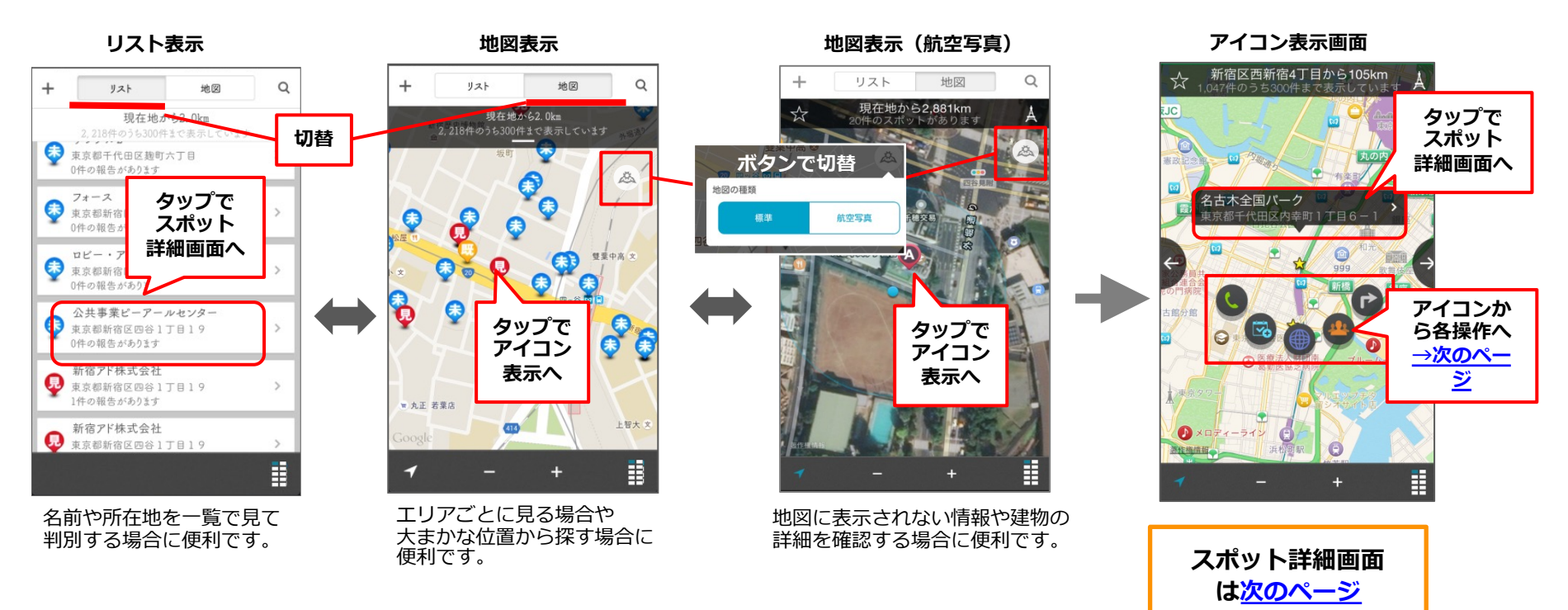

## スポットの詳細画面を見る

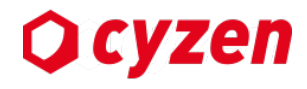

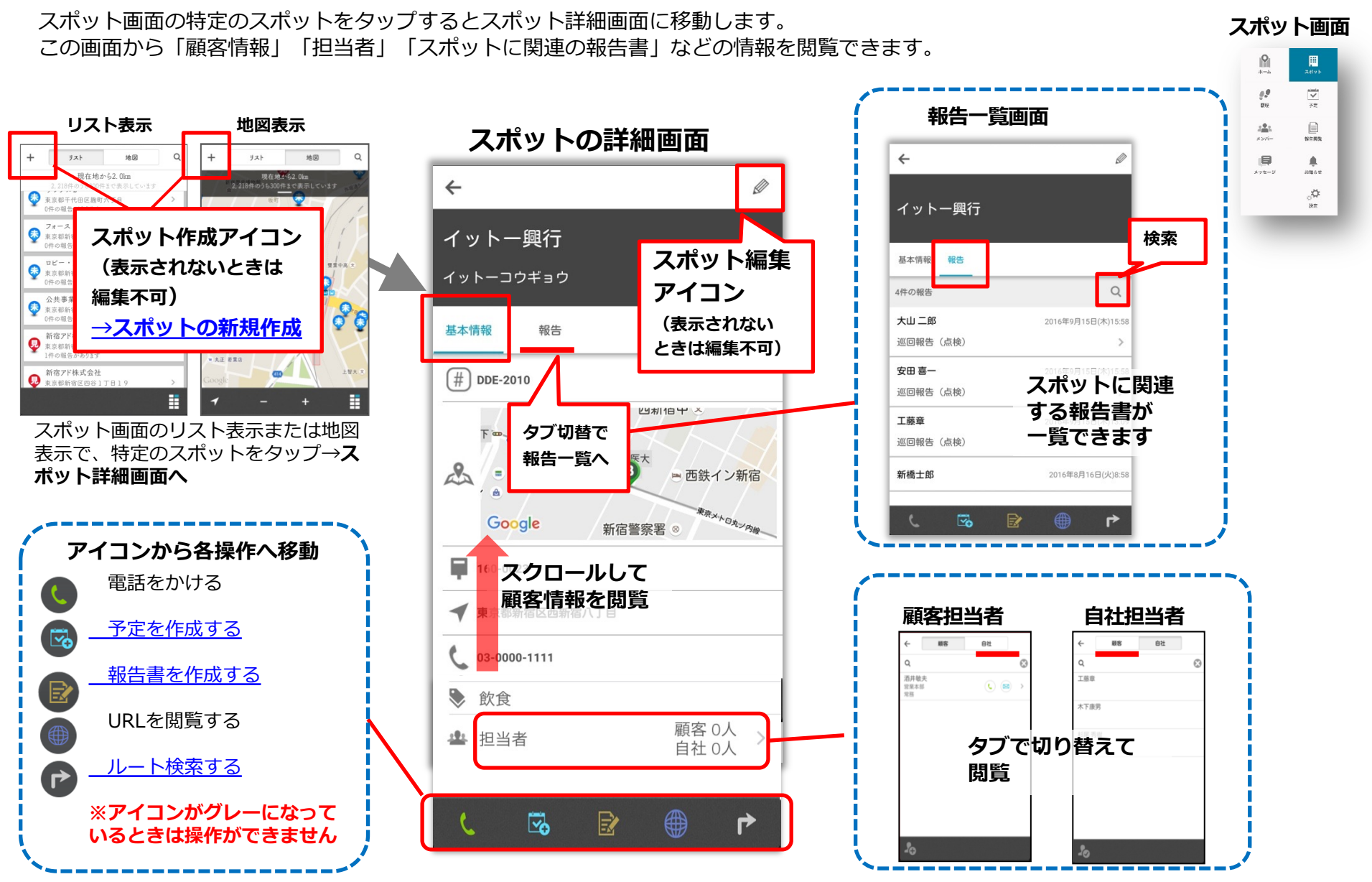

## スポットへの経路を検索する

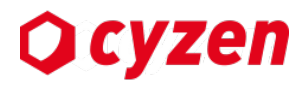

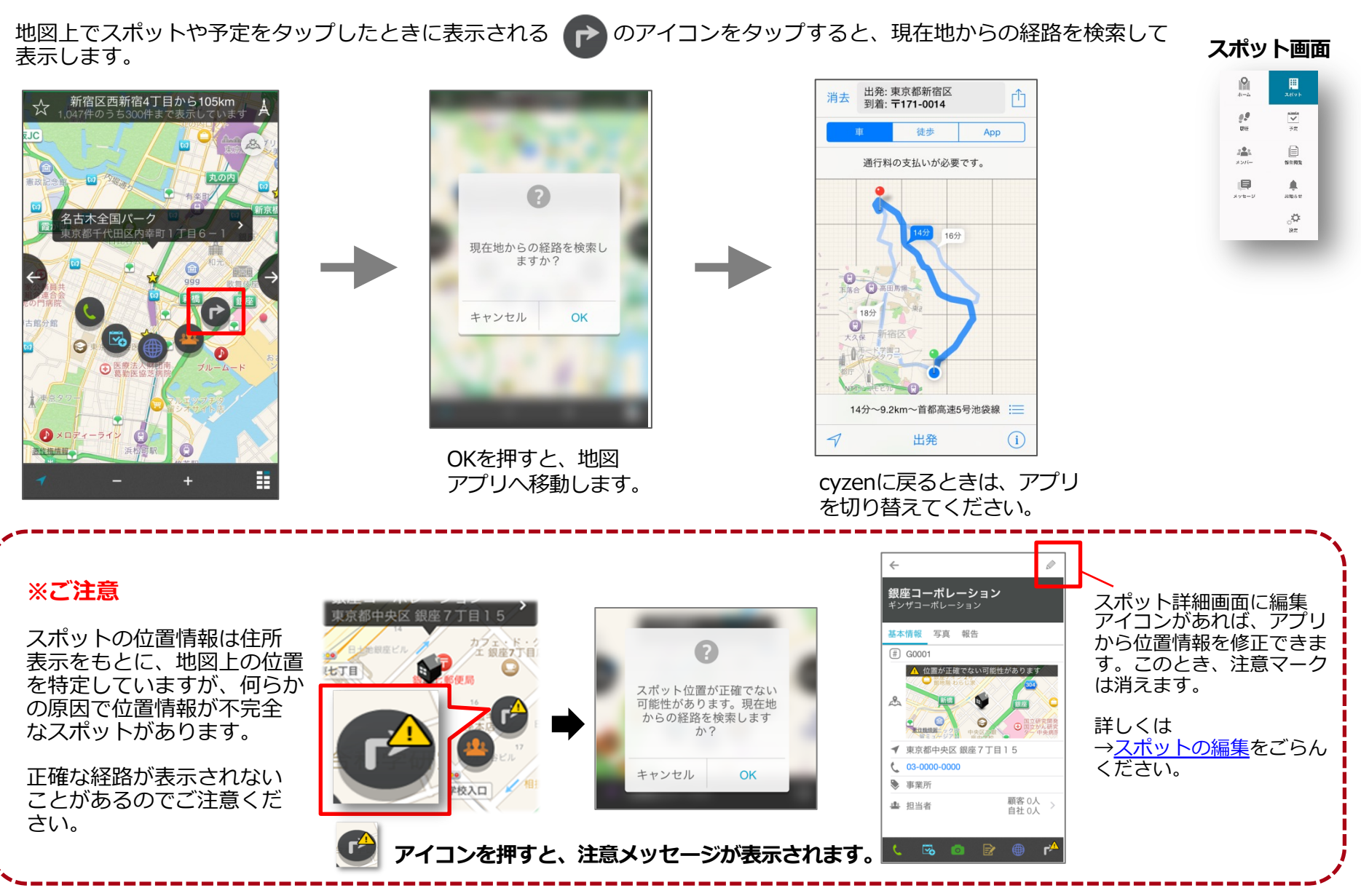

スポットをホーム画面で見る

Qcyzen

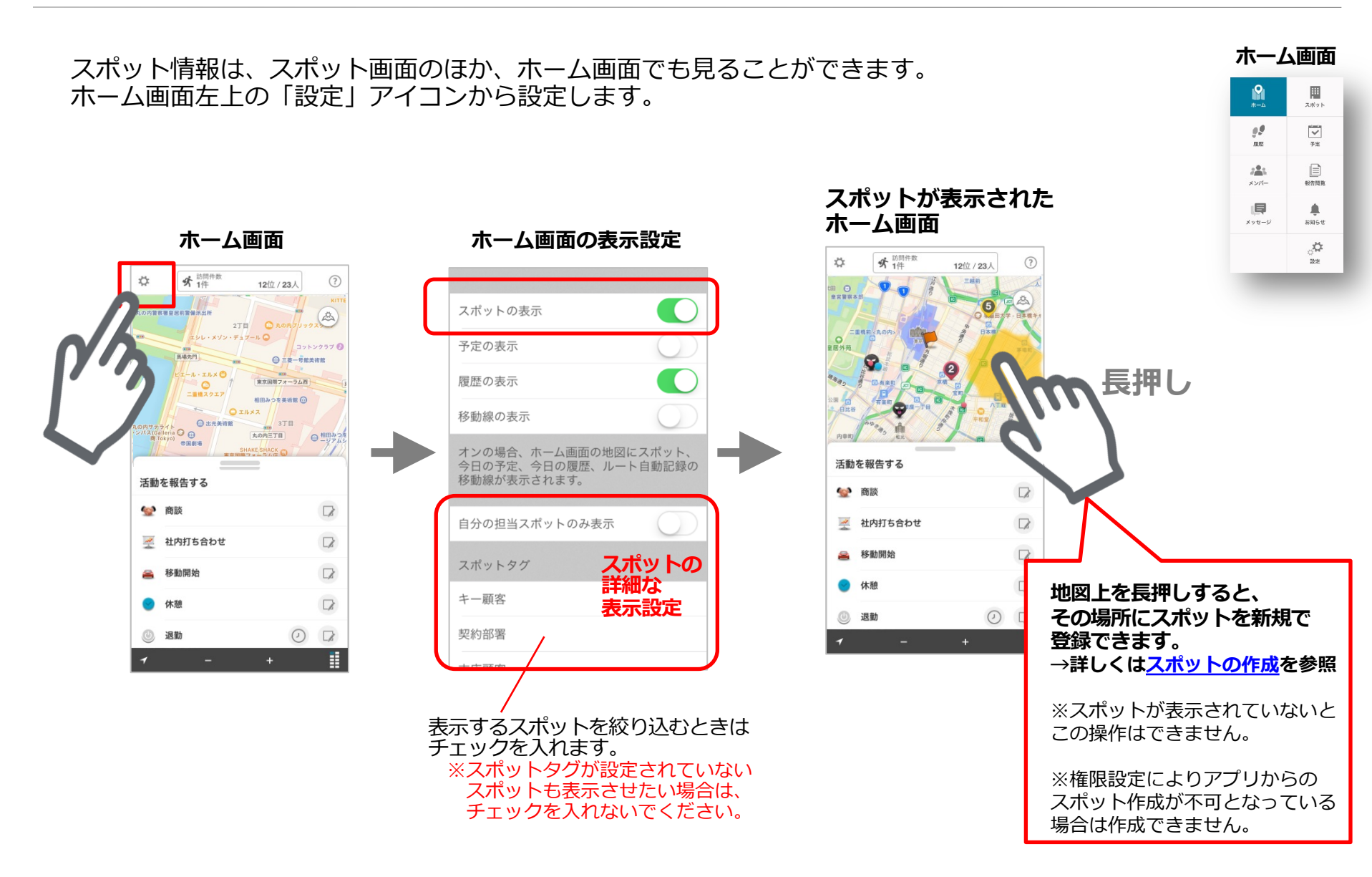

スポットを探す3通りの方法

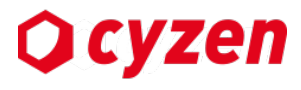

9

0.0 010

281 X 5/7=

メッセージ

スポット画面

✓ ※

195 FR 19

.

8305 E

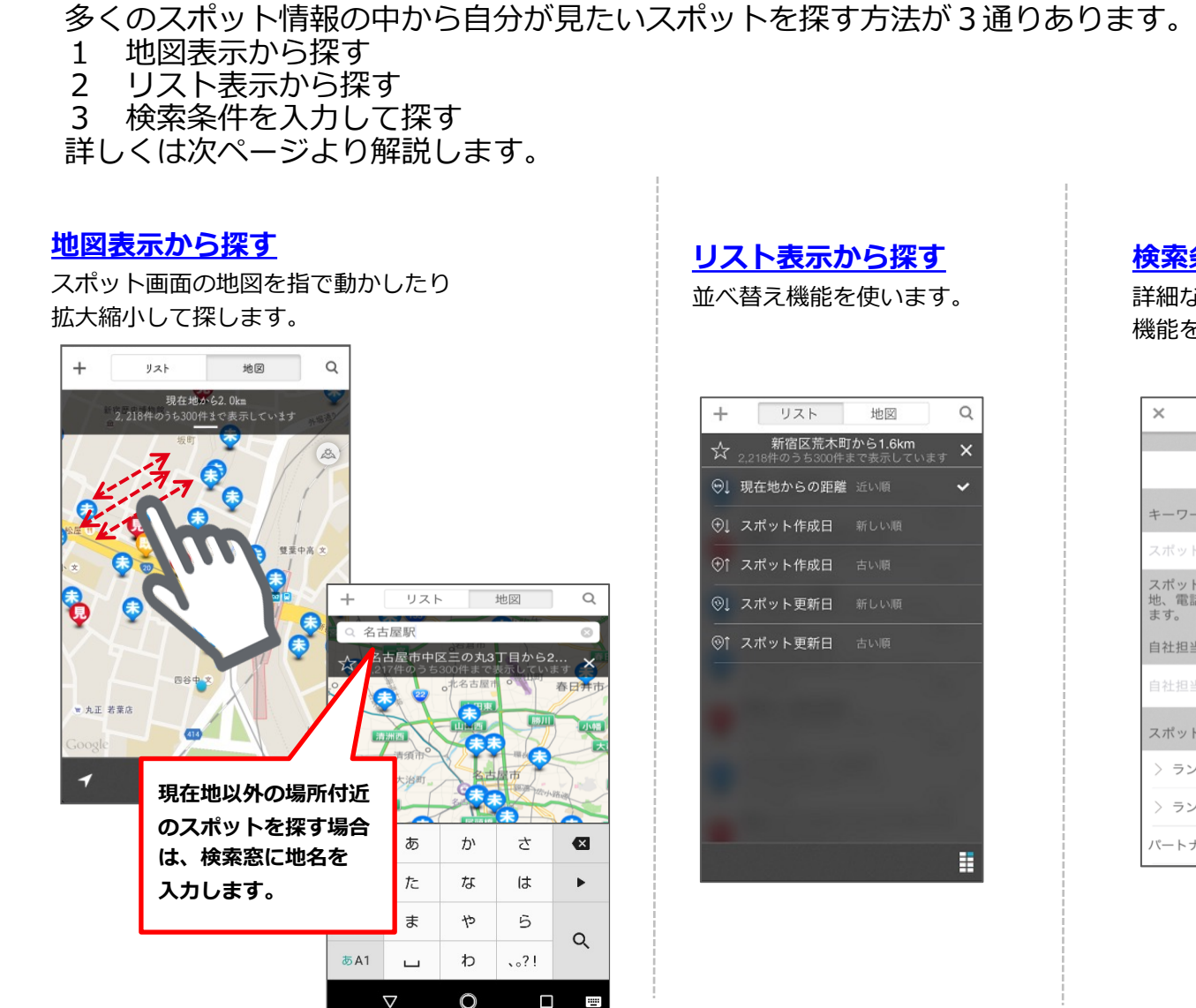

#### 検索条件を入力して探す

詳細な検索は「条件入力」の 機能を使います。

| ×                     | 条件入力             | 保存リスト                | 完了        |
|-----------------------|------------------|----------------------|-----------|
|                       |                  |                      |           |
|                       | 検索条件             | をクリア                 |           |
| キーワート                 | *,               |                      |           |
| スポットネ                 | 4、コードな           | どを入力してくた             | ださい       |
| スポット名<br>地、電話都<br>ます。 | ら、カナ、ス<br>香号、コメン | ポットコード、府<br>トが検索の対象に | 所在<br>こなり |
| 自社担当者                 | á                |                      |           |
| 自社担当者                 | 皆を選択して           | ください                 | >         |
| スポットタ                 | マグ               |                      |           |
| > ランク                 | A                |                      |           |
| > ランク                 | В                |                      |           |
| パートナー                 | -事業所             |                      |           |

スポットを探す(1 地図表示から)

スポット画面には、表示されている地図の中心点から近い順に最大300件のスポットが表示されます。 「現在地から1.9km」とは、300件のうち最も遠いスポットまでの距離が1.9kmということを示しています。

#### 現在地から探す

画面に指で触れて動かすと、その位置から再検索 します。

左下のアイコンで現在地からの表示に戻ります。

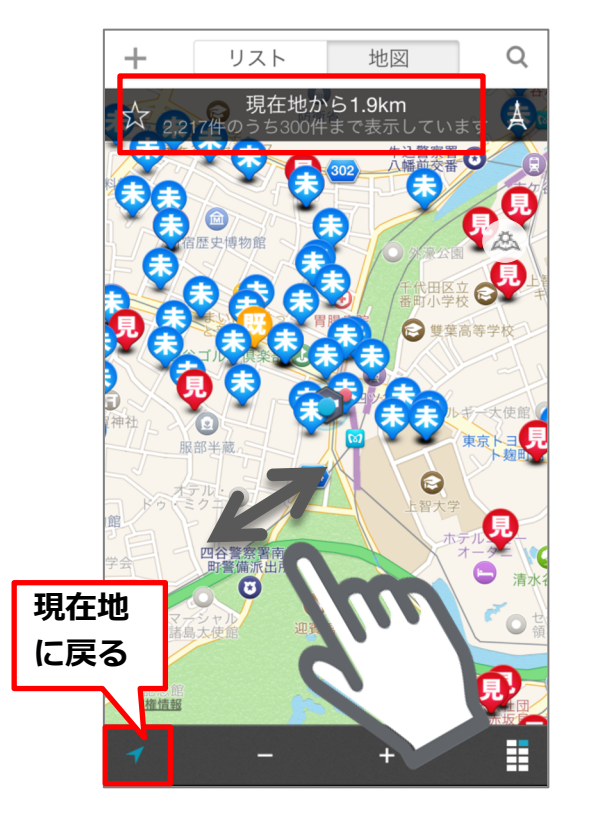

#### 検索窓に「地名」を入力して検索する

右上の「タワー」アイコンを押すと、検索窓が 表示されます。ここに地名を入力すると、その 場所からの検索を表示します。

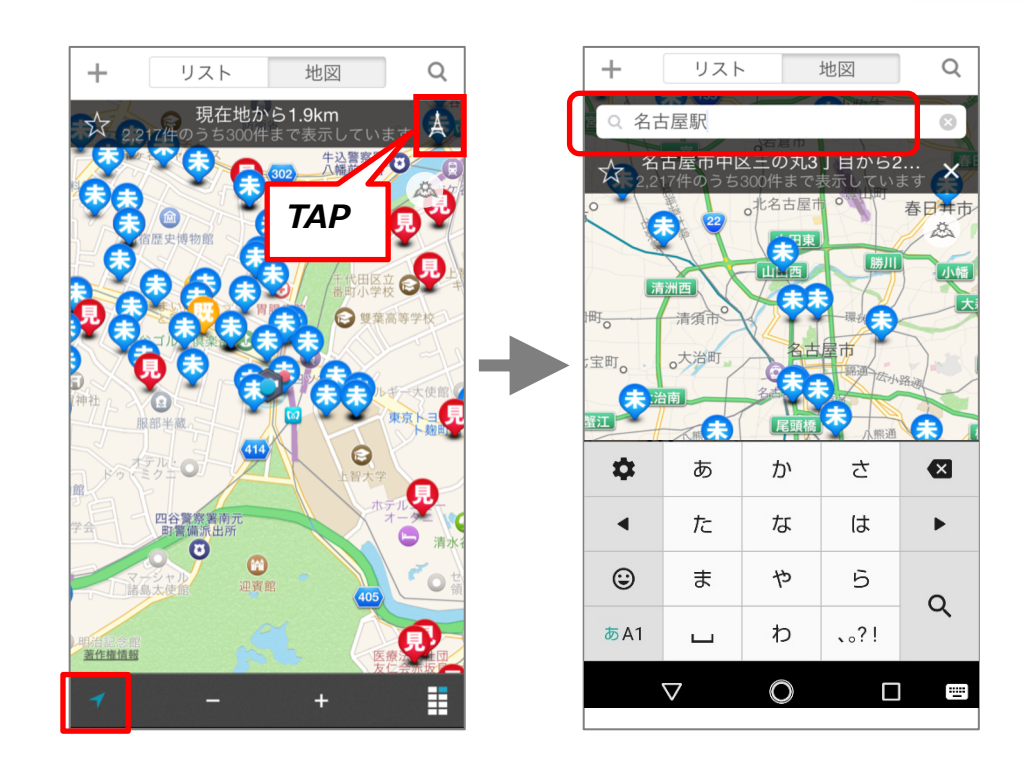

**O** cyzen

スポット画面

1

2

1977 N

anse O

スポットを探す(2 リスト表示から)

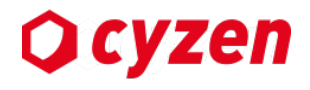

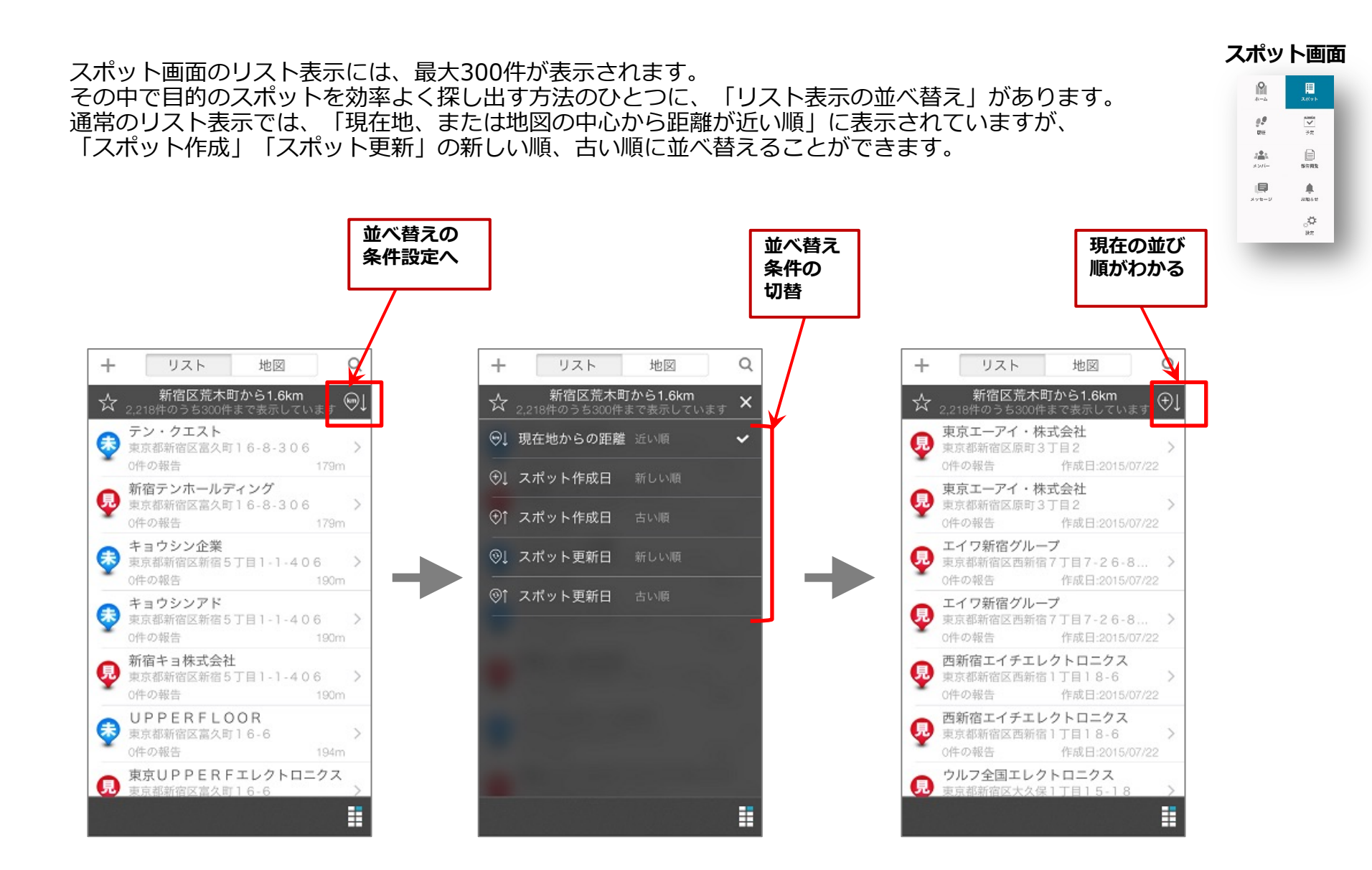

スポットを探す(3 検索画面から)

🗘 cyzen

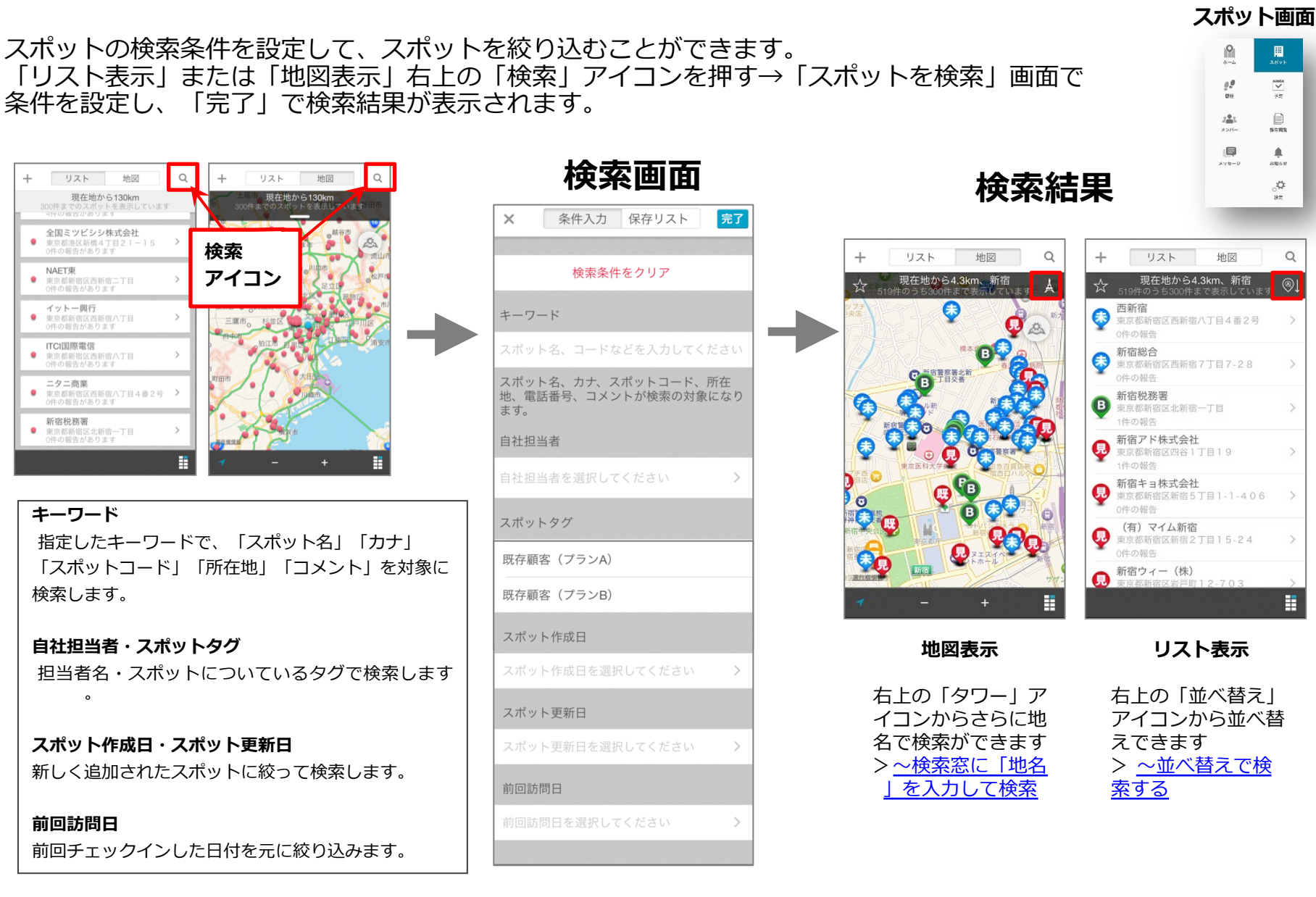

## スポットの検索条件を保存する

よく使う検索条件を保存できます。 検索条件を保存するには、検索結果表示の左にある「☆」を押します。保存した検索条件は 「保存リスト」に保存され、☆(中抜き)の表示が★(塗りつぶし)に変わります。

#### 前のページの「検索条件入力」で スポットタグの「見込みランクA」を 選択した場合の検索結果画面

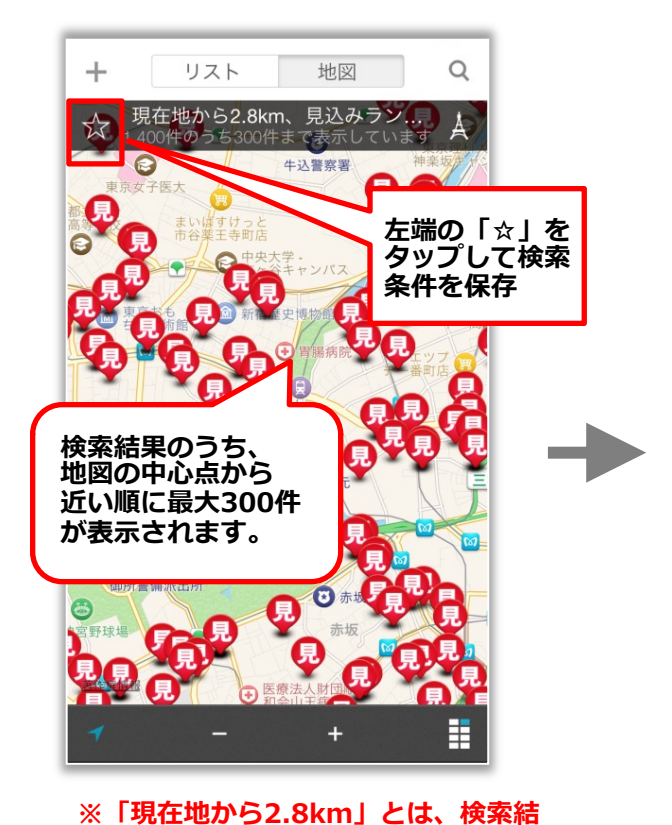

果のなかで最も遠いスポットまで

の距離です。

#### 地図 この検索条件のタイトルを入力してくだ さい。 見込みランクA キャンセル 保存 目黒区役所 ◎ ¢ あ か さ X • た な は $\odot$ ま や 5 Q あA1 わ ..?! $\nabla$ $\bigcirc$

検索条件にわかりやすい

名前をつけて保存します

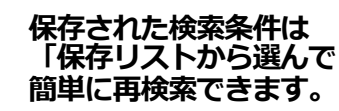

もとの表示に戻すときは 「検索」アイコンをタップ→ 「条件入力」→「検索条件を クリア」をタップします

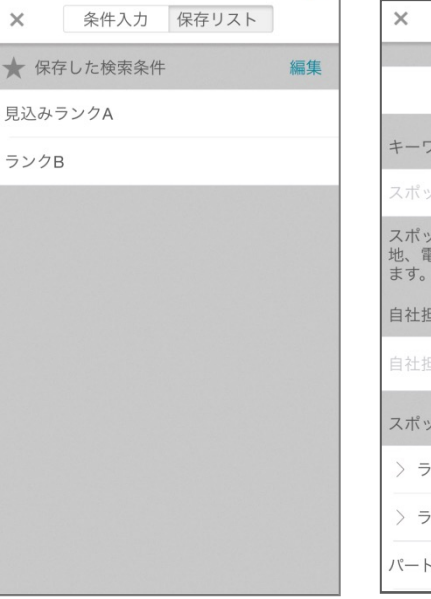

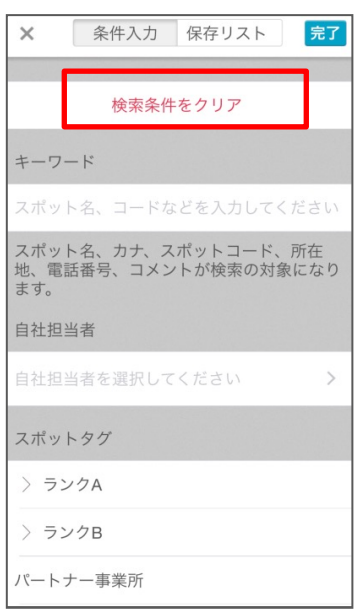

Copyright © 2020 redfox, Inc. All Rights Reserved.

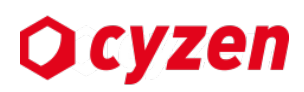

9

12

121

メッセージ

スポット画面

2

100 M

.

8306#

\$

予定を見る

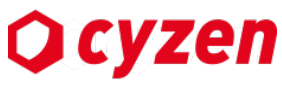

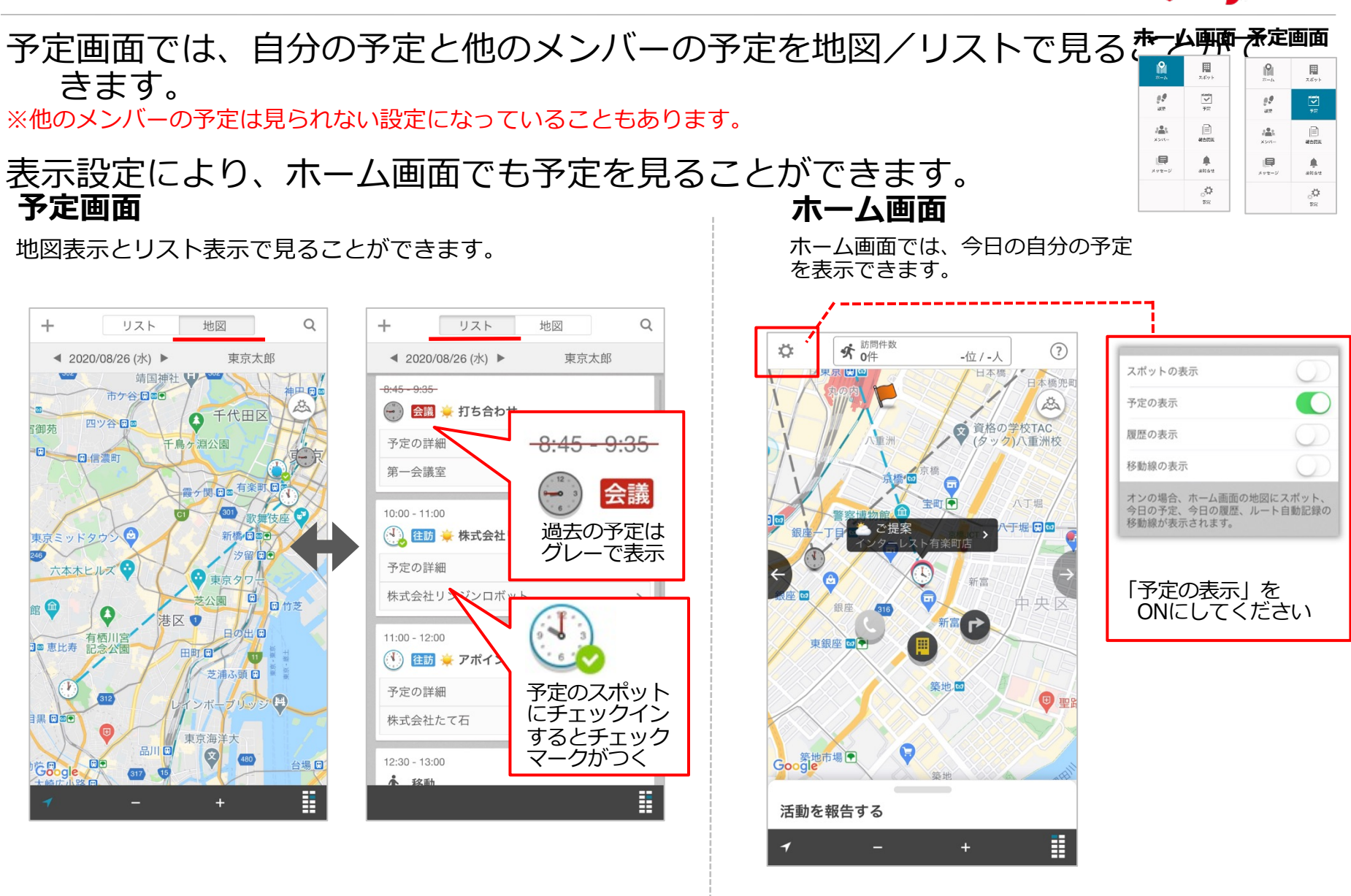

予定の詳細を見る-1

# **O** cyzen

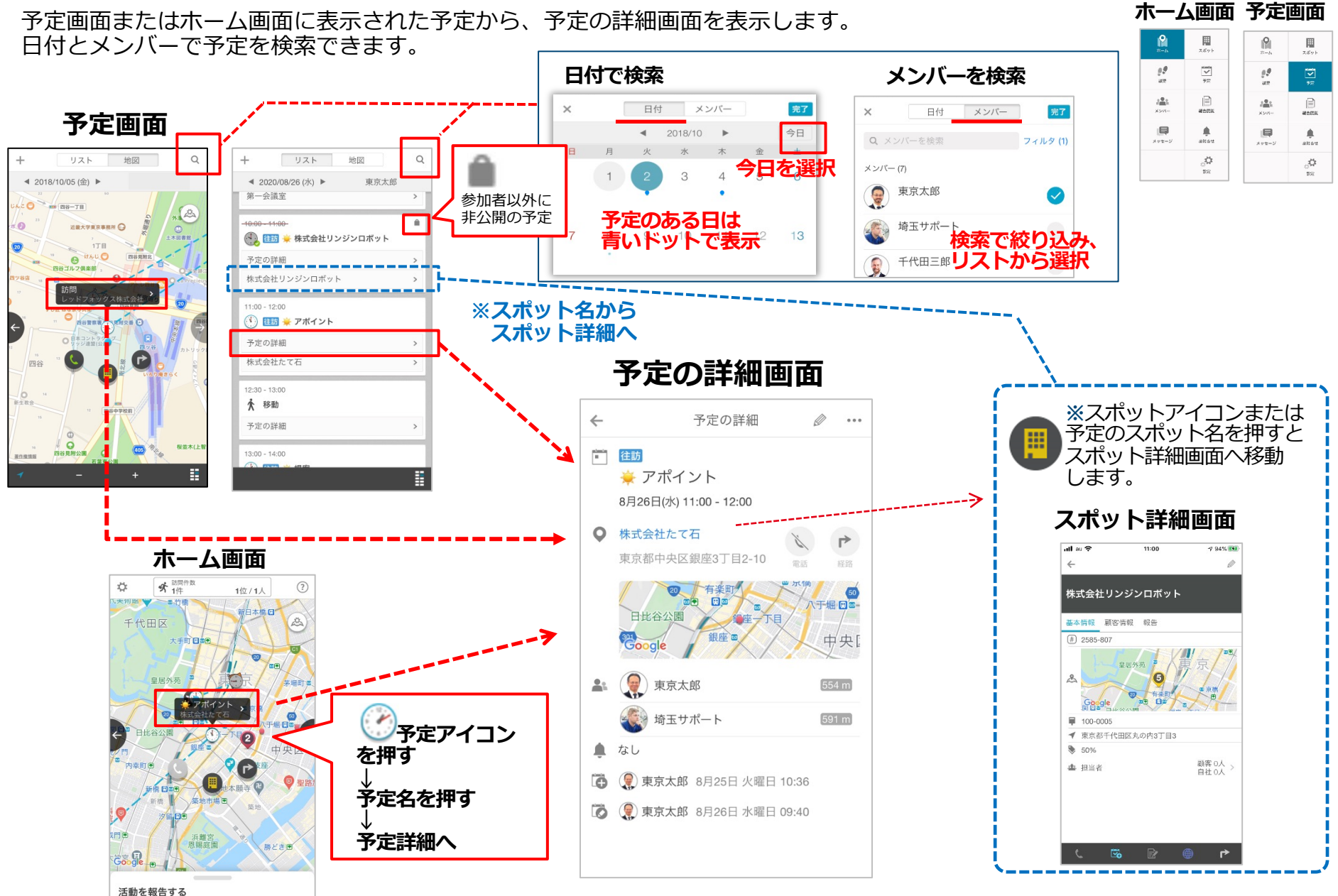

予定の詳細を見る-2

位置情報を活用して、さらに便利に予定を見ることができます。

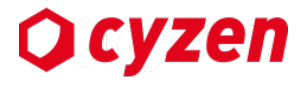

# Pceman Rada Rada Rada Rada Rada Rada Rada Rada Rada Rada Rada Rada Rada Rada Rada Rada Rada Rada Rada Rada Rada Rada

#### 予定の詳細画面

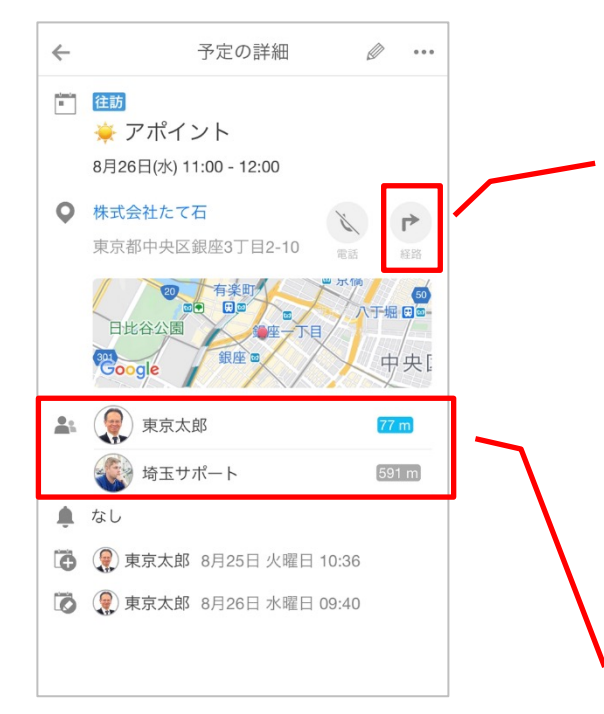

#### 移動経路の確認

予定場所への経路確認をする際に、出発地点を「現在地から」 または「一つ前の予定から」のどちらからか選択できます。

直近の予定の場合は、現在地からの経路検索。少し先の予定の 場合は、一つ前の予定からの経路といった使い分けが可能です。

| <b>Q</b> # | 株式会社たて石      | N. | 4   |
|------------|--------------|----|-----|
| 経路         |              | 経路 | を確認 |
| 目的地<br>出発地 | 株式会社たて石      |    |     |
|            | 現在地          |    | ~   |
| •          | 代田銀行<br>前の予定 |    |     |
|            |              |    |     |

全員、予定時刻に集合できるか?

参加者それぞれの直近の位置情報から、予定場所までの距離を表示します。

ルート自動記録をご利用中であれば、現地集合のような場面で 予定時間にちゃんと間に合うかどうか確認することができます。

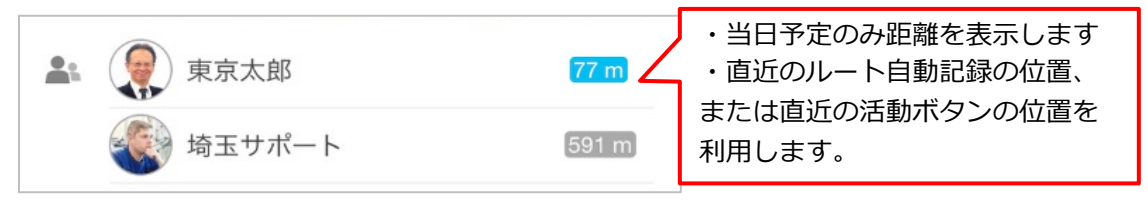

予定を作成する-1

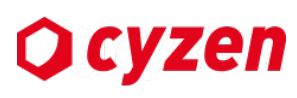

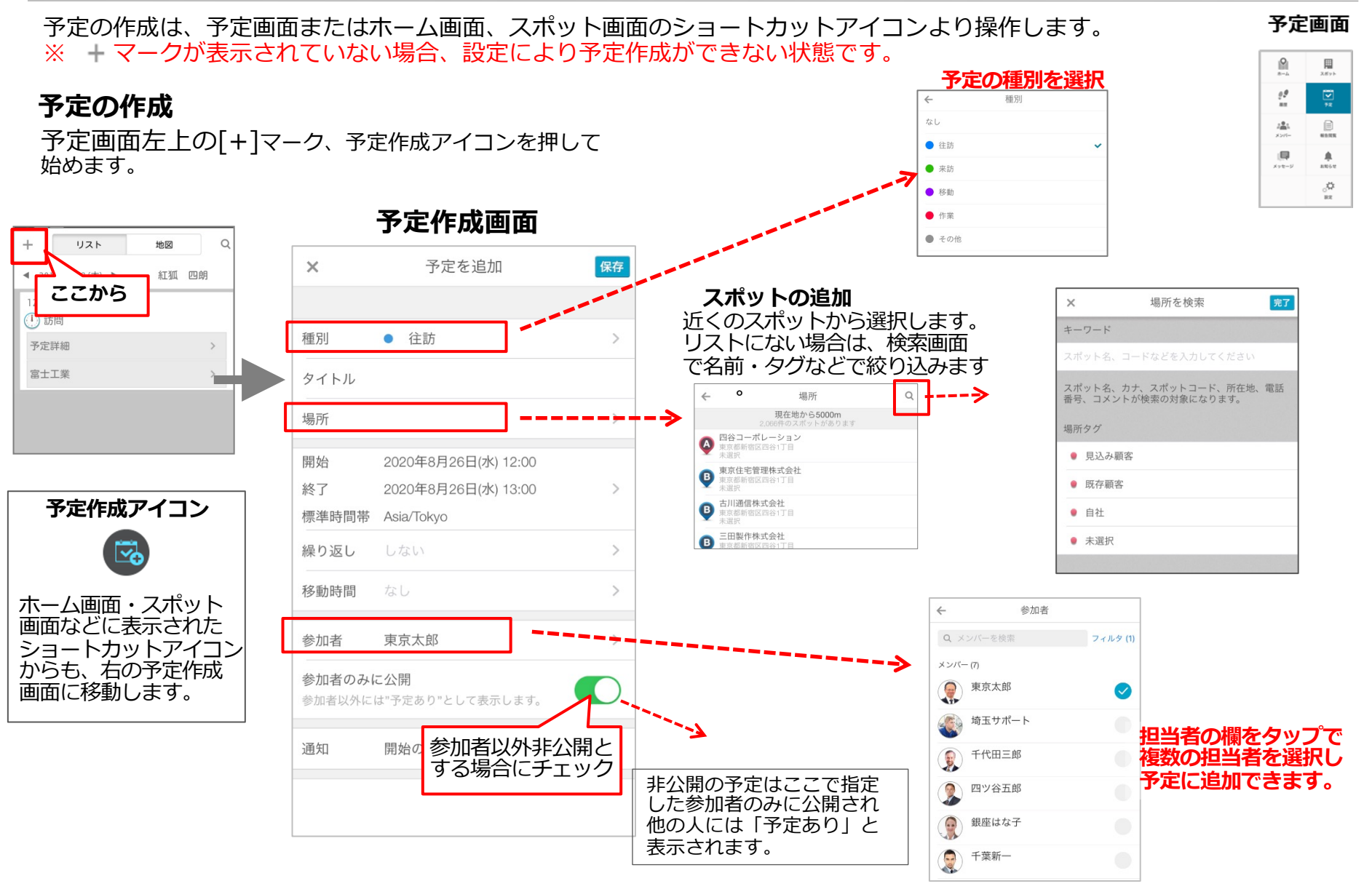

予定を作成する -2

## 予定の作成

予定作成では予定の開始・終了時刻を設定するほか、予定の前後に移動時間を設定できます。

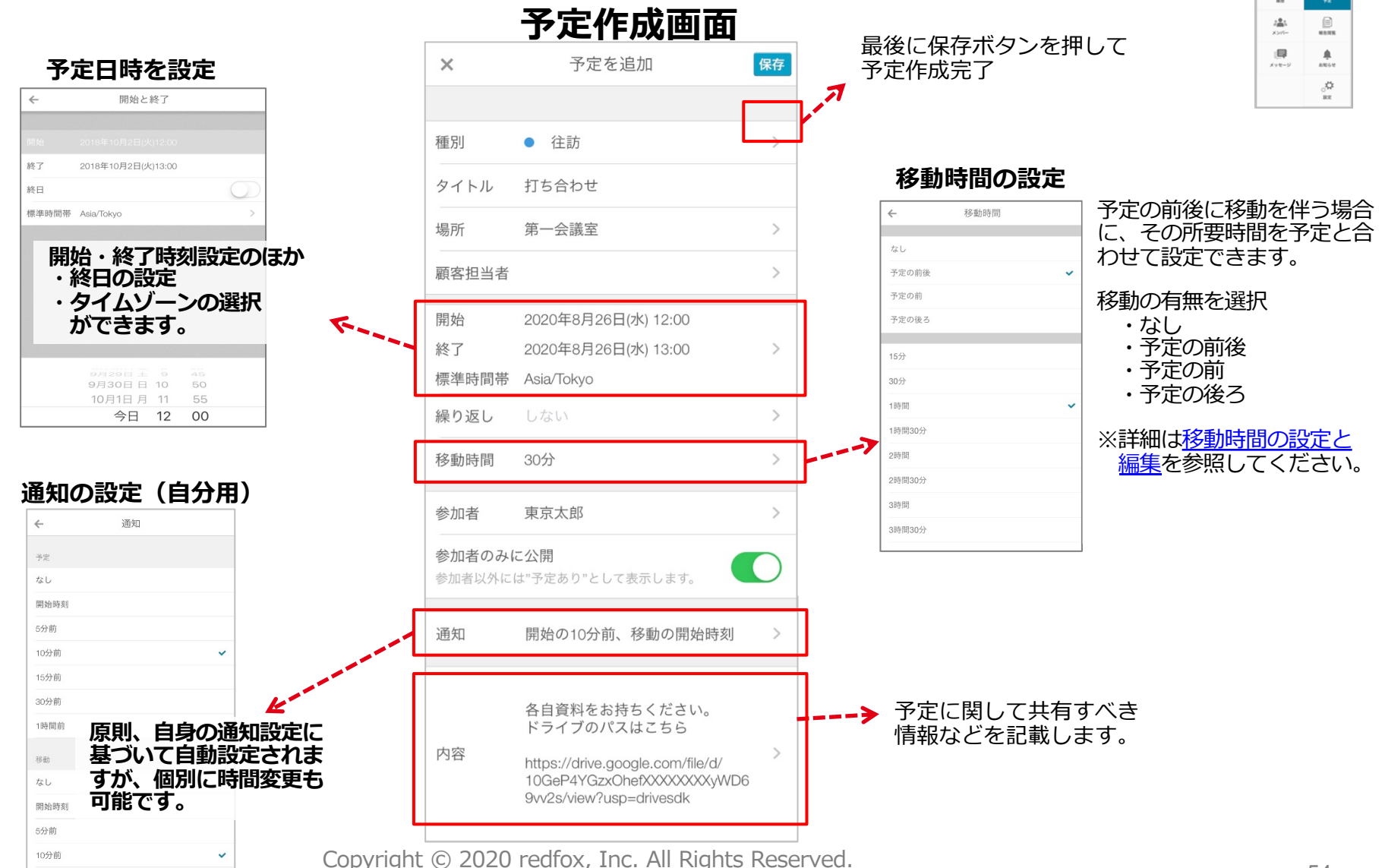

**O** cyzen

9

99

予定を作成する-3

#### 繰り返し予定の作成

予定作成時に繰り返しパターンを設定することで、複数件の予定を同時に作成できます。 ・毎週月曜日の定期的な打ち合わせ

・毎月28日にやらなければいけない作業

など。

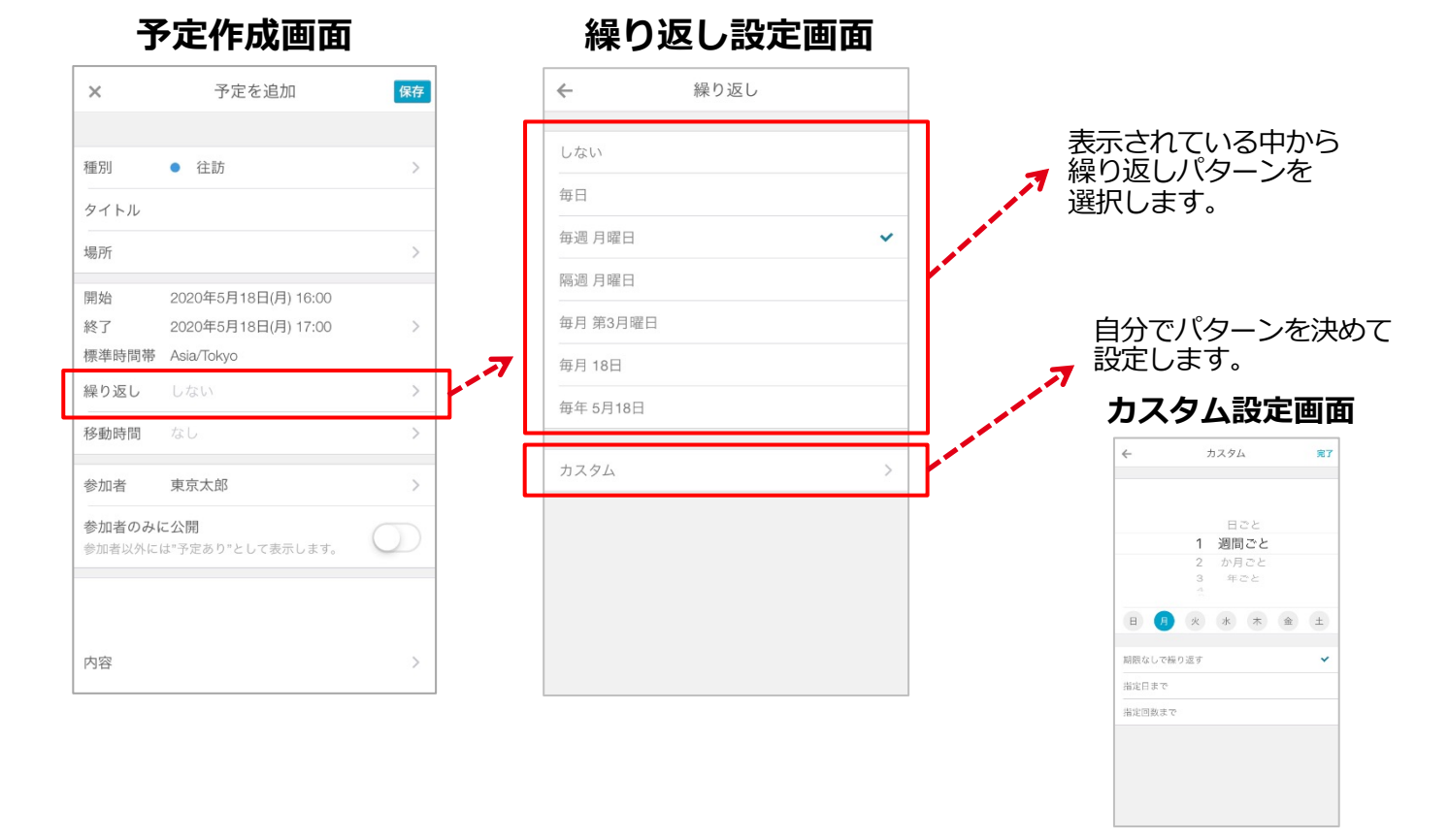

82

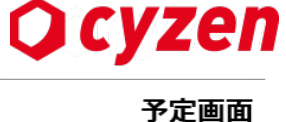

## 予定を作成する -4

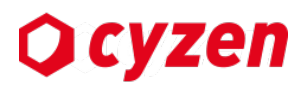

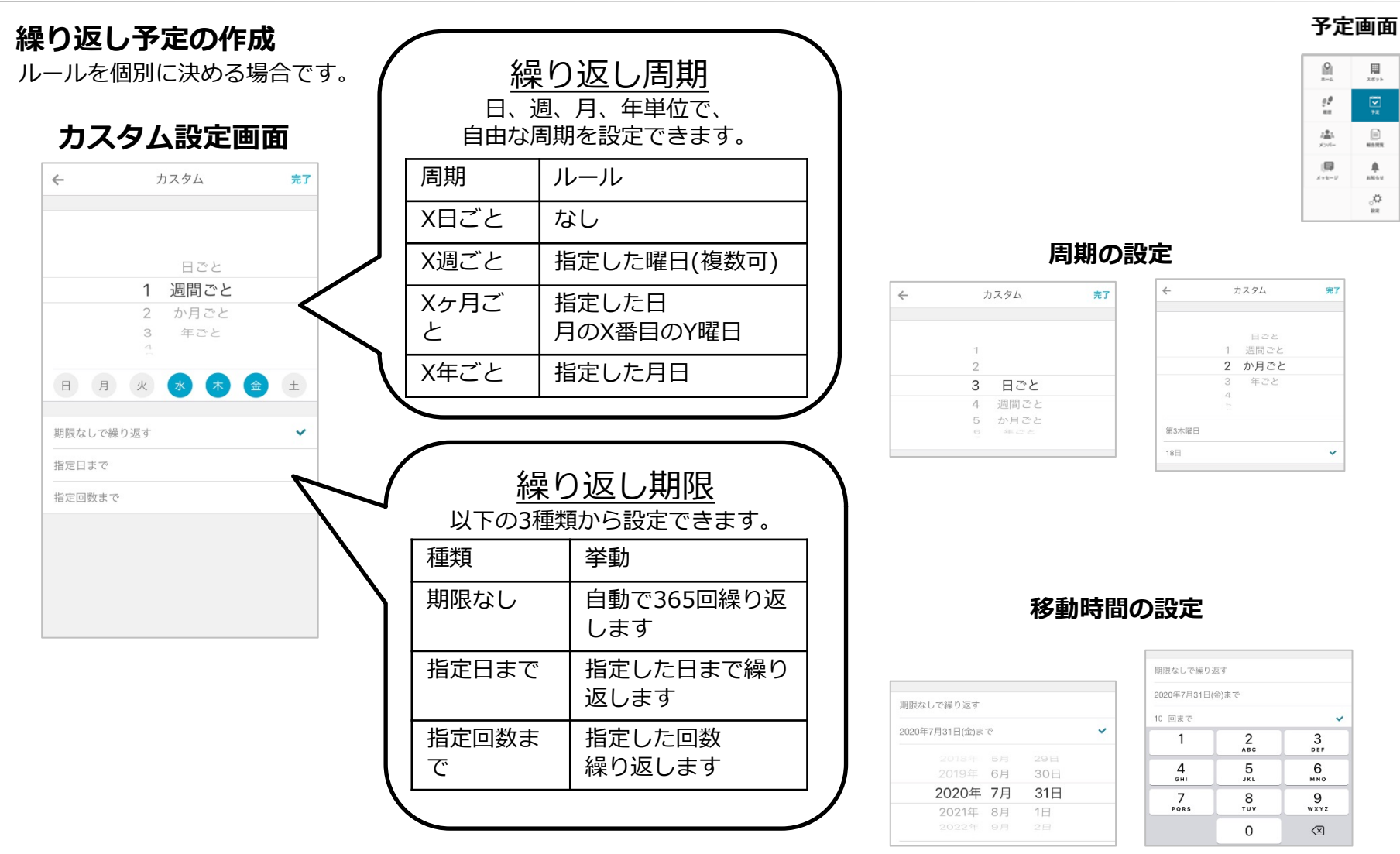

予定を編集/削除する-1

予定の編集/削除は、「予定詳細」の画面で行います。

※ 🥒 マークが表示されていない場合、設定により編集/削除ができない状態です。

#### 予定の編集

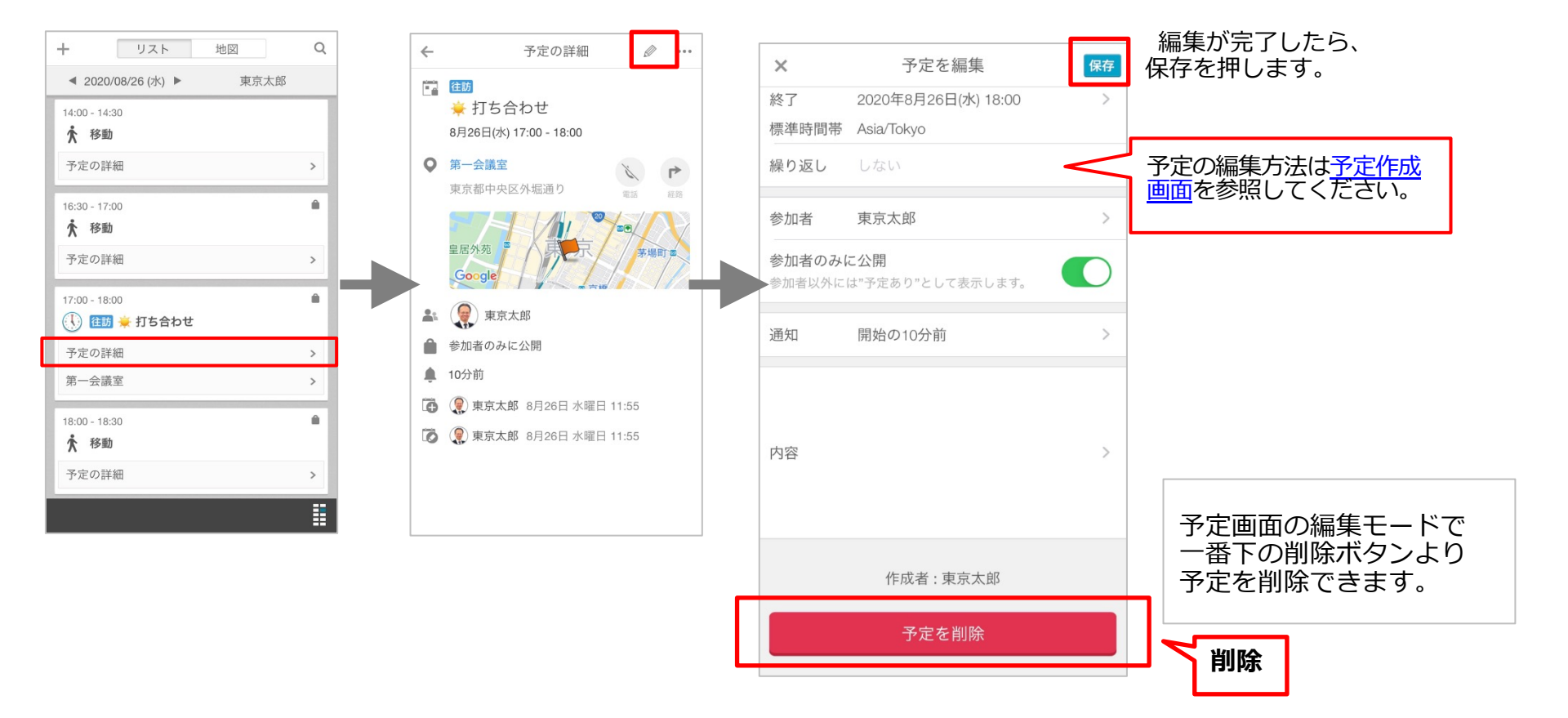

Copyright © 2020 redfox, Inc. All Rights Reserved.

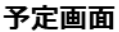

**O** cyzen

99 30 2<u>4</u>1

厚

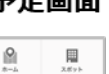

() 80.555

۰

Ф.

82

予定を編集/削除する-2

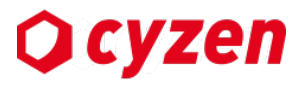

予定画面

(県)

1 2.671

III NOTE

۰

1010 000

#### 繰り返し予定を編集した場合、「その予定のみの変更」か「これ以降の予定すべての変更」かを 選択できます。

#### 繰り返し予定

| ← 予定の詳                                         | 細  |
|------------------------------------------------|----|
| 5月20日(水) 14:00 - 15:00<br>毎週 水曜日、2020年5月20日(水) | まで |
| ★ 移動時間を追加                                      | >  |
| ■ 第一会議室                                        | >  |
| 参加者                                            |    |
| 東京太郎                                           |    |
| 登録者                                            |    |
| 5月20日(水) 13:39<br>東京太郎                         |    |
| 更新者                                            |    |
| 5月20日(水) 14:58<br>東京太郎                         |    |
|                                                |    |
| د                                              | r≻ |

予定画面で繰り返し予定を

の表記があります。

見ると、予定上部に繰り返し

#### 予定を編集

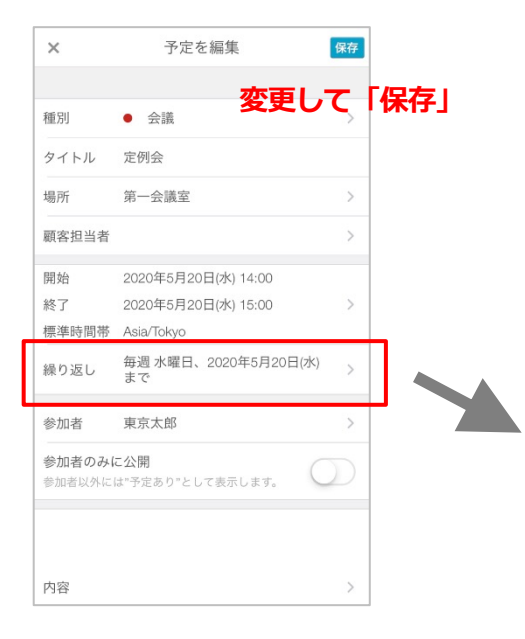

#### 変更対象を選択

| ×     | 予定を編集               | 保存  |
|-------|---------------------|-----|
|       |                     |     |
| 種別    | • 会議                | >   |
| タイトル  | 定例会                 |     |
| 場所    | 部屋                  | >   |
| 顧客担当者 |                     | >   |
| 開始    | 2020年5月27日(水) 14:00 |     |
| 終了    | 2020年5月27日(水) 15:05 | >   |
| 標準時間帯 | Asia/Tokyo          |     |
| 繰り返し  | 隔週 水曜日              | >   |
|       |                     |     |
|       | 練り返し予定を保存           |     |
|       | この予定のみ              | 2.2 |
|       | これ以降の予定すべて          |     |
|       | キャンセル               |     |
|       |                     |     |

予定内容を変更し、保存します。

この予定のみ これ以降の予定すべて のいずれかが選択可能です。

予定を編集/削除する-3

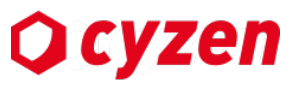

ひとつの予定の前後に設定された移動時間も編集・削除できます。移動の予定は、時間のみ編集ができます。 元の予定を削除すると、その予定のために設定された前後の移動時間は削除されます。

| <b>9</b><br>*-4  |    |
|------------------|----|
| 9 <b>9</b><br>88 | ţ, |
| 2 <b>8</b> 1<br> |    |
| 100<br>X92-9     |    |
|                  | °. |

予定画面

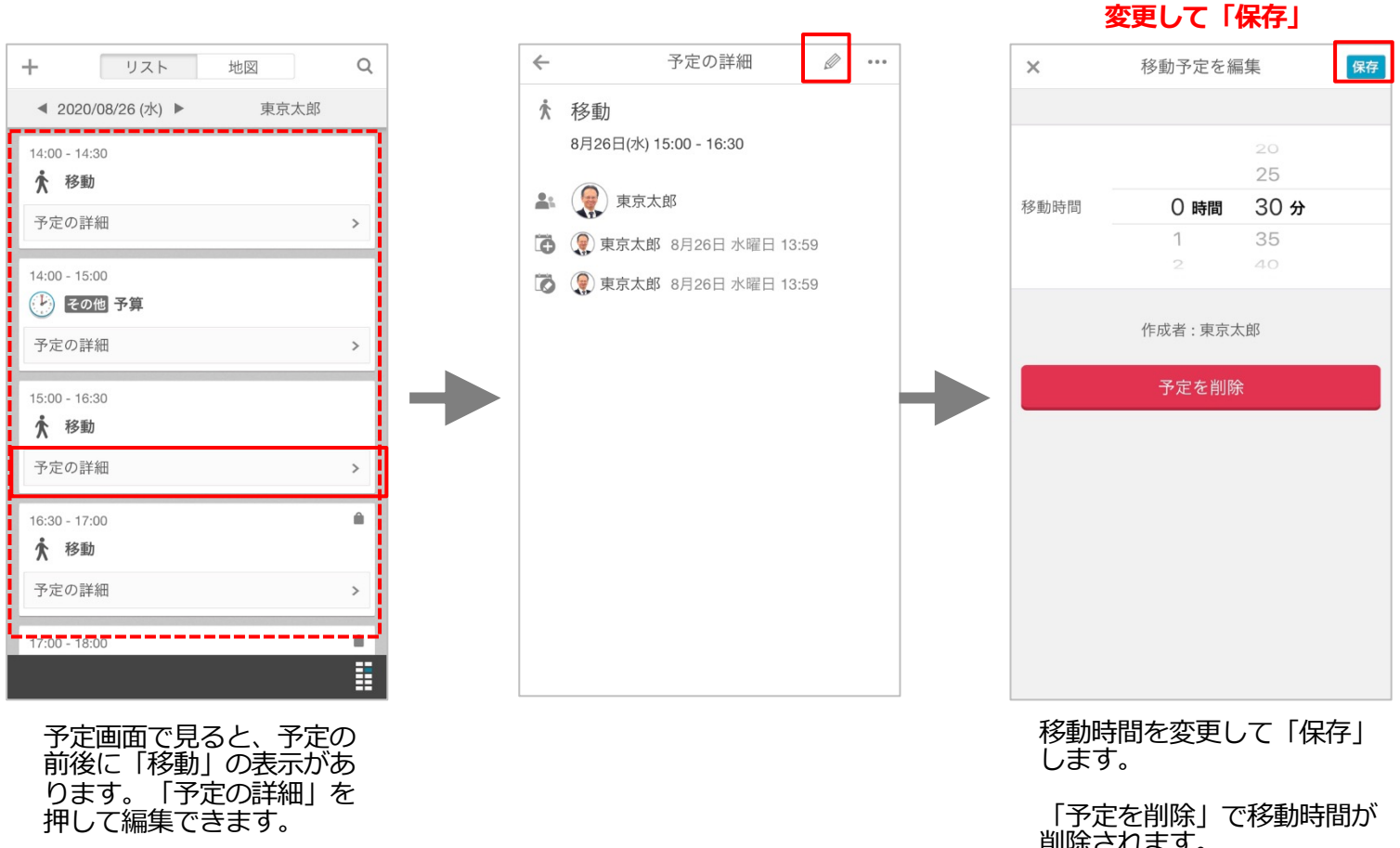

削除されます。

## 予定に追加する移動時間の設定と編集について

個別の予定には前後に移動時間を設定することができ、あとで編集することも可能です。 ・元の予定の日時を動かすと移動の予定も連動して移動し、削除したときは移動予定も削除されます。 ・複数の参加者がいる予定では、予定作成者は参加者全員の移動時間を設定することができますが、

移動時間の 編集は本人のみが行なえます。

#### 予定の日時変更、削除

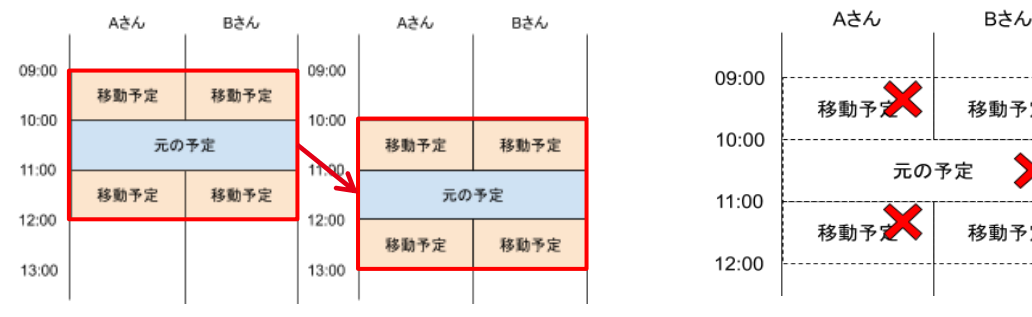

移動予定 移動予定

移動を伴う元の予定の日時を 変更すると、移動時間も一緒に変更 されます。

元の予定を削除したときはすべて削除 されます。

#### 複数の参加者がいる予定の移動時間の設定と編集

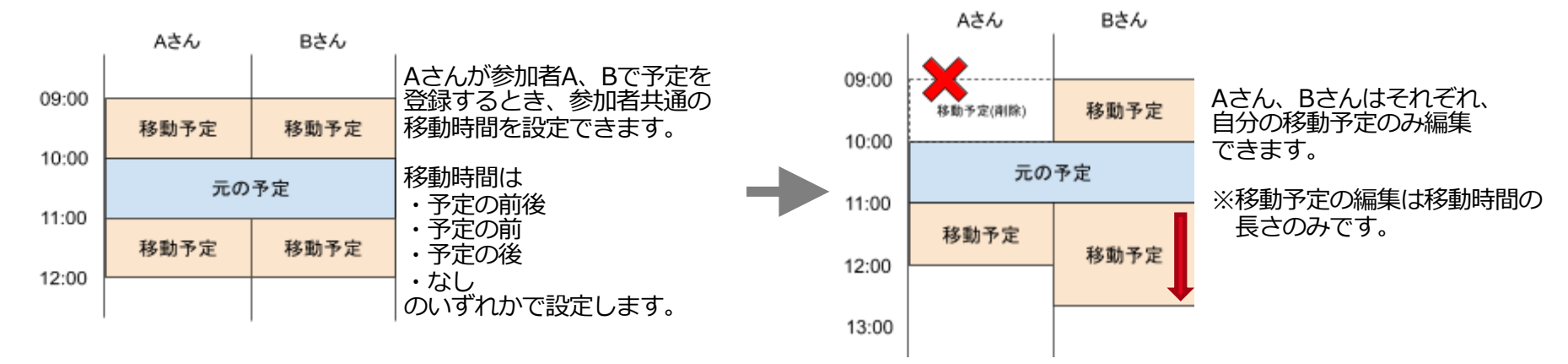

Copyright © 2020 redfox, Inc. All Rights Reserved.

2571

۰

\$ 82

Ocyzen

9

9**9** 

44 厚

xyt-

履歴を見る

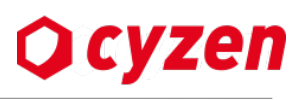

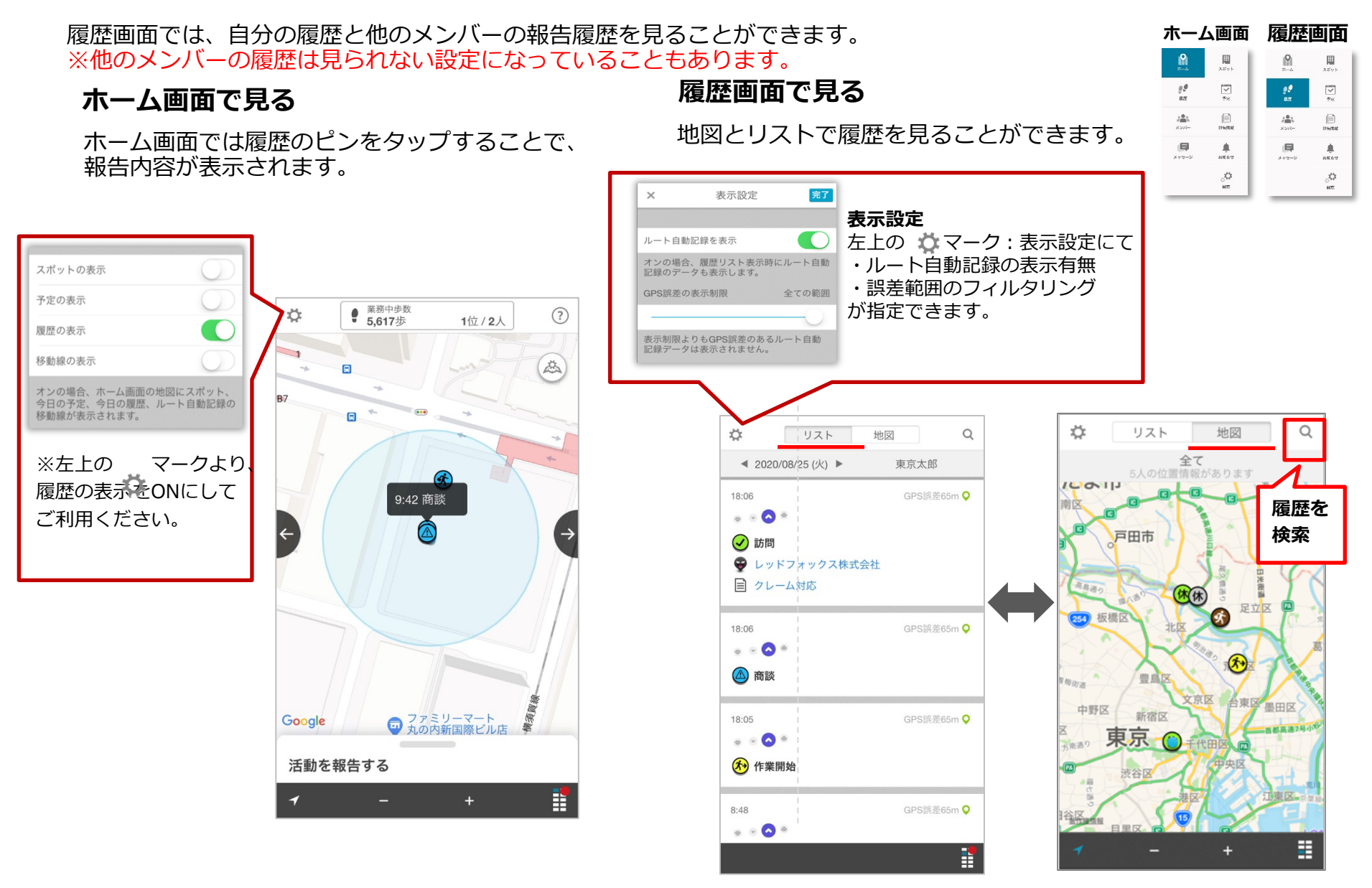

メンバーの状況を見る -1

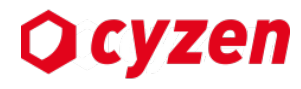

メンバー画面では自身の権限に応じて、他のメンバーの現在状況 / 現在地を見ることができます。

メンバー画面

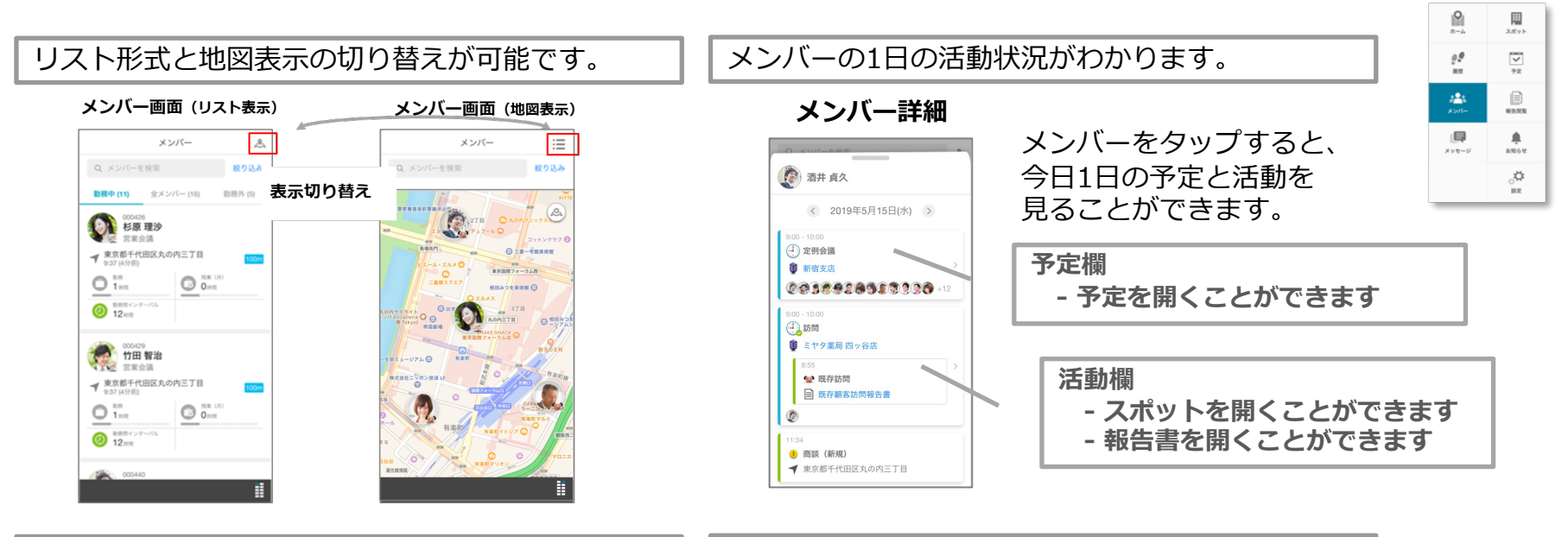

勤怠情報の表示もできます。

メンバーを属性等で絞り込みが可能です。

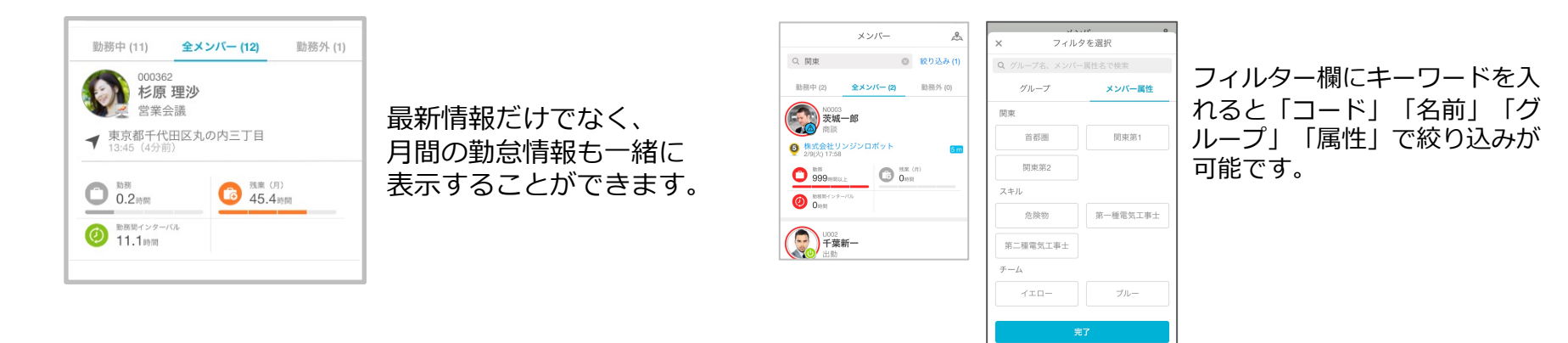

メンバーの状況を見る -2

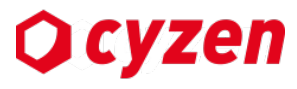

メンバー詳細画面では、現在の活動状況、1日の活動状況、月の労働時間などが確認でき、 本人への荷電やチャットメッセージ送信が可能です。

メンバー画面

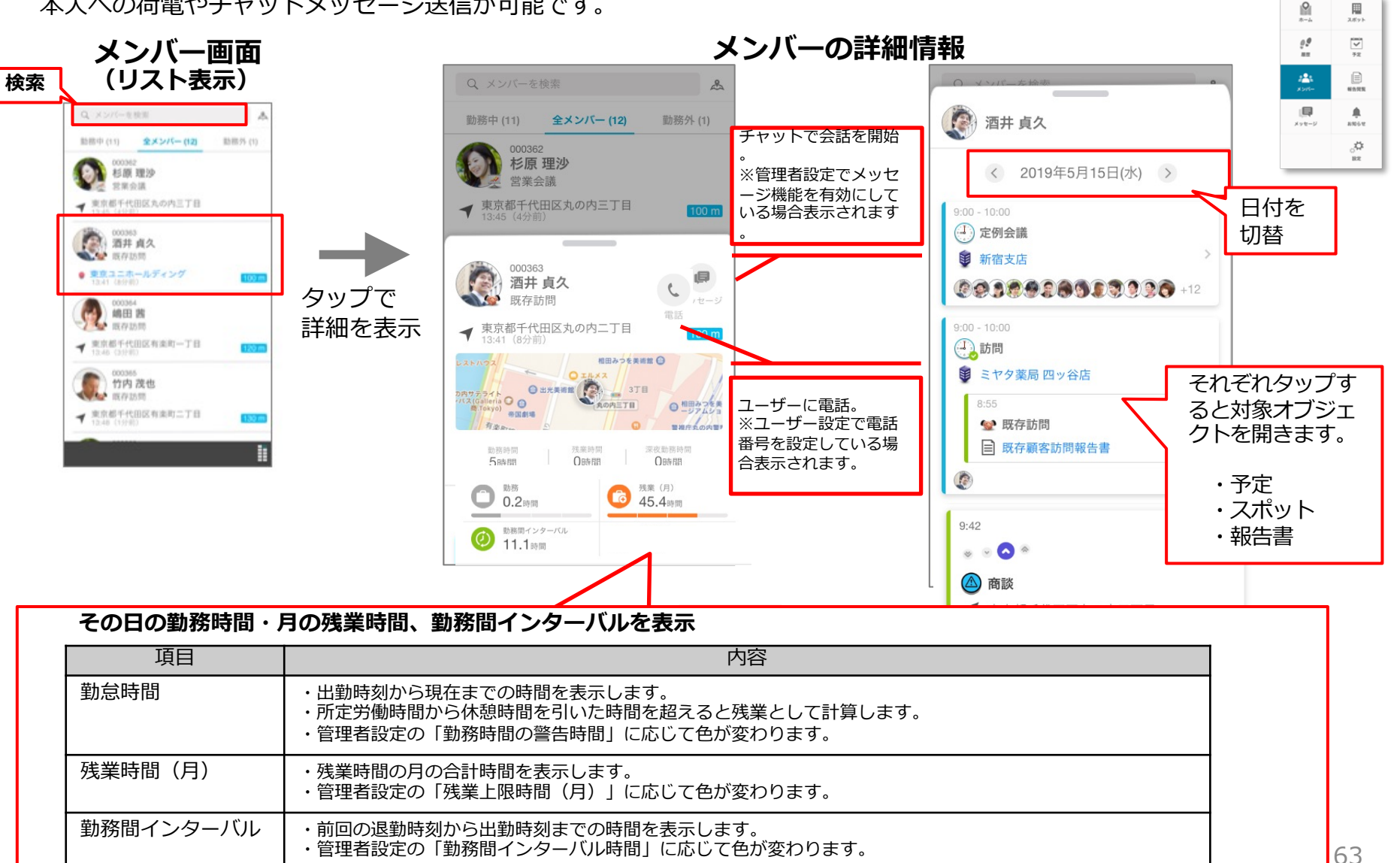

メンバーを絞り込む

メンバー画面では、以下の方法で絞り込みができます。

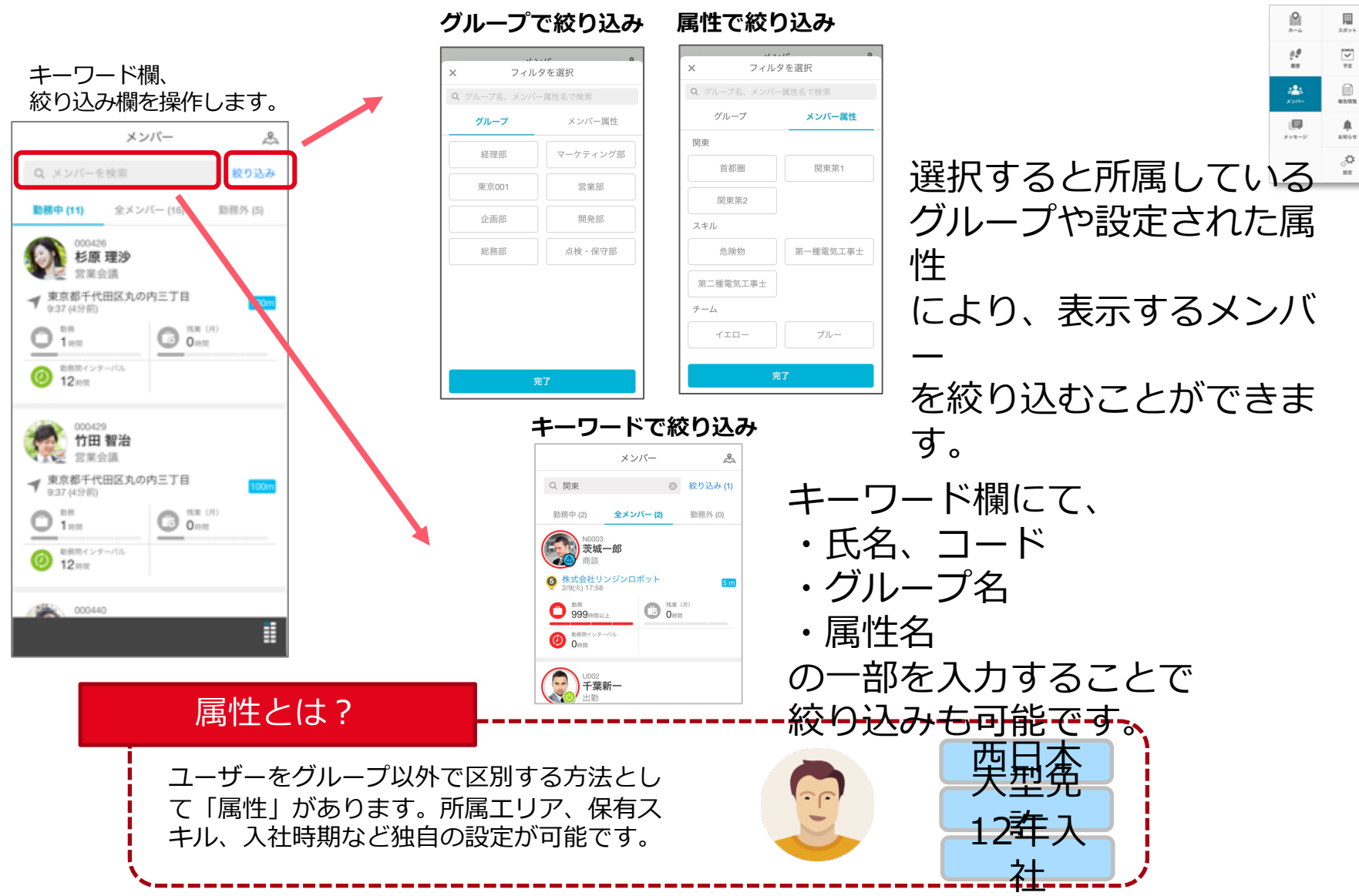

Copyright © 2020 redfox, Inc. All Rights Reserved.

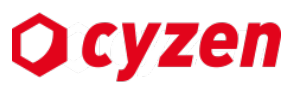

メンバー画面

メンバーを確認する

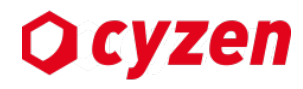

設定画面

Affyk Fz Heffit statu

**P** #=4

### 設定画面より、所属しているグループの他のメンバーを表示します。 ※権限設定によって禁止されている場合は表示されません。

| 設定          |          |                   |     |          |                    |                   |            |              | <b>₽₽</b><br>88 |
|-------------|----------|-------------------|-----|----------|--------------------|-------------------|------------|--------------|-----------------|
| ○ 設定を同期     |          |                   |     | ±, .     | <b>_</b>           |                   |            |              | *>//-           |
| 基本設定        |          | メンバー名で検索します       |     |          |                    | <b>↓</b><br>×>t−S |            |              |                 |
| アカウント       | >        |                   |     |          |                    |                   |            |              |                 |
| 地図          | >        |                   |     |          |                    | 1 > . 11          | <b>慶</b> 仁 |              | _               |
| ルート自動記録     | >        | ← メンバー一覧          | - r | <b>←</b> |                    | ( <u>)</u> //     | 筧          |              |                 |
| 画像          | >        | (Qメンバー名を入力してください) |     | Q-郎      |                    |                   |            |              |                 |
| Appを開いた時の画面 | >        | 東京太郎              |     | 名古屋一     | 郎                  |                   |            |              |                 |
| スポットを追加後の画面 | >        | 千代田三郎             |     |          |                    |                   |            |              |                 |
| ランキング       | >        | 千葉新一              |     |          |                    |                   |            |              |                 |
| 通知          | >        | 名古屋一郎             | _   |          |                    |                   |            |              |                 |
| グループ        |          | 四ツ谷五郎             | _   |          |                    |                   |            |              |                 |
| グループ切り替え    | >        |                   |     |          |                    |                   |            |              |                 |
| メンバー一覧      |          | 埼玉サホート            |     |          |                    |                   |            |              |                 |
| アプリケーション    |          | 銀座はな子             |     |          |                    |                   |            |              |                 |
| ヘルプセンター     | >        |                   |     | \$       | あ                  | か                 | さ          | $\mathbf{X}$ |                 |
| 利用規約        | >        |                   |     | 4        | t-                 | tr                | (‡         | •            |                 |
| 同意事項        | >        |                   |     |          | 7                  | 10                | 104        |              |                 |
| プライバシーポリシー  | >        |                   |     | ٢        | ま                  | や                 | 5          | 0            |                 |
| Ver.3.47.0  |          |                   |     | あA1      | ш                  | わ                 | 、。?!       | ~            |                 |
|             | <b>1</b> |                   |     |          | $\bigtriangledown$ | 0                 |            |              |                 |

メッセージを見る

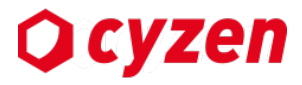

トークルーム一覧から各ルームを開き、チャット形式でメンバーと会話ができます。

※利用方法は別マニュアル「メッセージ機能+報告書コミュニケーション機能.pdf」を参照してください。

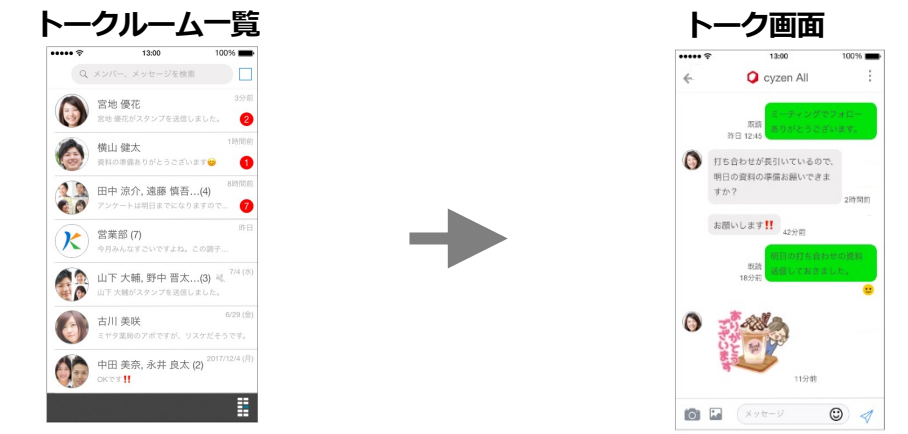

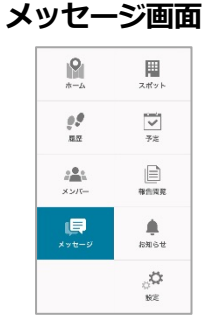

#### メッセージ機能を利用しないお客様は、管理サイトから送信されたメッ セージを見ることができます。(返信はできません)

メッセージ画面

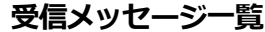

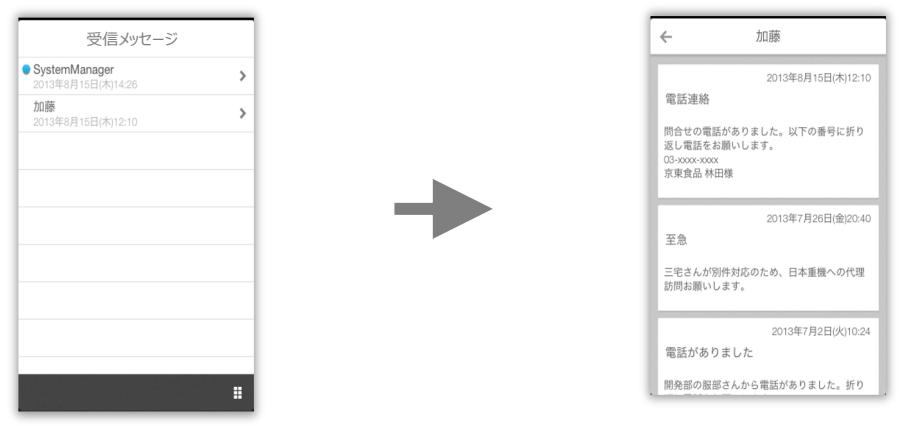

#### ※未読のメッセージには ● マークが表示されます。

Copyright © 2020 redfox, Inc. All Rights Reserved.

受信メッセージ画面

| <b>P</b><br>*-4   | スポット                  |
|-------------------|-----------------------|
|                   | <b>ア</b> 定            |
| -71/2×            |                       |
| デ<br>#ロメッセージ      | <u>   </u><br>バフォーマンス |
| <b>急</b><br>18年6年 | ू<br>इस्ट             |

66

## お知らせを見る

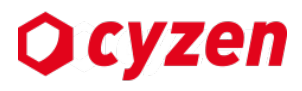

・各種通知内容と運営会社からのご案内が一覧で表示されます。
 ・上部のタブで通知とご案内を切り替え可能です。

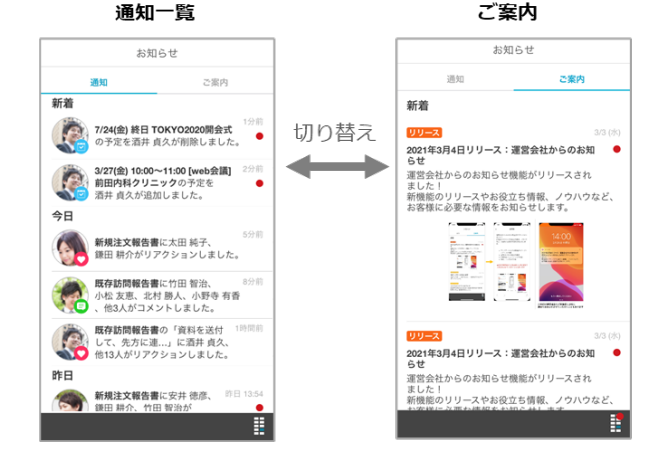

・通知一覧には「予定の追加」「報告書にいいね」など の通知が表示されます。 ・ご案内には運営会社から「新機能のお知らせ」「お役 立ち情報」「障害情報」などが表示されます。 ・それぞれ一覧は最新300件まで表示されます。 ・未読のメッセージには ● マークが表示されます。

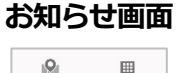

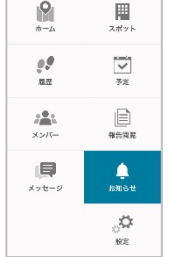

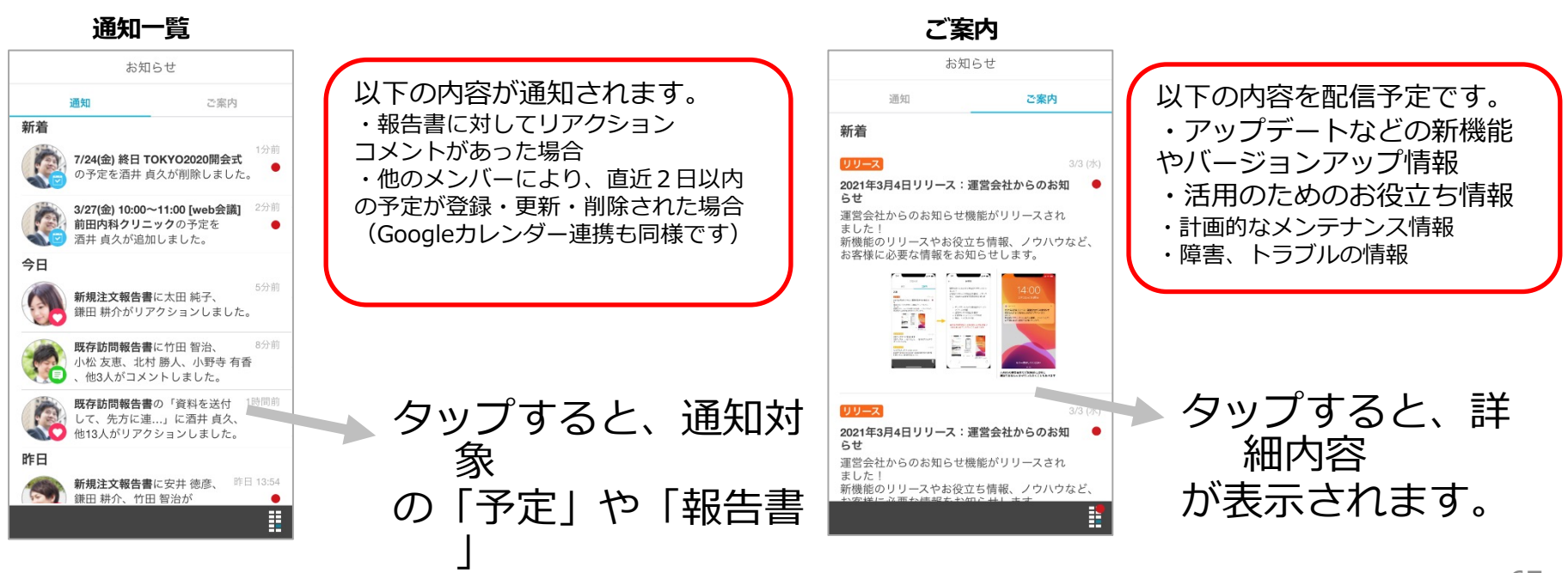

Cを開きます redfox, Inc. All Rights Reserved.

パスワードロックについて

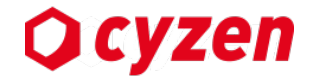

管理者の設定により、アプリ起動時に毎回パスワードを要求されることがあります。 以下の画面が表示されたら、パスワードを入力してください。 ※ パスワードを入力しないと操作は一切できません。

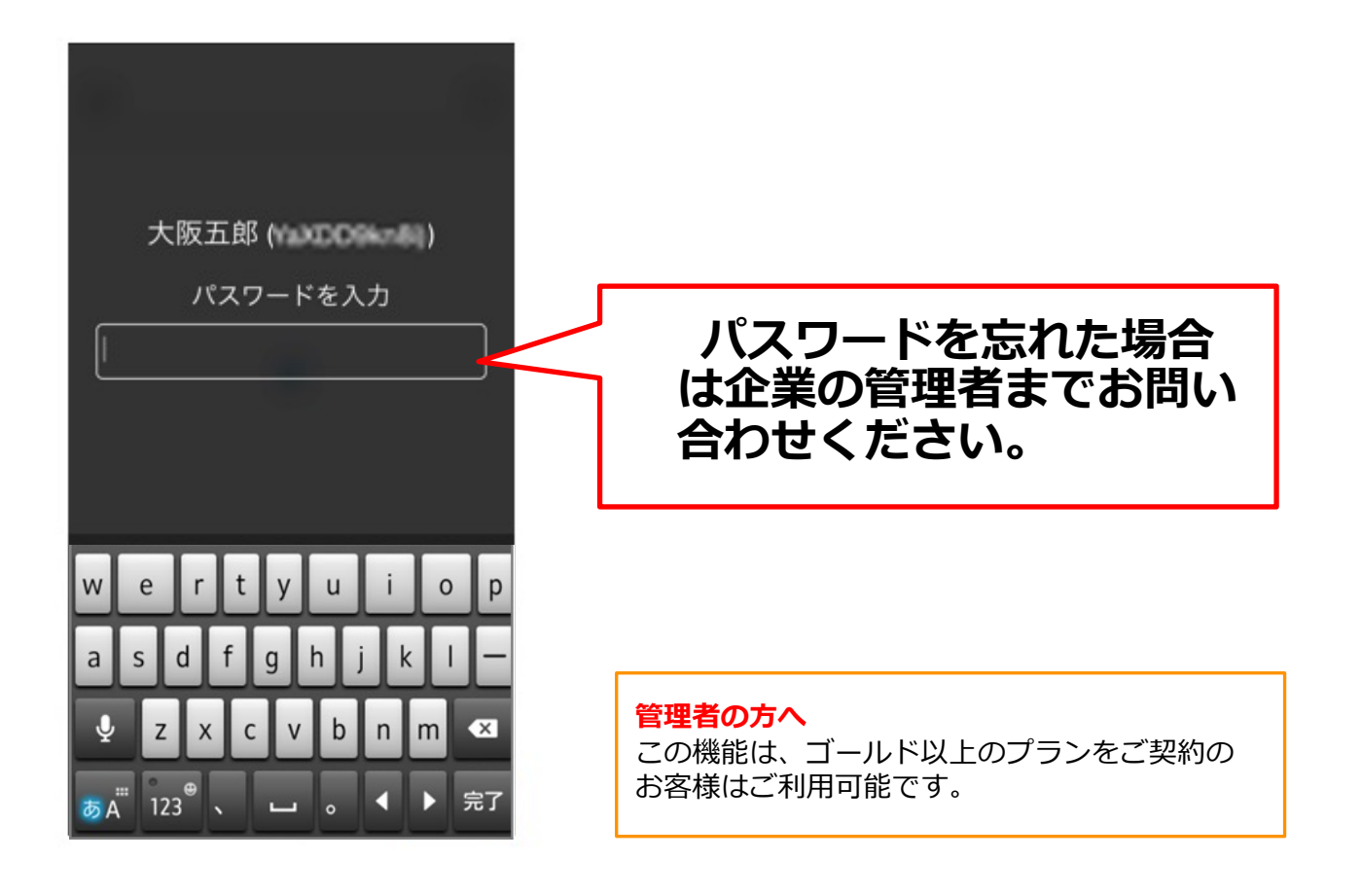

アカウント情報の確認と変更

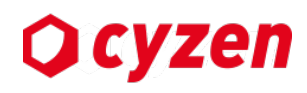

設定画面

自分のユーザー情報の確認・変更は、設定>アカウント一覧>アカウント詳細画面より行います。

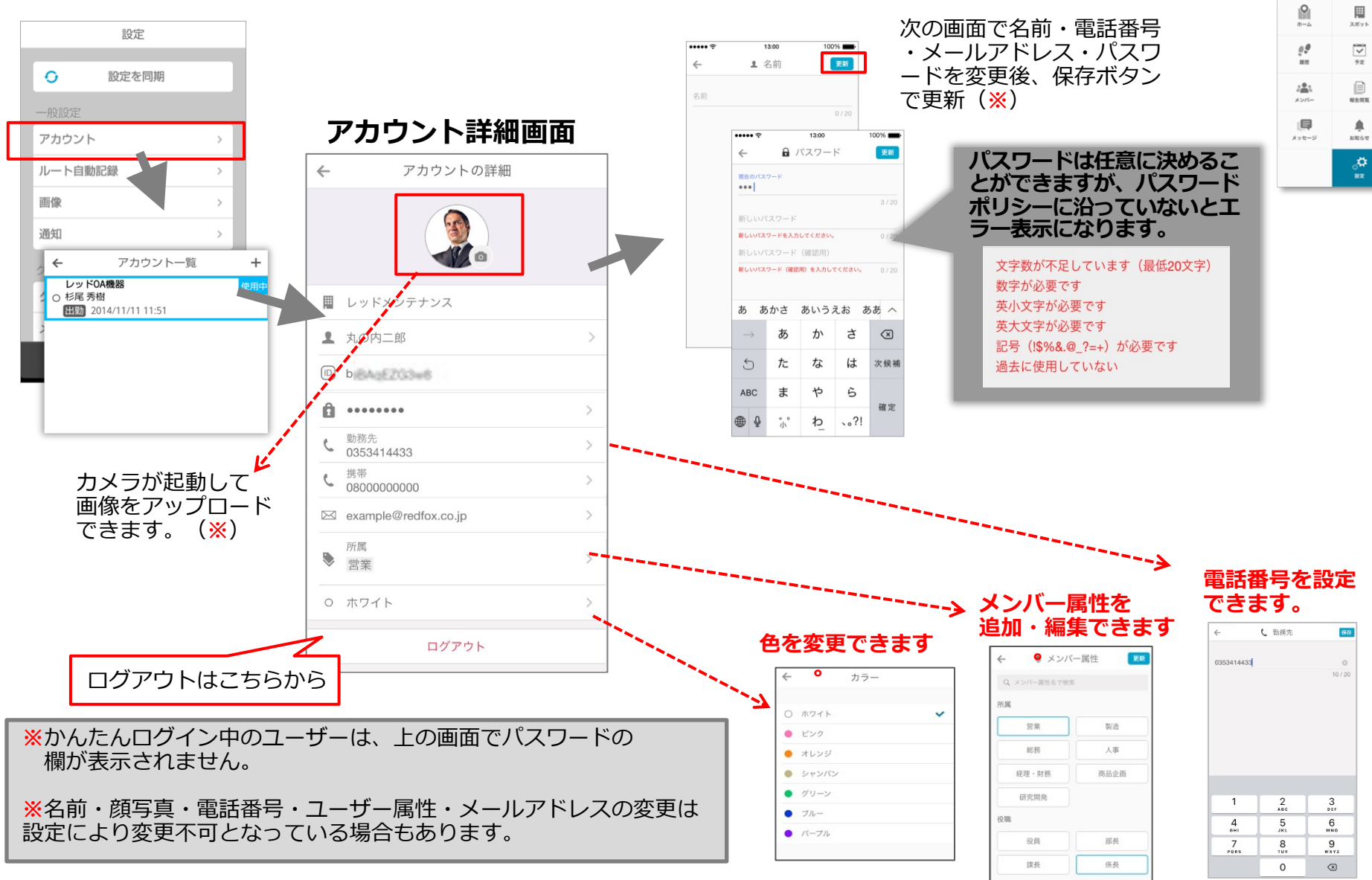

定期的なパスワードの変更

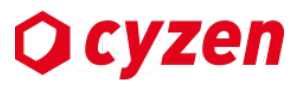

8

99

82

\*\*\*\*

設定画面

72

NARR

. 1000

್ಷ

パスワードを定期的に変更する設定になっていた場合、 現在のパスワードの有効期限が切れる**少し前に** メールがくることがあります(管理者の設定によります)。

パスワード変更を促す通知

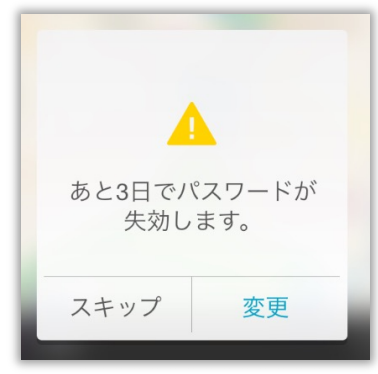

パスワードの有効期限が 迫っています。 「変更」を押し、設定画面 に移動してパスワードを 変更してください。

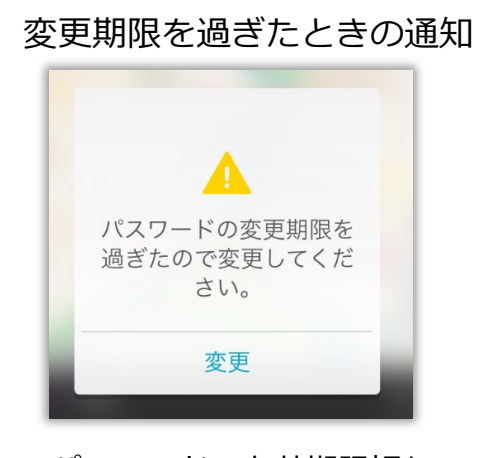

パスワードの有効期限切れ です。 「変更」を押し、設定画面 でパスワードを変更して ください。

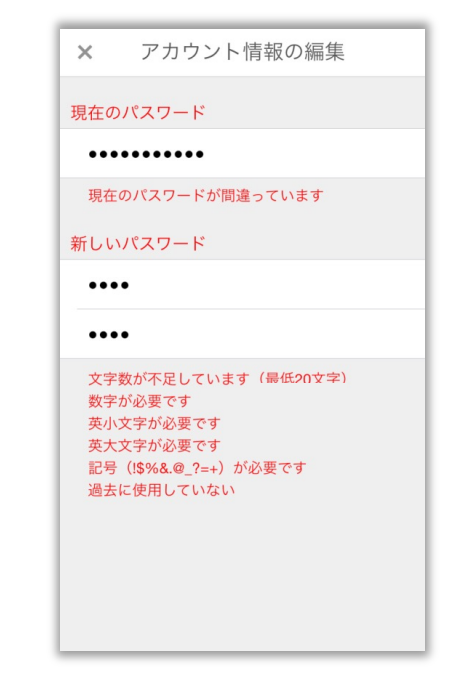

パスワードの変更は 「アカウント情報の編集」 画面で行います。詳しい方法は <u>前のページ</u>をごらんください。

## パスワードを再設定する-1

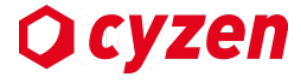

パスワードを忘れた場合、以下の手順でパスワードを再設定します。 ※管理画面よりユーザーのメールアドレスが登録されている場合に有効です。 ※ 本機能を使うためのメールアドレス登録はシステム管理者の権限です。

「メール送信」ボタンを押しても再設定メールが届かない場合は、メールアドレスが登録されていません。その場合 は、管理者にパスワード再発行を依頼し受け取ってください。

| ロクイン画面                                       | 中調画風                                                                | ハット防止画面                                      |
|----------------------------------------------|---------------------------------------------------------------------|----------------------------------------------|
| ×         ログイン                               | <b>O</b> cyzen                                                      | Qcyzen                                       |
| <b>ユーザーID</b> ユーザーIDを入力                      |                                                                     |                                              |
| パスワード パスワードを入力                               | バスワード再設定のお手続き<br>cyzenへのログインパスワードをお忘れの方<br>は、お使いのログインIDを入力してください。   | 自動車<br>の9イルをすべて選択してください<br>何も表示されない場合は、スキップ) |
| <u>)////////////////////////////////////</u> | 登録されているメールアドレスにパスワード再設定用のURLをお送りいたします。                              |                                              |
|                                              | ロクインIDをお忘れの方は、システム管理者に<br>お問い合わせ下さい。                                |                                              |
| AAD-PENHILAULSS                              |                                                                     |                                              |
|                                              | メール送信                                                               |                                              |
|                                              | お客様データ保護のため、不正アクセス防止システムを利<br>用しています。<br>ボットではないことを確認する追加の質問が行われる場合 |                                              |
|                                              | があります。<br>を<br>アライバシー 利用限的                                          | C A 0 💌                                      |
| 「パスワードを忘れた場合は                                | ブラウザで申請画面が表示されます。                                                   | 指示された対象の画像を                                  |

こちら をタッノします

cyzenのロクインIDを人力して、 メール送信ボタンをタップします。

すべてタップします。 ※ 人が操作していることを 確認するための手順となります

ギットアルあま

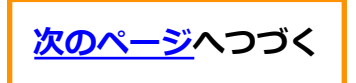

前ページから続く、パスワードを忘れた場合の手順です。

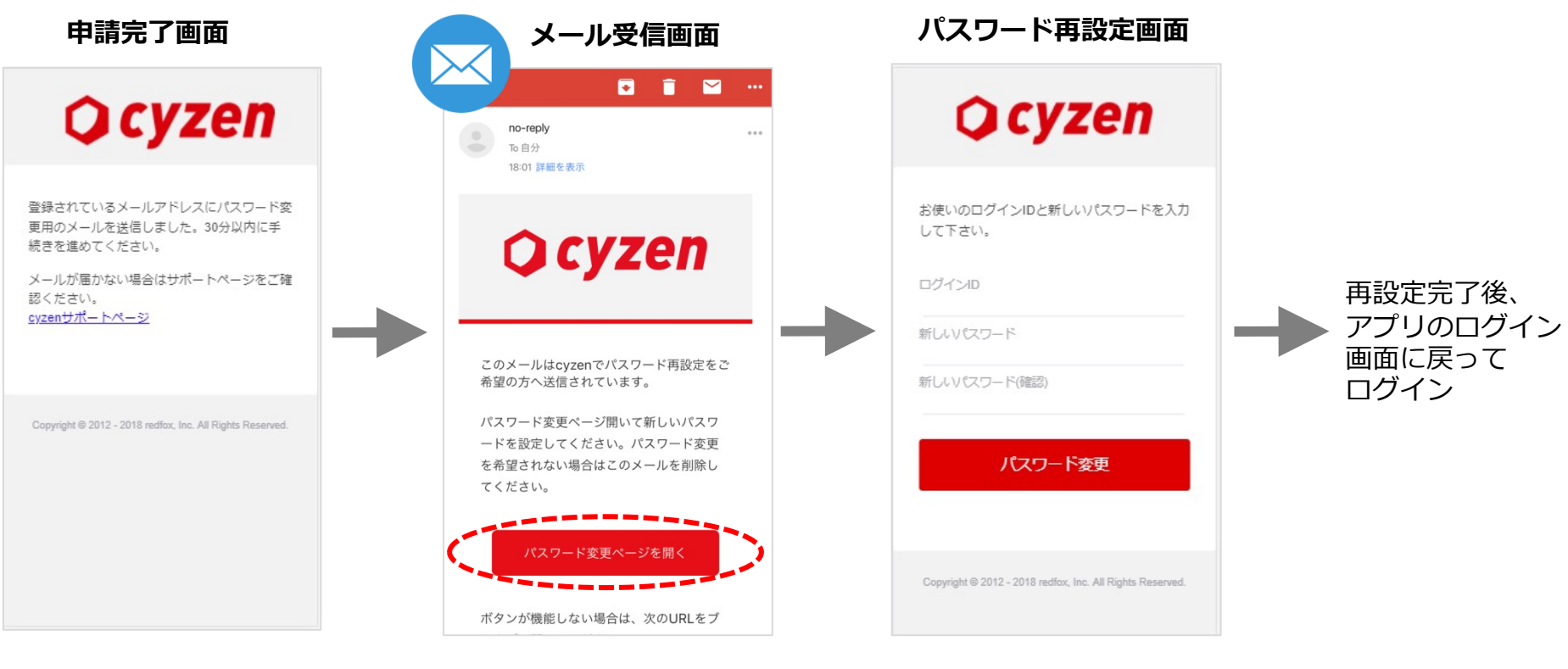

登録してあるメールアドレス 宛に、再設定画面へのリンク を送信します。 【重要】cyzenのパスワード 変更手続きのご案内 のタイトルでメールが届きます。 メール本文内 「パスワード変更はこちら」 をタップします。

ブラウザでパスワード再設定画面 が表示されます。 [ログインID][新しいパスワード] を入力して、パスワード変更ボタン をタップします。

Ocyzen
ユーザーを追加/切替える(マルチアカウント)

1台の端末に最大5人までユーザーアカウントを登録し、簡単に切り替えて使用できます。

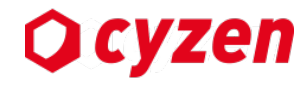

設定画面

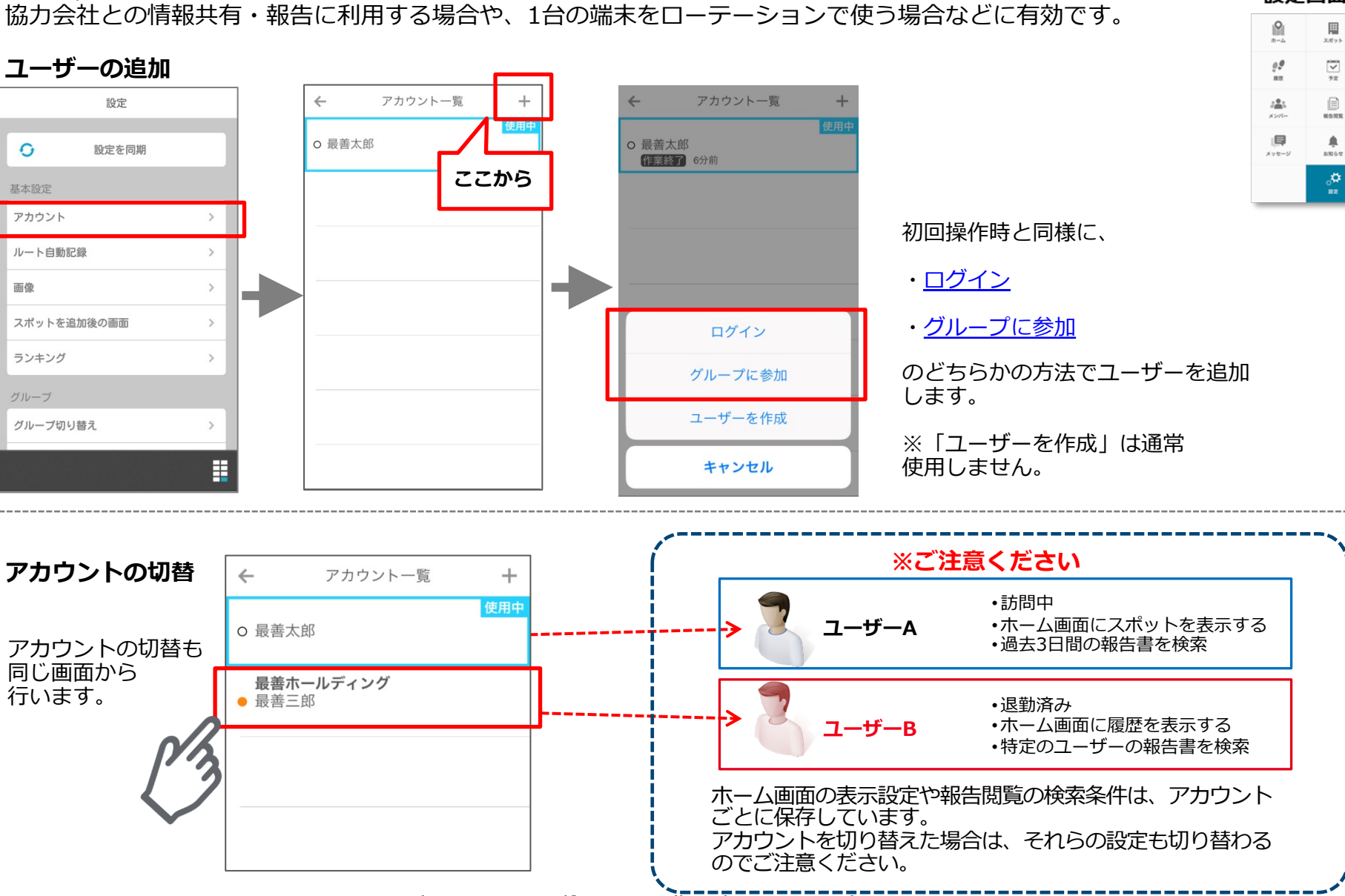

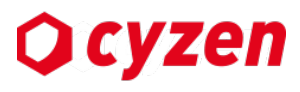

#### 管理画面で変更した報告書のフォーマットやステータスの設定を、アプリに反映させます。

「設定を同期」を押して、変更した-----設定を反映させます。

|        | 設定     |   |
|--------|--------|---|
| 0      | 設定を同期  |   |
| 基本設定   |        |   |
| アカウント  |        | > |
| ルート自動詞 | 己録     | > |
| 画像     |        | > |
| スポットを追 | 追加後の画面 | > |
| ランキング  |        | > |
| グループ   |        |   |
| グループ切り | リ替え    | > |
|        |        |   |

#### 設定画面

| *4                    | スポット               |
|-----------------------|--------------------|
| 9 <b>9</b><br>#2      | 72<br>72           |
| 2 <b>2</b> 2<br>×>/(- | NORR.              |
| ↓ <b>□</b><br>×>t=9   | 100 C 20           |
|                       | ् <b>ं</b><br>इ.स. |

ルート自動記録を設定する

「設定」の「ルート自動記録」を選択し、項目にチェックを入れて、 位置情報を定期的に送信し、行動履歴を残すか設定します。 ※当機能は、ルート自動記録オプションをお申し込み頂いたお客様のみご利用できます。

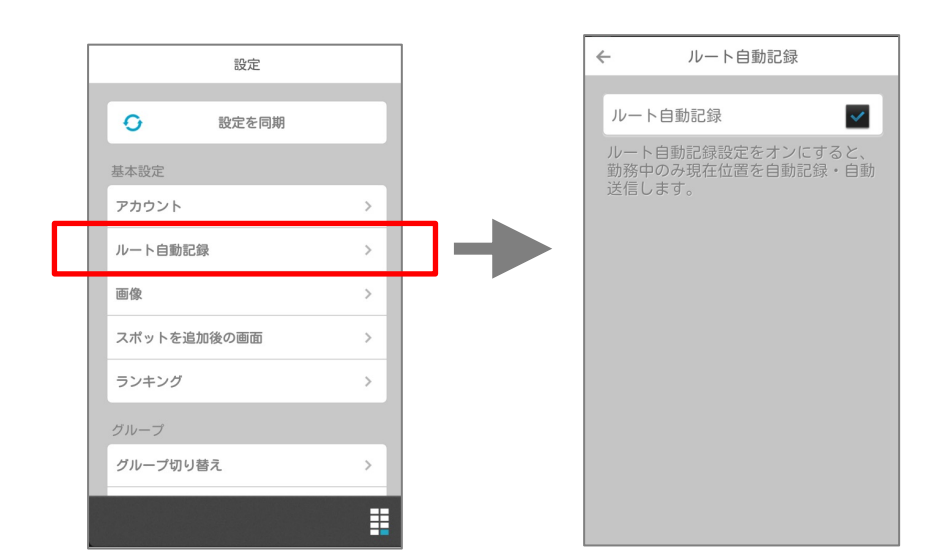

「ルート自動記録」をオンにすると、勤務中のみ (出勤ボタンを押してから退勤ボタンを押すまで) 現在位置を定期的に自動送信します。 ※オフにした場合は、現在位置の自動送信を行いません。

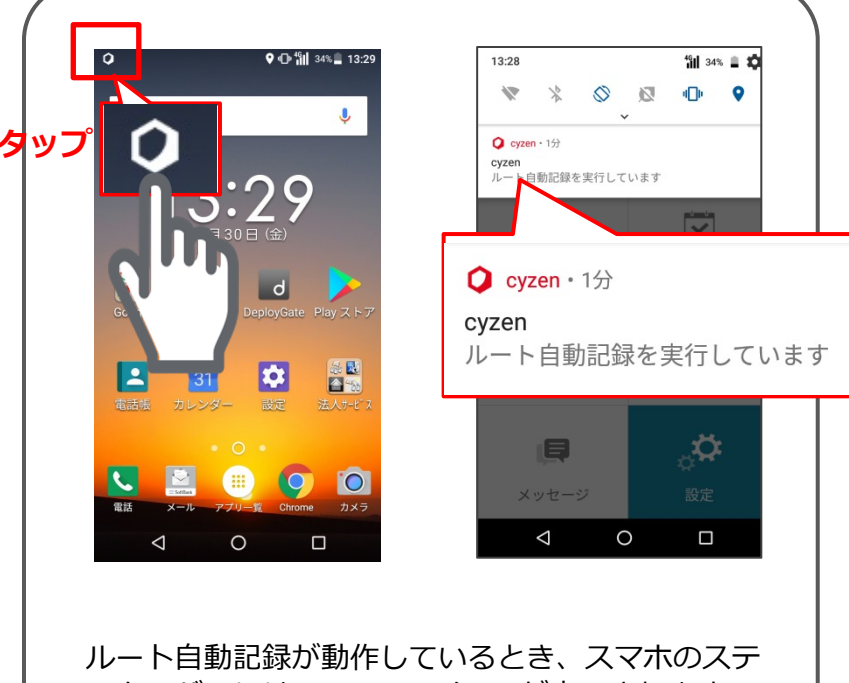

ータスバーにはcyzenのアイコンが表示されます。 表示を引き下げると、通知センターに 「ルート自動記録中です」と表示されます。

Copyright © 2020 redfox, Inc. All Rights Reserved.

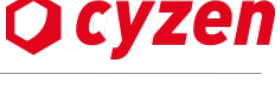

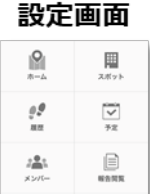

۰

2000 000

写真撮影時のトリミングを設定する

#### 「設定」>「画像」を選択し、写真の形を設定します。

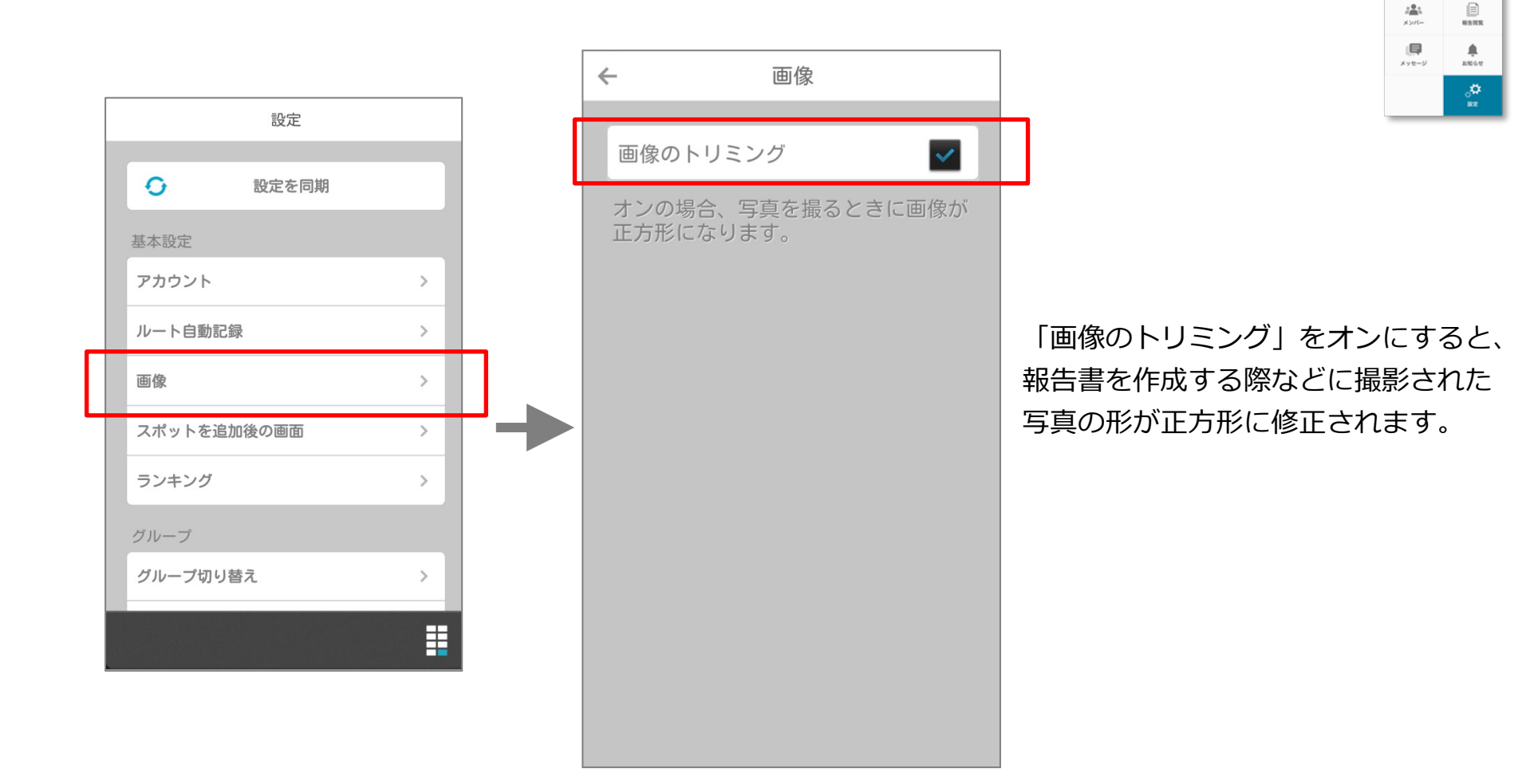

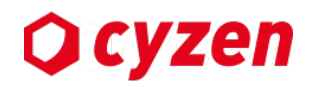

**P** 

**99** 

82

設定画面

**田** スポット

72

### スポットを追加後の画面を設定する

アプリからスポットを新規作成した後にどの画面に移動するかを選択できます。

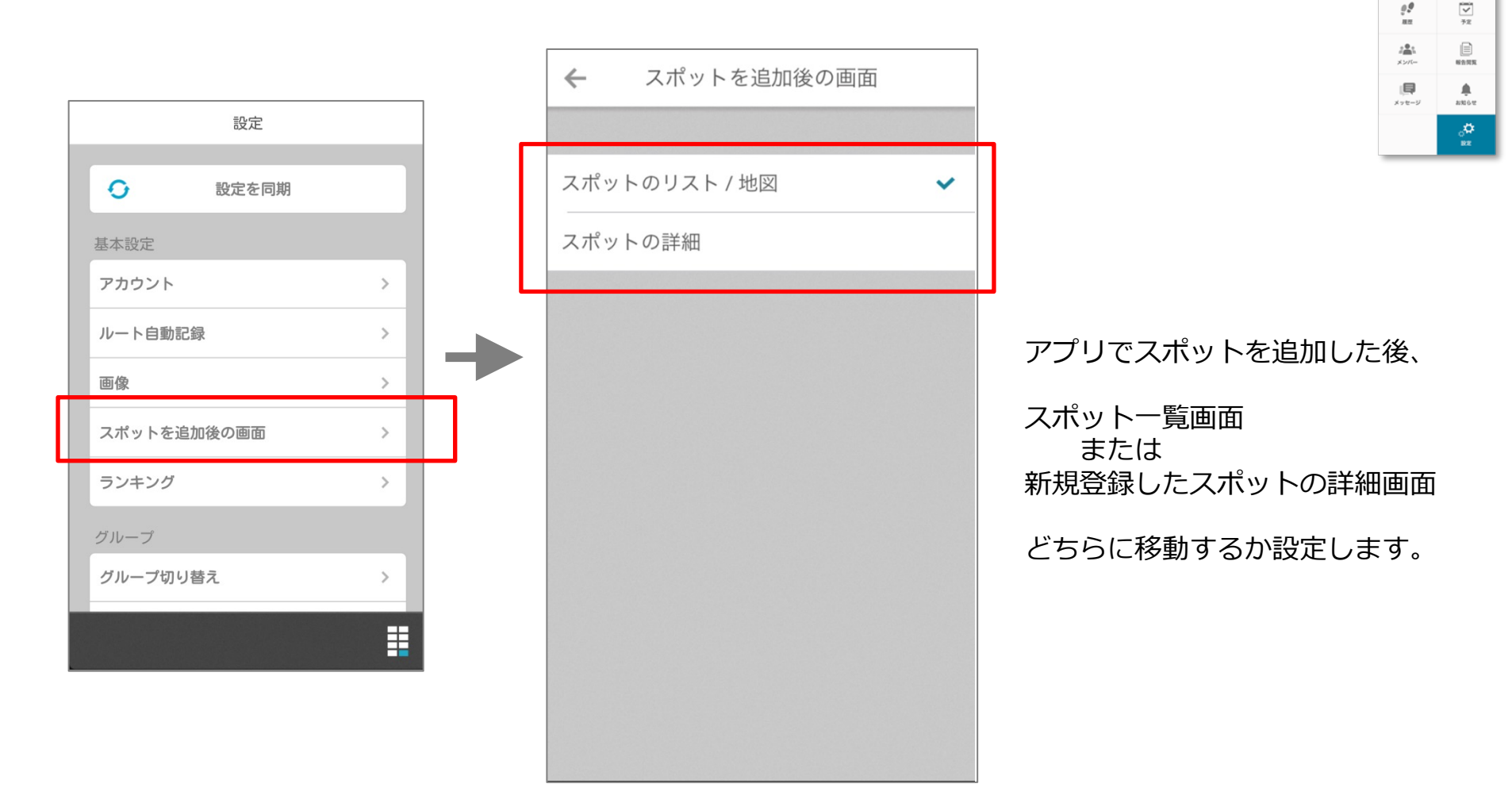

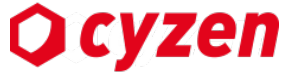

8

設定画面

田 スポット

地球規模歩数ランキングへの参加を停止する

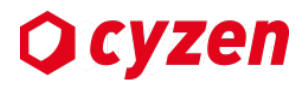

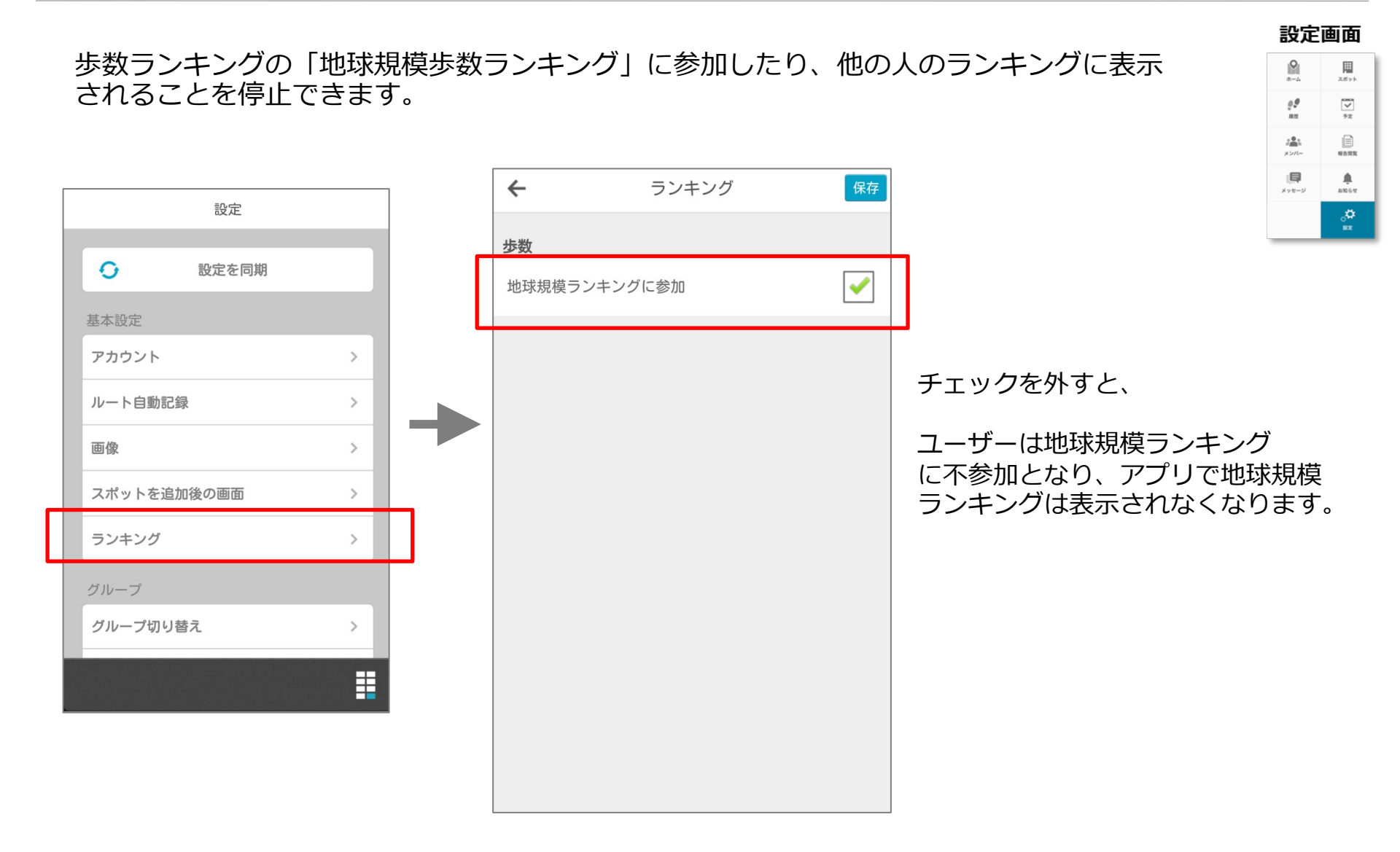

### 予定リマインド通知の設定をする

予定の開始時刻何分前に通知をするのか、こちらから設定ができます。 8 围 スポット 99 72 18.22 予定 14 メンバー NORN なし  $\leftarrow$ リマインド通知 同 . メッセージ 8862 開始時刻 ್ಷ 設定 通知 リマインド時間 5分前 予定 15分前 設定を同期 リマインド通知 10分前 基本設定 移動 10分前 アカウント 15分前 予定作成時にリマインド通知のデフォルト時間として使用します。 地図 30分前 移動 ルート自動記録 通知しない種別 なし 画像 1時間前 種別ごとにリマインド通知を"なし"にできます。 Appを開いた時の画面 開始時刻 スポットを追加後の画面 移動を含む場合は予定通知しない  $\checkmark$ 5分前 ランキング 移動がある予定では予定のリマインド時間に関わらず、移動のみリ 通知 10分前 ~ マインド通知します。 15分前 グループ切り替え 30分前 通知しない種別 1時間前 ○ なし 
 往訪
 来客 以下の設定が可能です。 面接 ・予定の開始時刻から何分前に通知をするか 作業 ・移動予定の場合、何分前に通知をするか 電話 ・予定種別の中から通知をしない種別の指定 • 休み

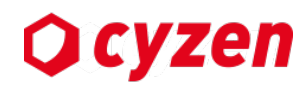

設定画面

### グループを切り替える

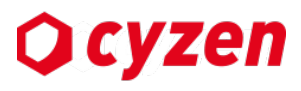

設定画面

72

. 1000

8

99

141

×>//-

1-1-11

複数のグループに所属している場合、設定画面よりグループを切り替えることができます。 グループによって、以下の情報が変わります。(グループ毎の権限に従い、制限が入ります)

- ・ スポット
- 報告書
- ・ メンバー

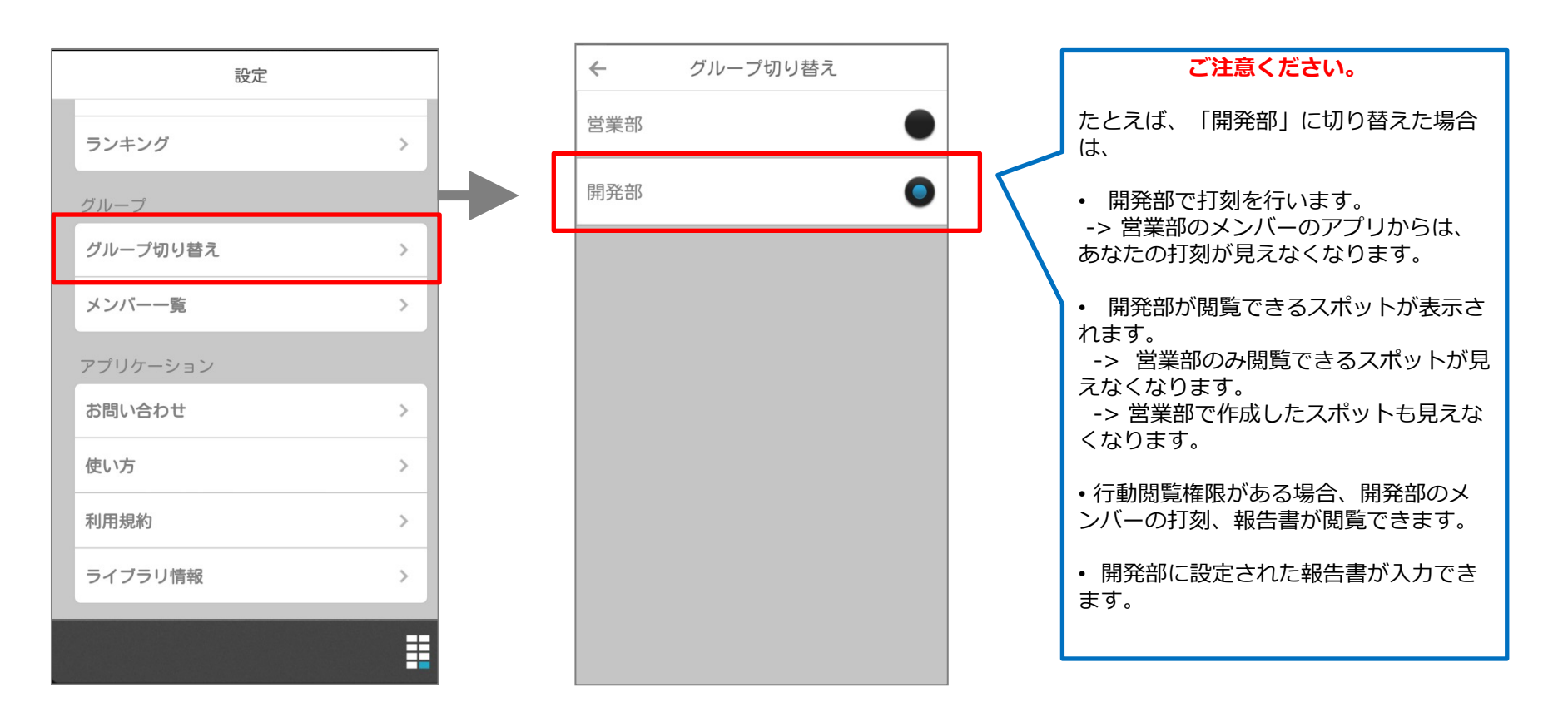

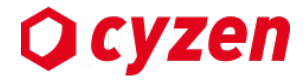

# 6. さらに活用したい方へ

スポットを新規作成する

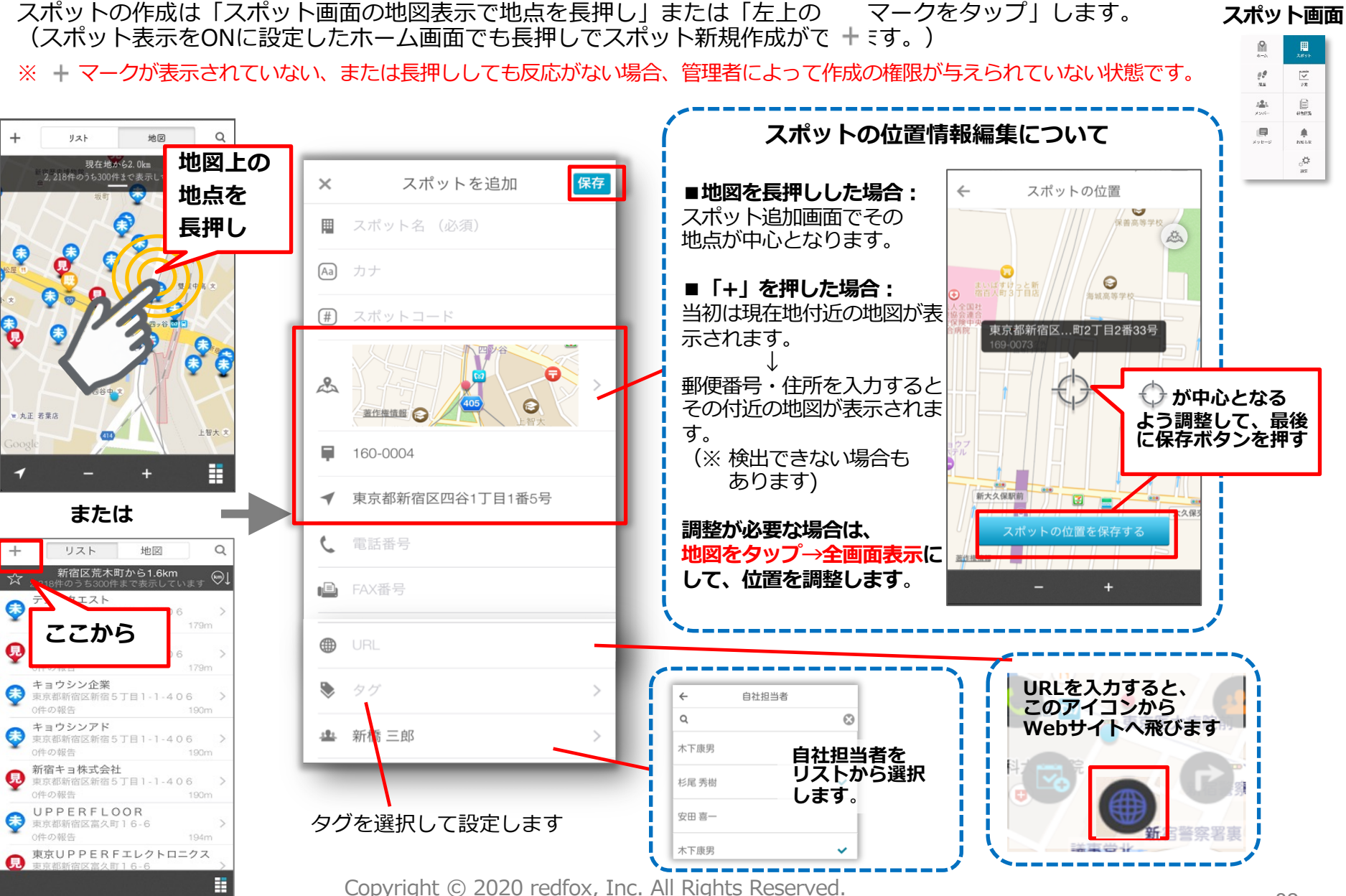

**O** cyzen

### Copyright © 2020 redfox, Inc. All Rights Reserved.

### スポット情報を編集/削除する

担当者以外のスポット情報の編集/削除は、スポット詳細画面右上にある 🥒 編集アイコン より行うことができます。

※アイコンや削除ボタンが表示されていない場合、編集/削除の権限が与えられていない状態です。

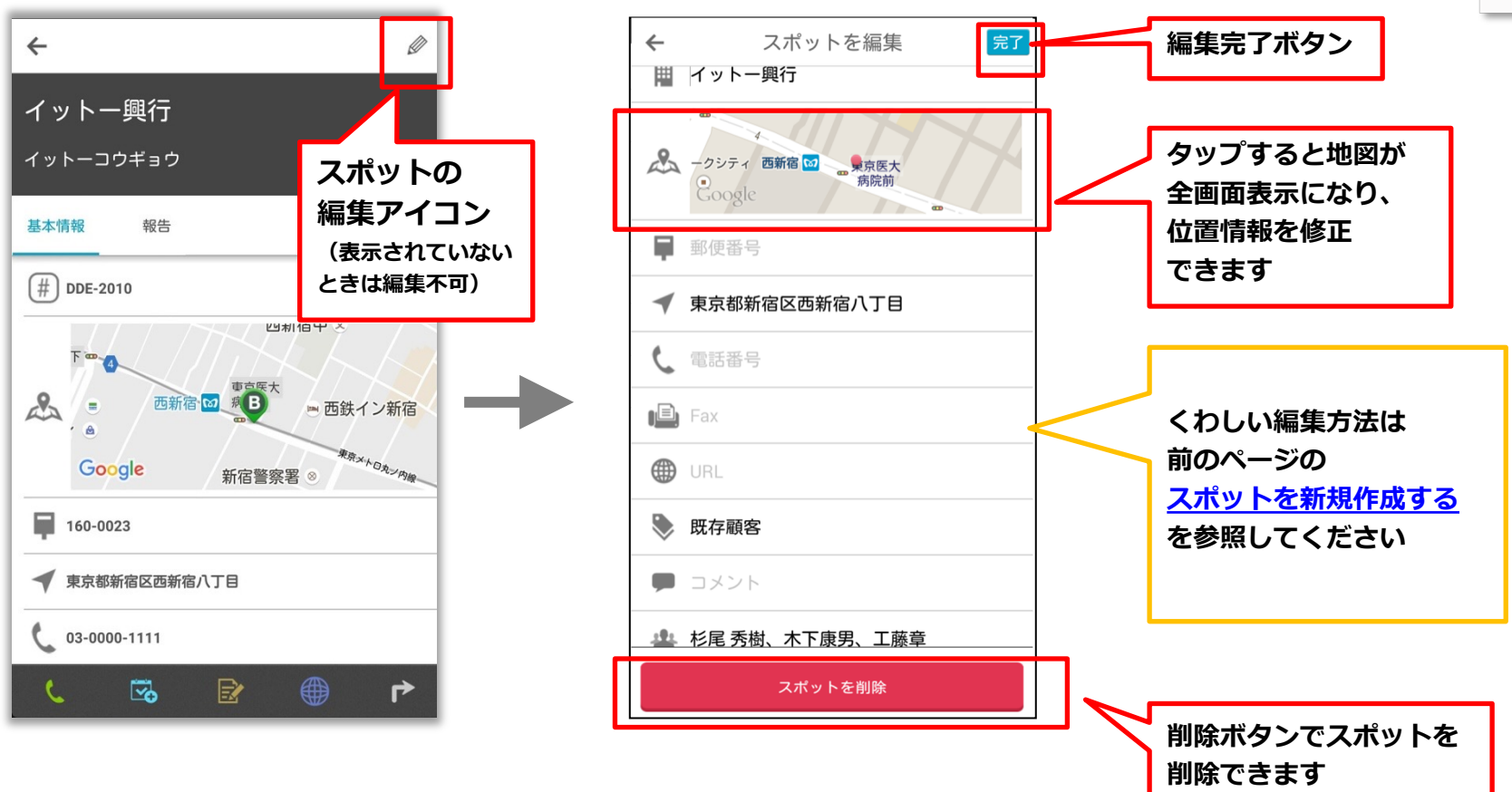

#### スポット画面

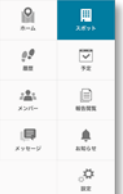

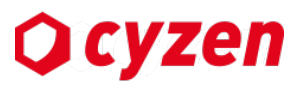

### スポットの担当者を追加・編集する

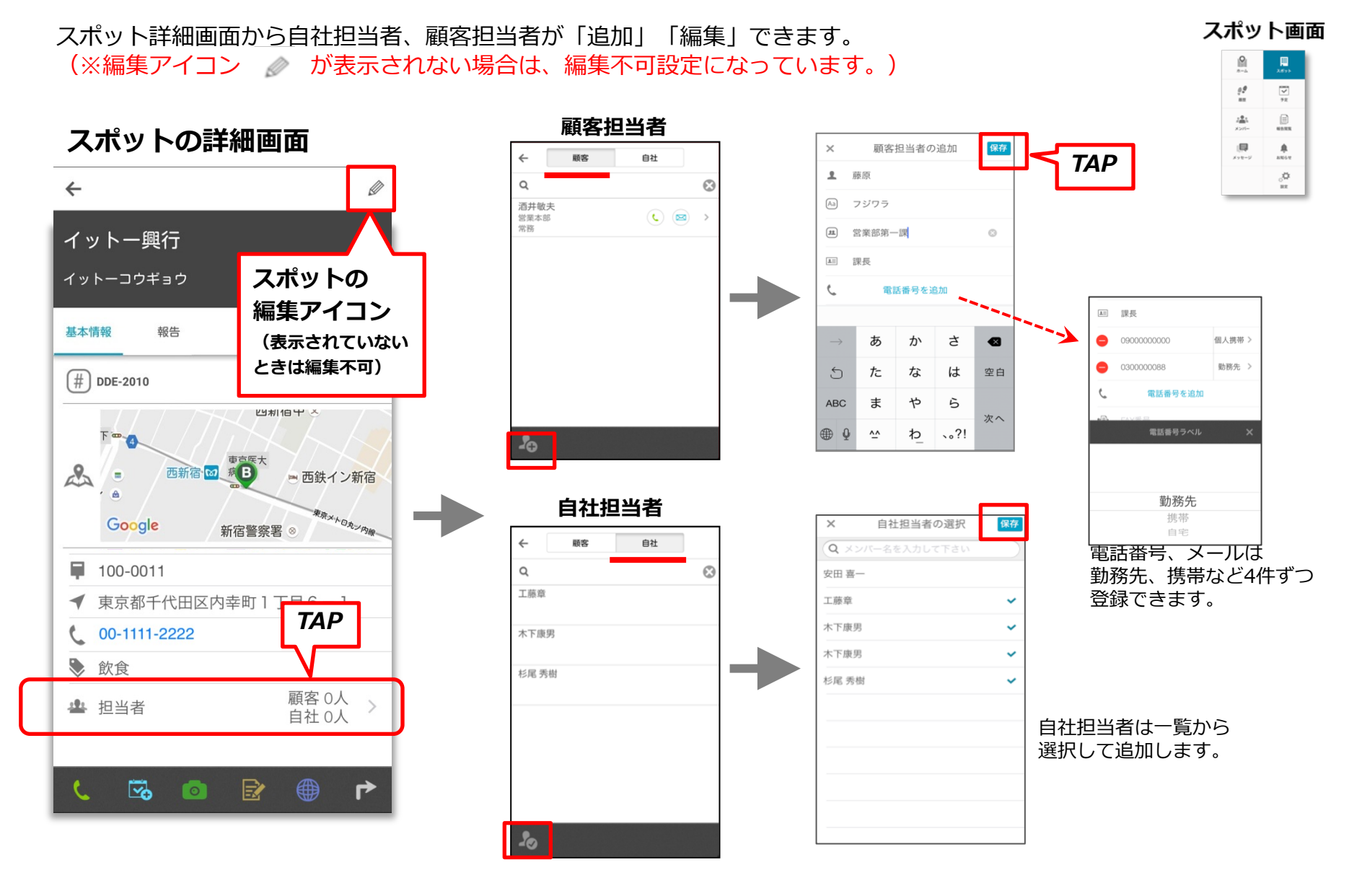

Copyright © 2020 redfox, Inc. All Rights Reserved.

**O** cyzen

報告書を作成・送信する

# **O** cyzen

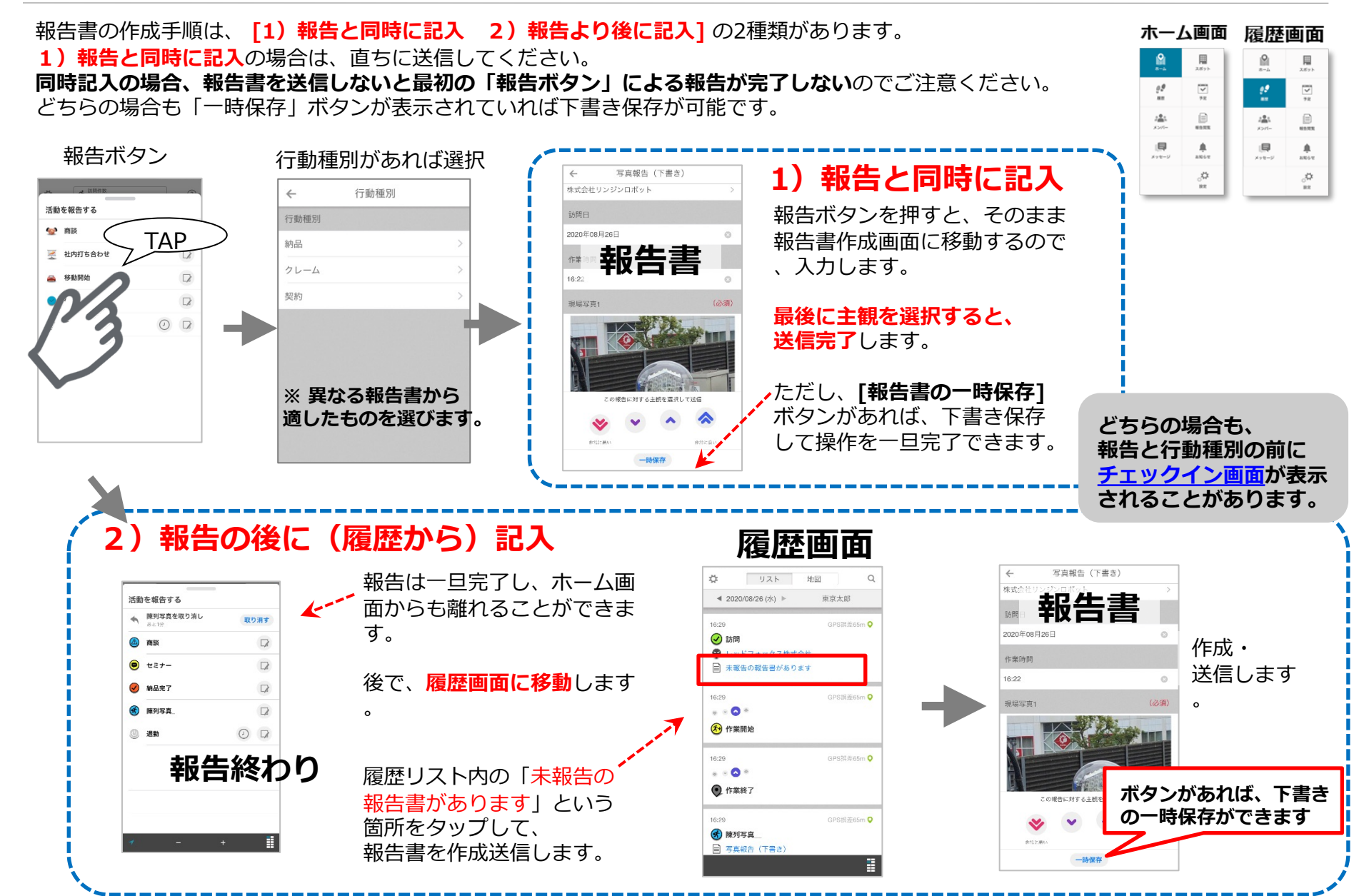

### 未送信通知から報告書を送信する

報告ボタンを押すタイミングで通知が表示されます。

[報告より後に記入] に設定された報告書が未送信になっているとき、

8 スポット 99  $\overline{\mathbf{v}}$ 82 72 未報告一覧 報告書を送信 未報告の通知 :41 写真報告(下書き) × 2015-NAME ~ 未報告の一覧 × 株式会社リンジンロボット ۰ メッセージ 2010-0.12 ホーム画面で打刻 訪問日 • 作業終了 ್ಷ 2020年08月26日 19.27 作業時間 6月26日(火)16:30 活動を報告する 第1店舗 16:22 Θ (必須) 現場写真1 社内打ち合わせ 11 未送信の報告書があり • 作業終了 移動開始 ます。確認しますか? 主観を選択し 0 12 作業終了 スキップ 確認 送信 • 作業終了 一時保存 未送信の報告書が ※ご注意!! イットー興行 あります。 確認しますか? 未送信の通知が表示されるのは、 基本情報 82.0 ホーム画面からステータスボタン 「確認」を押す (#) DDE-2010 **を押したときのみ**です。 & . = 西鉄イン新宿 スポット詳細画面の報告アイコン→ <u>スポット画面からチェックイン</u>、 または Google 新宿警察署 160-0023 スポットから報告書送信の操作で ステータスボタンを押したときは ✓ 東京都新宿区西新宿八丁目 03-0000-1111 表示されません。

Copyright © 2020 redfox, Inc. All Rights Reserved.

## **O** cyzen

ホーム画面

報告書を確認する/修正する

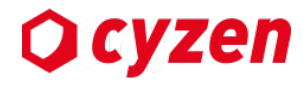

送信済の報告書は「履歴画面」「報告閲覧画面」で確認できます。 未報告の報告書、途中まで書いて一時保存した報告書は「履歴画面」で確認し、あとから作成・送信します。 送信済みの報告書は編集モードで修正・再送信できます。

#### 報告書の確認

送信済および一時保存報告書は「履歴画面」で確認できます。 表示を押すと、報告書の内容が表示されます。 送信済み報告書は<u>「報告閲覧画面」で閲覧・検索</u>できます。

#### 報告書の修正

履歴画面より、報告書を修正できます。 報告内容画面の右上の *⊘* マークを押すと、 編集画面に移動します。

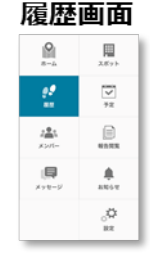

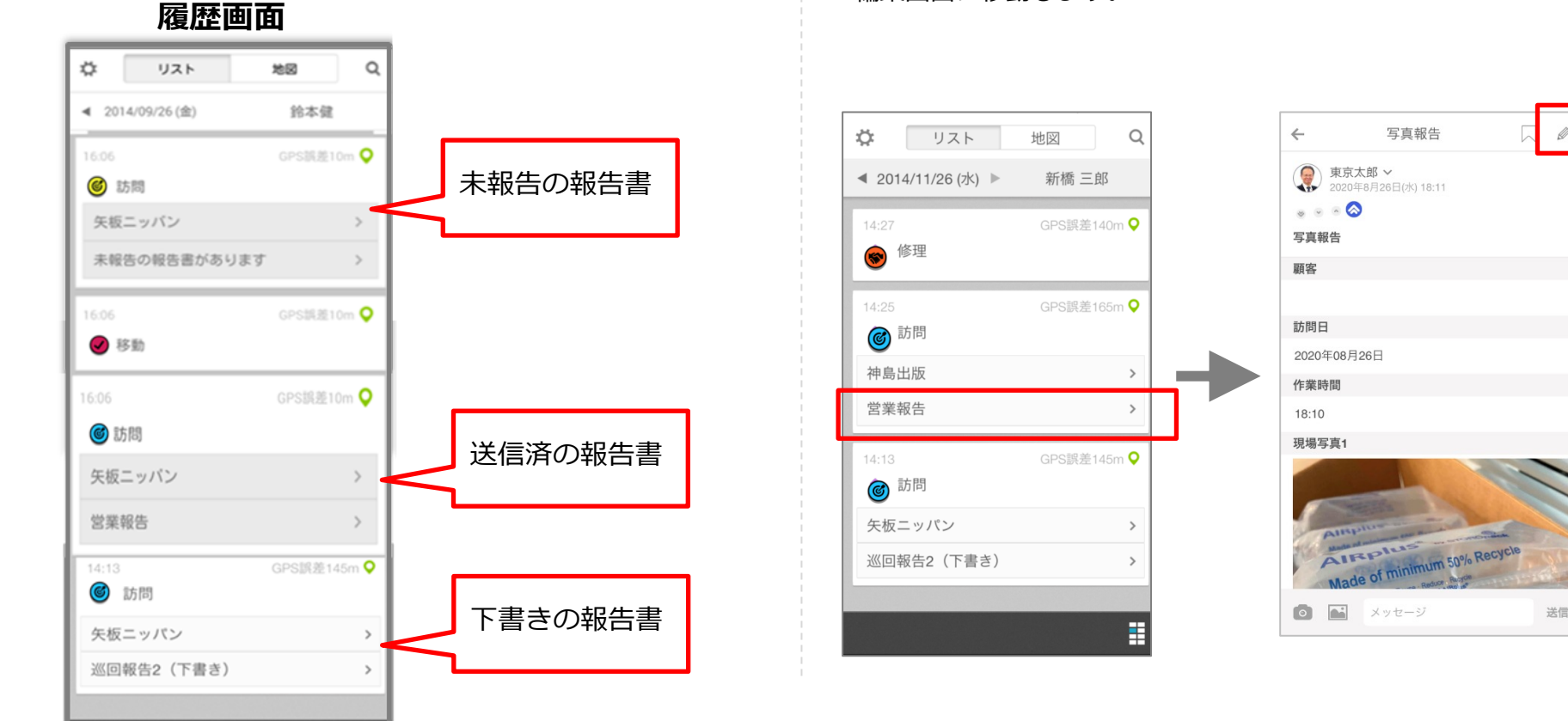

報告書のバーコードリーダーを使う

## **O** cyzen

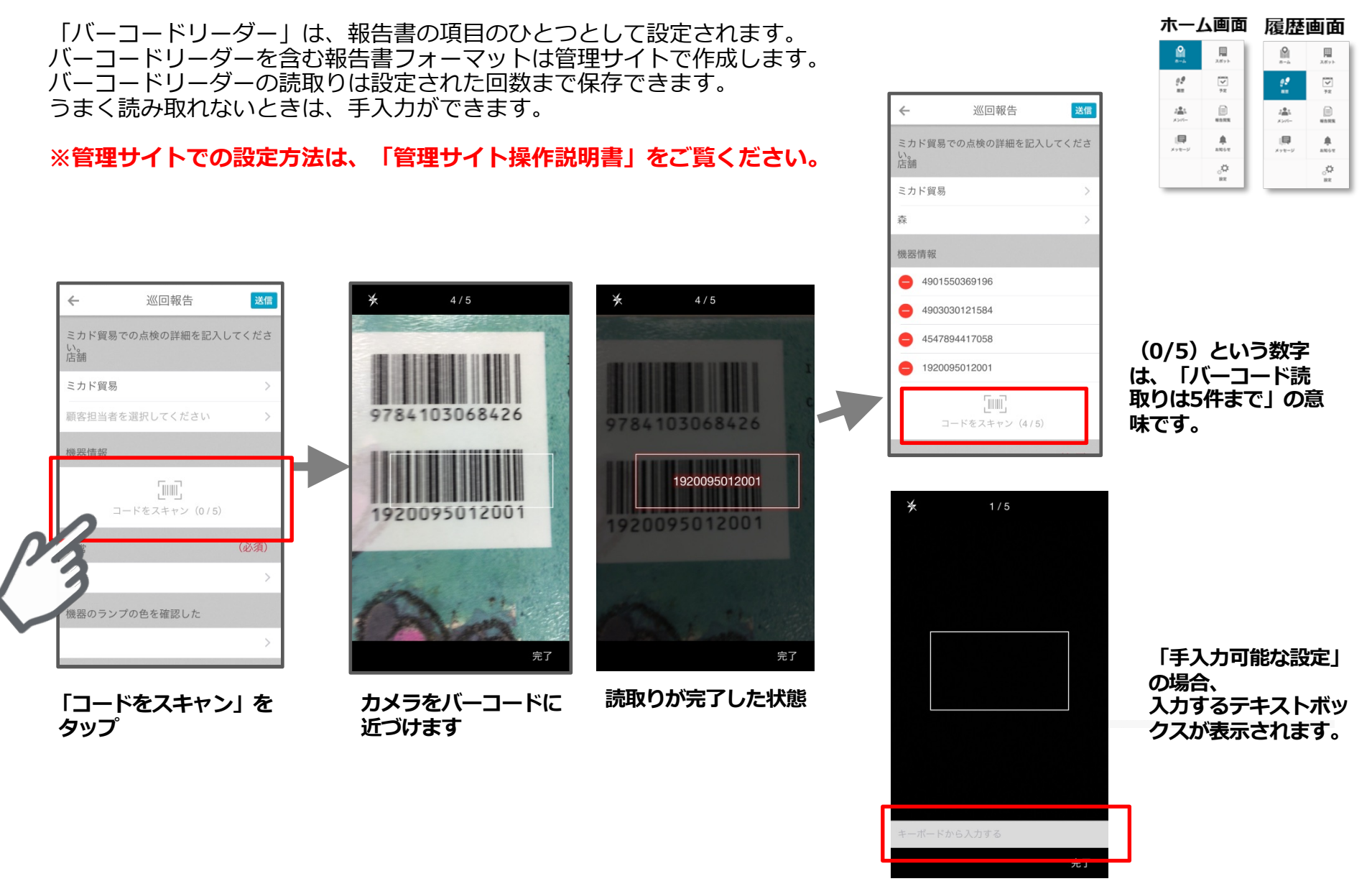

報告書から予定を作成する

報告書のなかで「次回の訪問予定」などの記載と同時に予定を登録できます。

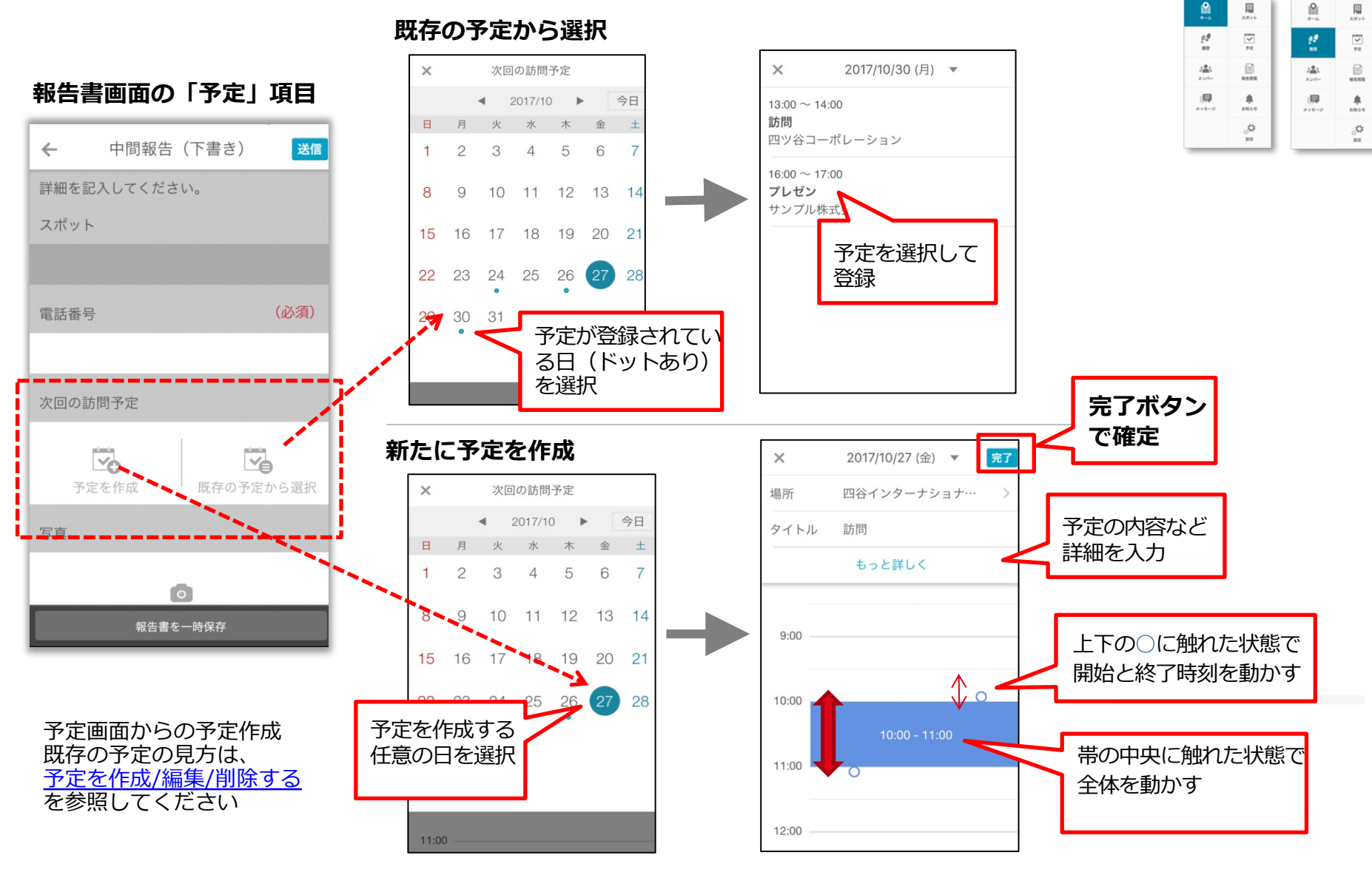

Copyright © 2020 redfox, Inc. All Rights Reserved.

**O** cyzen

履歴画面

ホーム画面

スポット画面からチェックインする

+

上智大学

Google

1

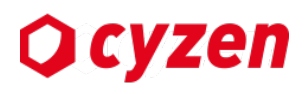

スポット画面

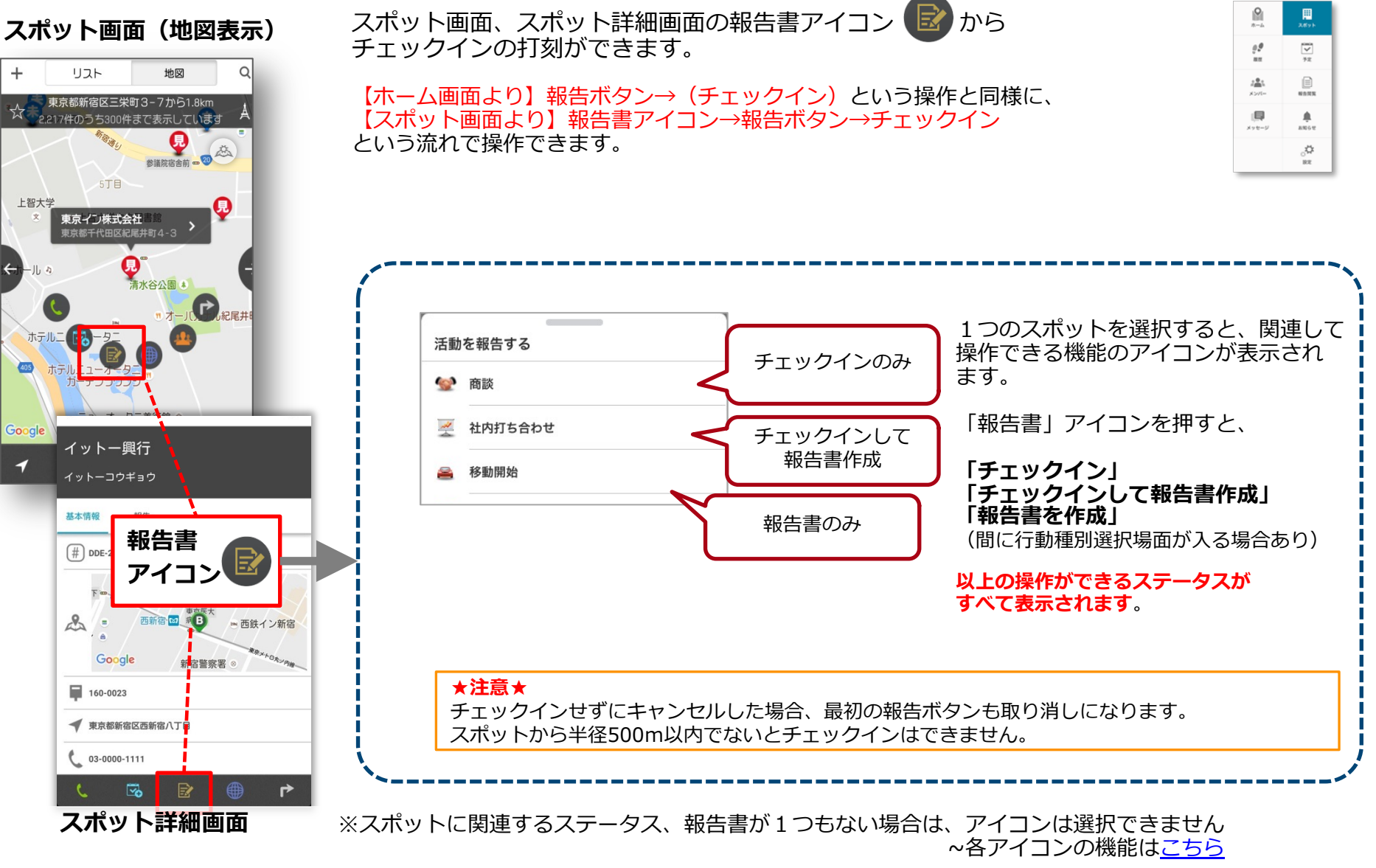

### スポット画面から報告書を送信する

スポット画面(地図表示)

東京都新宿区三栄町3-7から1.8km

2.217件のうち300件まで表示しています

地図

リスト

+

スポット画面、スポット詳細画面の報告書アイコン 
から報告書を送信できます。 【ホーム画面より】報告ボタン→(チェックイン)→(行動種別)→報告書 となるところ、 【スポット画面より】報告書アイコン→報告ボタン→(チェックイン)→(行動種別)→報告書 という流れで同様の処理ができます。

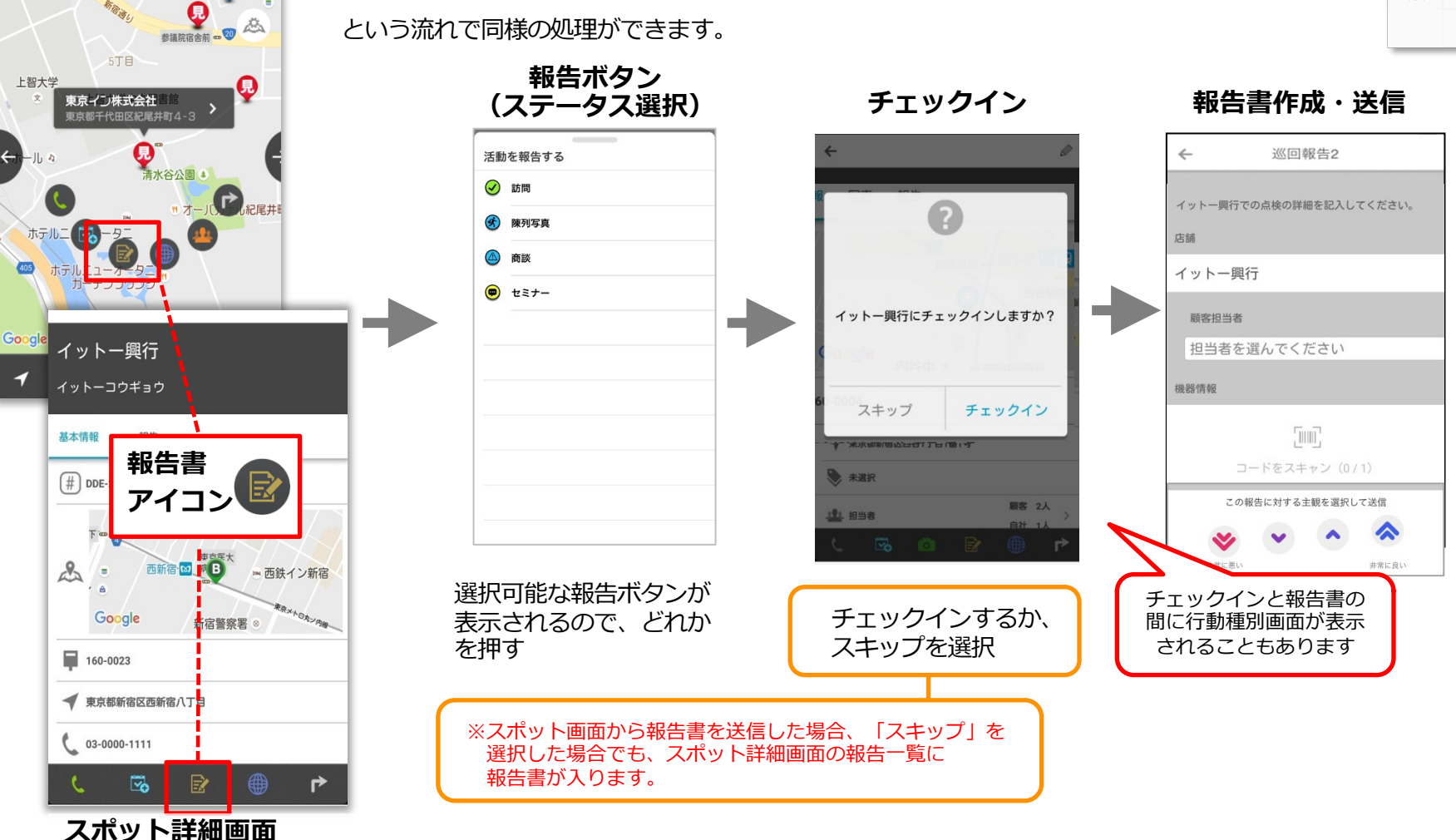

Copyright © 2020 redfox, Inc. All Rights Reserved.

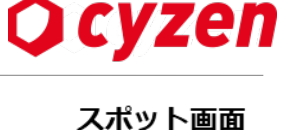

72

() () ()

.

88062

÷

NT

### スポット詳細画面の報告一覧に入る報告書の条件

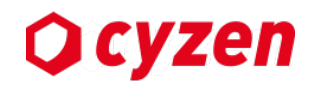

#### スポット画面

72

.

880612

ूर्य हह

**9** \*-4

92

:41

x-=-5

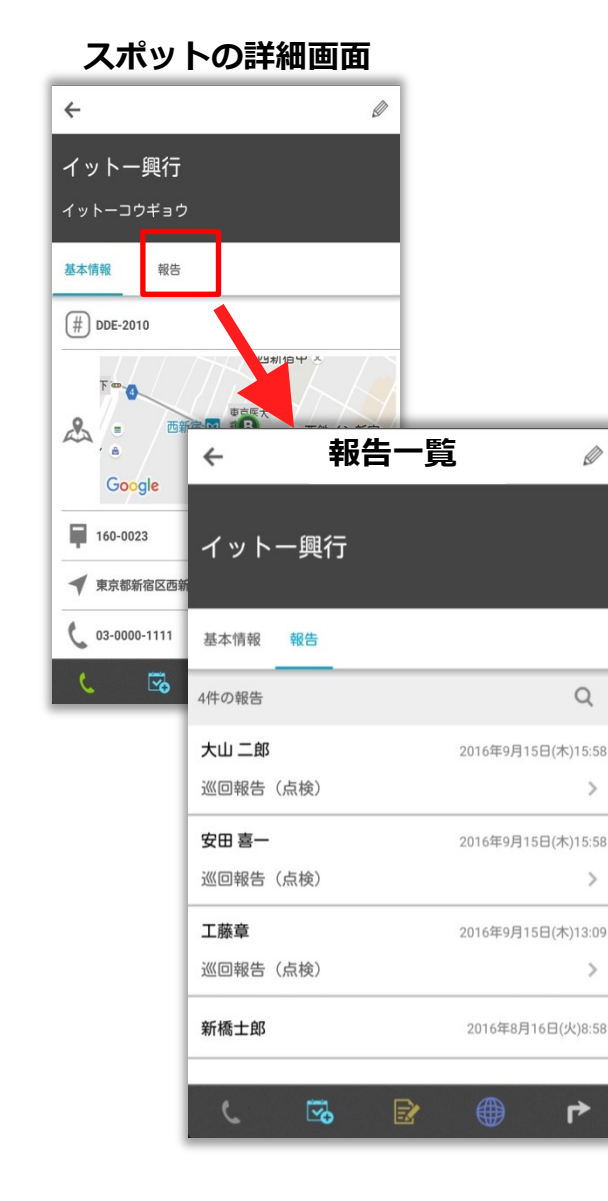

スポットの詳細画面の「報告」一覧では、次のいずれかに該当する 報告書すべてが表示されます。

#### 1 ホーム画面で報告→チェックイン→報告書送信

通常のチェックインからの報告書送信の流れです。→<u>報告書を送信する</u> チェックインをスキップすると、スポットと関連づきません。

2 スポット詳細画面の報告書アイコン→報告書送信

<u>スポット画面のアイコン</u> <u>を選択して送信</u>された報告書は、チェック インをスキップした場合でも、スポットの報告一覧に入ります。

#### 3 報告書内に「スポット選択フォーム」がありスポット履歴が残って いた場合

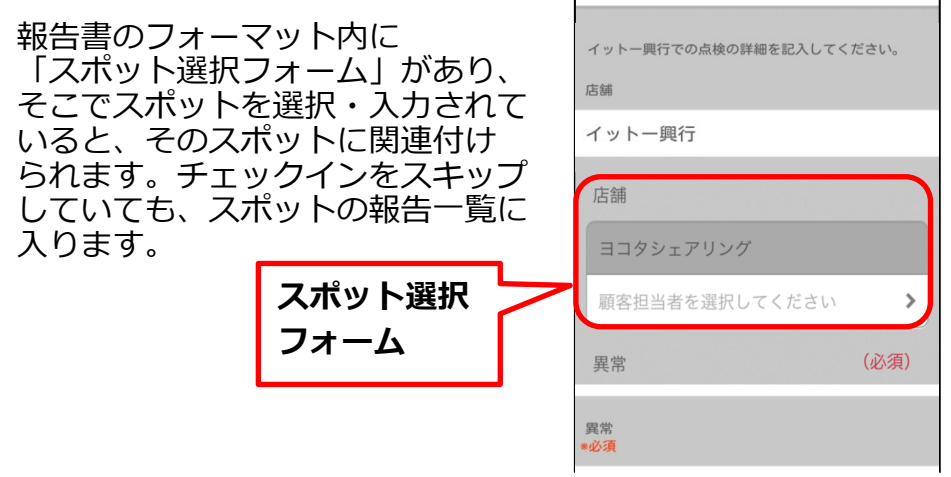

Qcyzen

8

22

10.00

4

i 📮

メッセージ

報告閲覧画面

2575

 $\checkmark$ 

42

.

2006 U

報告書は「報告閲覧画面」「履歴画面」「スポット画面」より見ることができます。

#### 報告閲覧画面で見る

報告閲覧画面では、上部「簡易報告」「報告書」「後で読む」のタブを切り替えて閲覧できます。

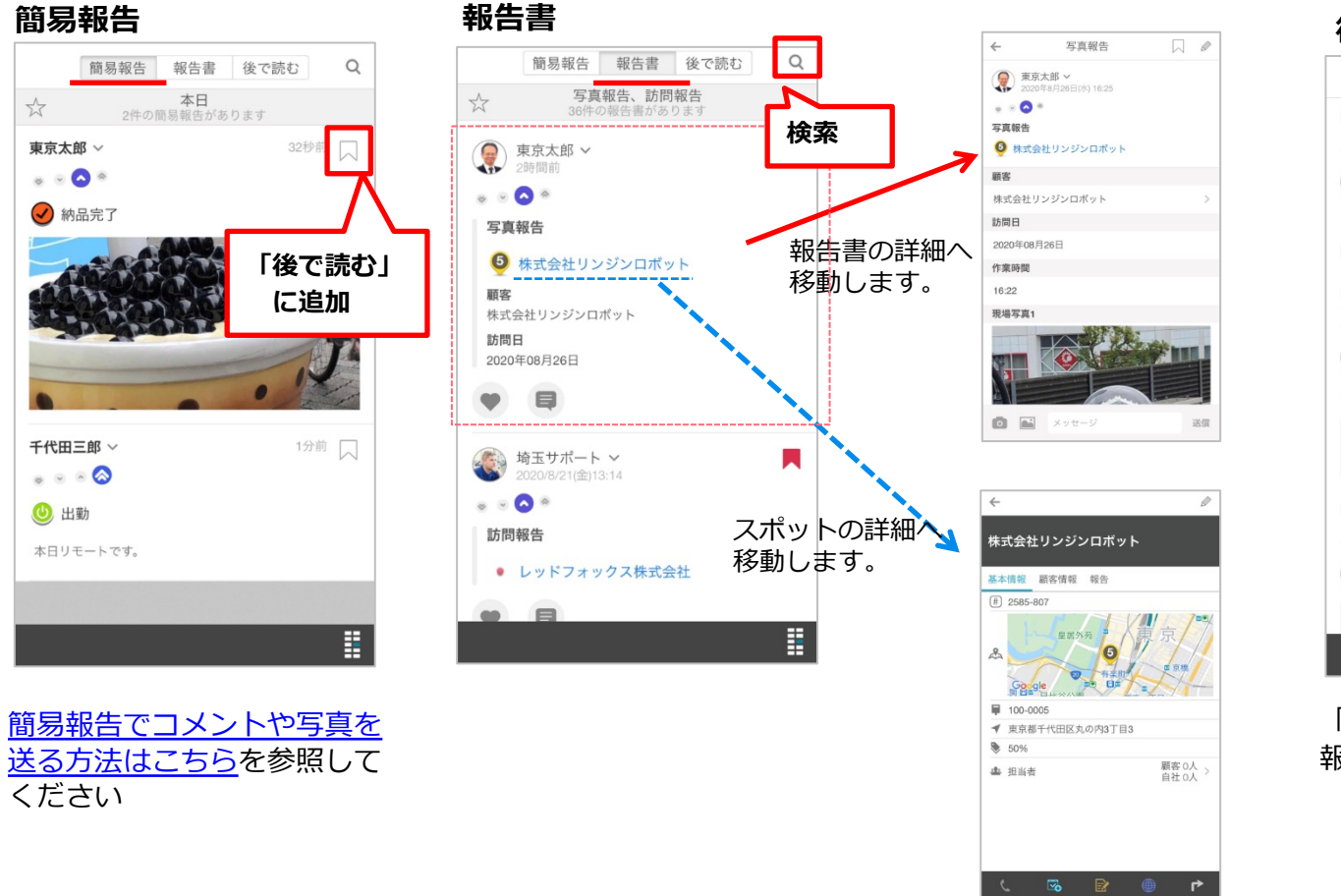

後で読む

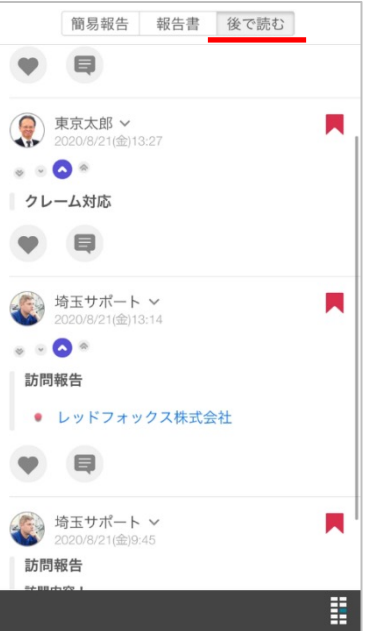

「後で読む」に振り分けた簡易 報告と報告書を表示します。

### 報告書を見る(履歴画面/スポット画面より)

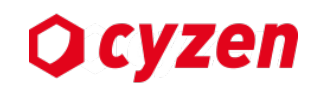

報告書は履歴画面、スポット画面からも閲覧できます。

#### 履歴画面で見る

- 履歴画面でリストを表示すると、報告書がある履歴には 報告書名が表示されます。タップすると報告書の詳細を 閲覧できます。
- ・右上の Q アイコンからメンバーを選択して、グループ内のメンバーの履歴から報告書を閲覧することもできます。

#### スポット画面で見る

スポット画面でスポット詳細を表示すると、
 今までの報告一覧(訪問一覧)が表示されます。
 報告書がある場合は報告書名が表示されます。
 タップすると報告書の詳細を閲覧できます。

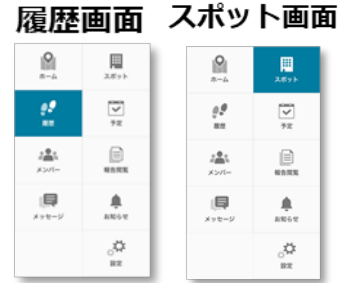

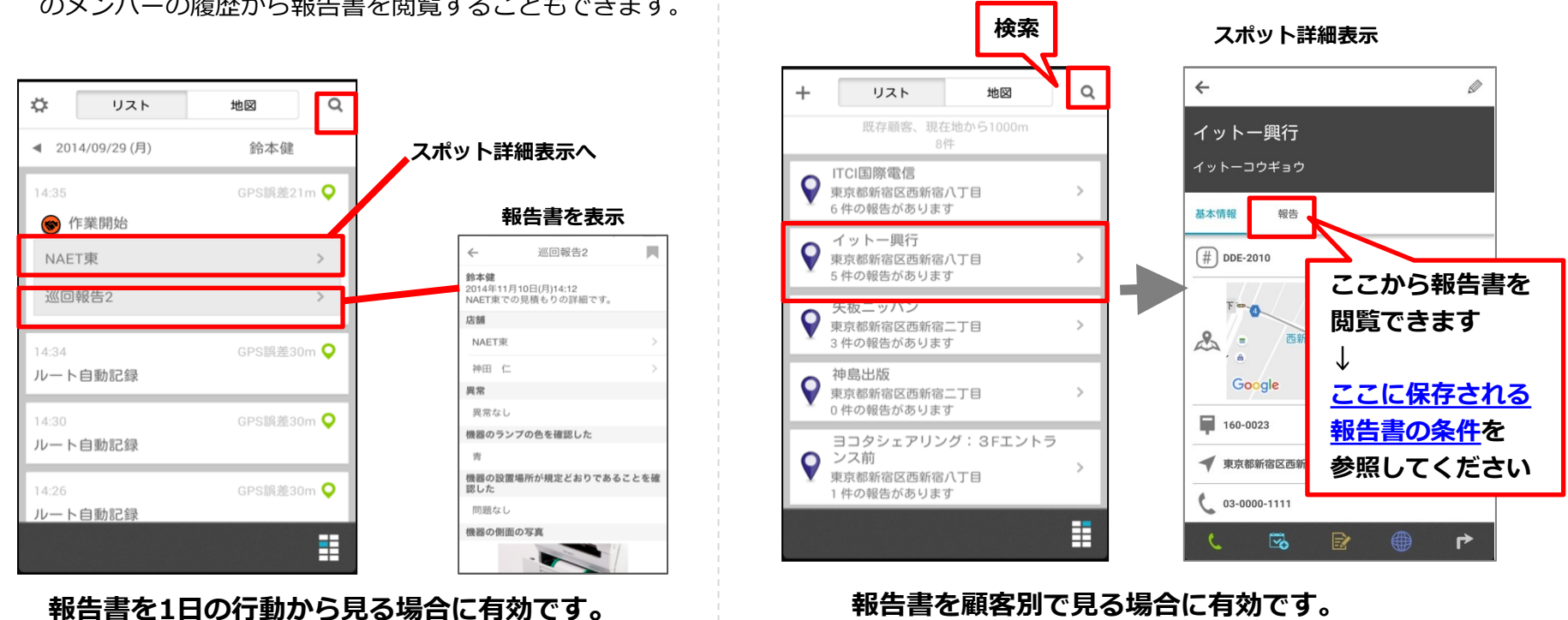

Q 簡易報告 報告書 後で読む

報告書コミュニケーションを使う

・その他の項目(「ラジオボタン]「写真][スポット]など)は

表示されます。

管理画面で「報告一覧に表示」に設定すると、この画面に

報告閲覧画面

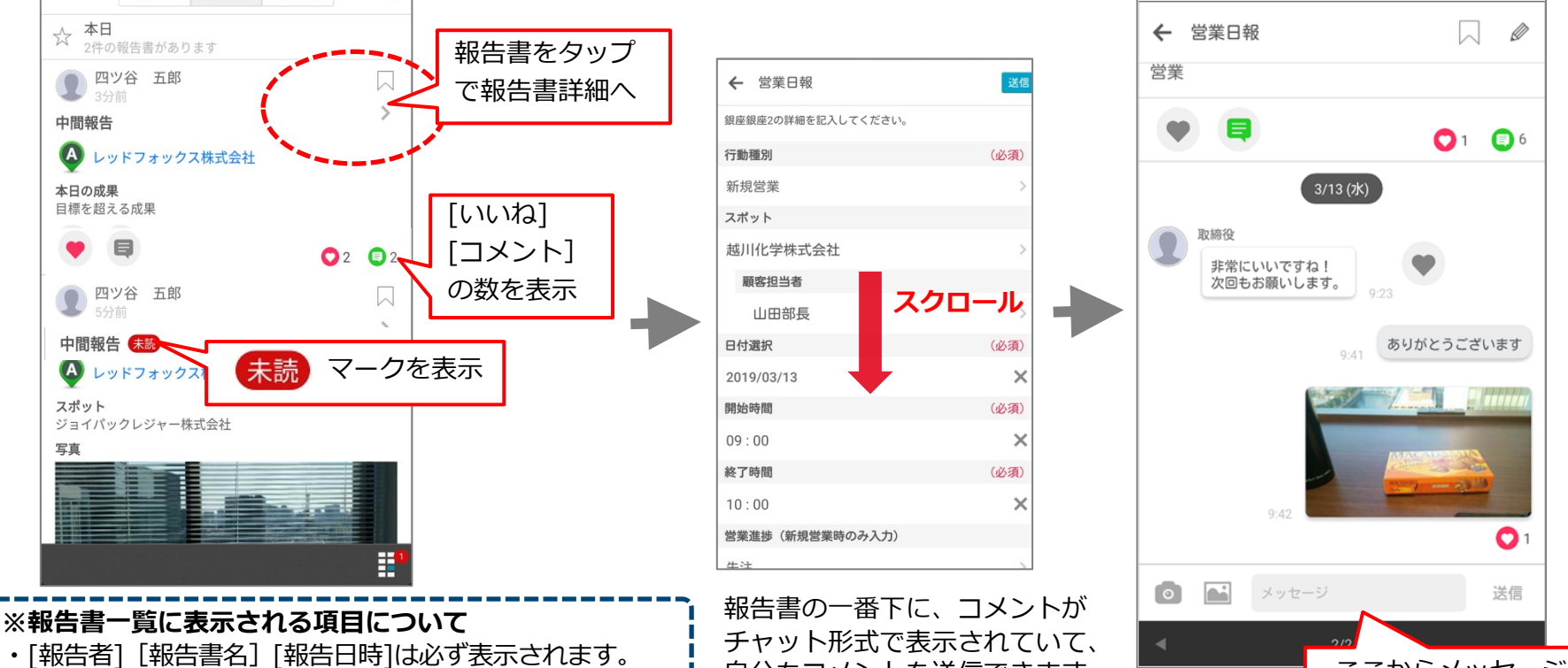

### 報告書詳細画面

報告閲覧画面では報告書を見た人が「いいね」や「コメント」を付けることができ、画像も送信できます。 コメントは双方向でやりとりできて履歴が残ります。

※本機能は管理者がシステム設定で「報告書コミュニケーションON」に設定した場合に利用可能です。 (管理画面操作説明書「システム設定」を参照してください。)

自分もコメントを送信できます。

Copyright © 2020 redfox, Inc. All Rights Reserved.

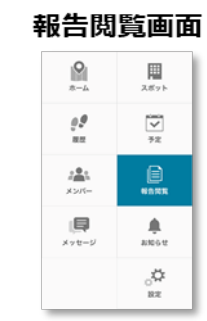

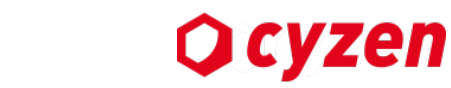

ここからメッセージ

画像も送信できます

を送信

報告書を検索する

報告閲覧画面では、簡易報告と報告書を検索できます。

#### 報告書閲覧画面 10 報告書後で読む Q 簡易報告 10.02 【報告日の指定方法】 本日 4 ☆ 本日 2件の報告書があります 四ツ谷 五郎 ①選択肢をタップ ②過去日数指定 ③日付範囲指定 メッセージ 簡易報告または ④日付指定なし いずれかの方法で検索できます。 中間報告 <u>م</u> 報告書を選び、 A 17 19:27 報告書の検索画面 数字を入力 検索マークを押す 本日の成果 報告日の選択 目標を超える 条件入力 保存リスト 完了 × 01 先月 V 過去日数指定 0 日前 ~ 検索条件をクリア 先週 1 報告日 5 X 昨日 選択してタップ 簡易報告の検索画面 4 0 0 本日 報告者 条件入力 保存リスト 8 9 × 記号 今週 0 化字 報告書名 **宗**7 検索条件をクリア 検索条件を指定 報告日 過去日数指定 1 日前 (2) 報告書内キーワード して検索実行 本日 日付範囲指定 報告日の選択 × 完了 報告者 行動種別 < > 2014年 9月 ステータス スポット名 31 1 2 3 4 5 6 () 出勤 9 10 11 12 13 8 日付、報告者、報告書内 ♠ 訪問 キーワード、スポット名 14 15 16 17 18 19 20 休憩開始 カレンダーの日付で範囲を指定 などで検索します。 21 22 23 24 25 26 27 ※日付指定は最大30日まで 休 休憩終了 日付、報告者、ステータス で絞りこみます。

Copyright © 2020 redfox, Inc. All Rights Reserved.

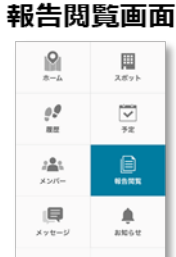

### **O** cyzen

報告書の検索条件を保存する

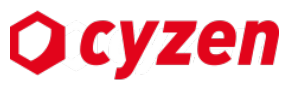

8

08

......

\*>/-

メッセージ

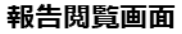

72

۰

810612

スポット

簡易報告、報告書の検索で、よく使う検索条件を「保存リスト」に保存できます。 検索条件を保存するには、検索結果表示の左にある「☆」を押します。 保存した検索条件は「保存リスト」に保存され、☆(中抜き)の表示が★(塗りつぶし)に変わります。

#### 報告書の検索結果表示画面

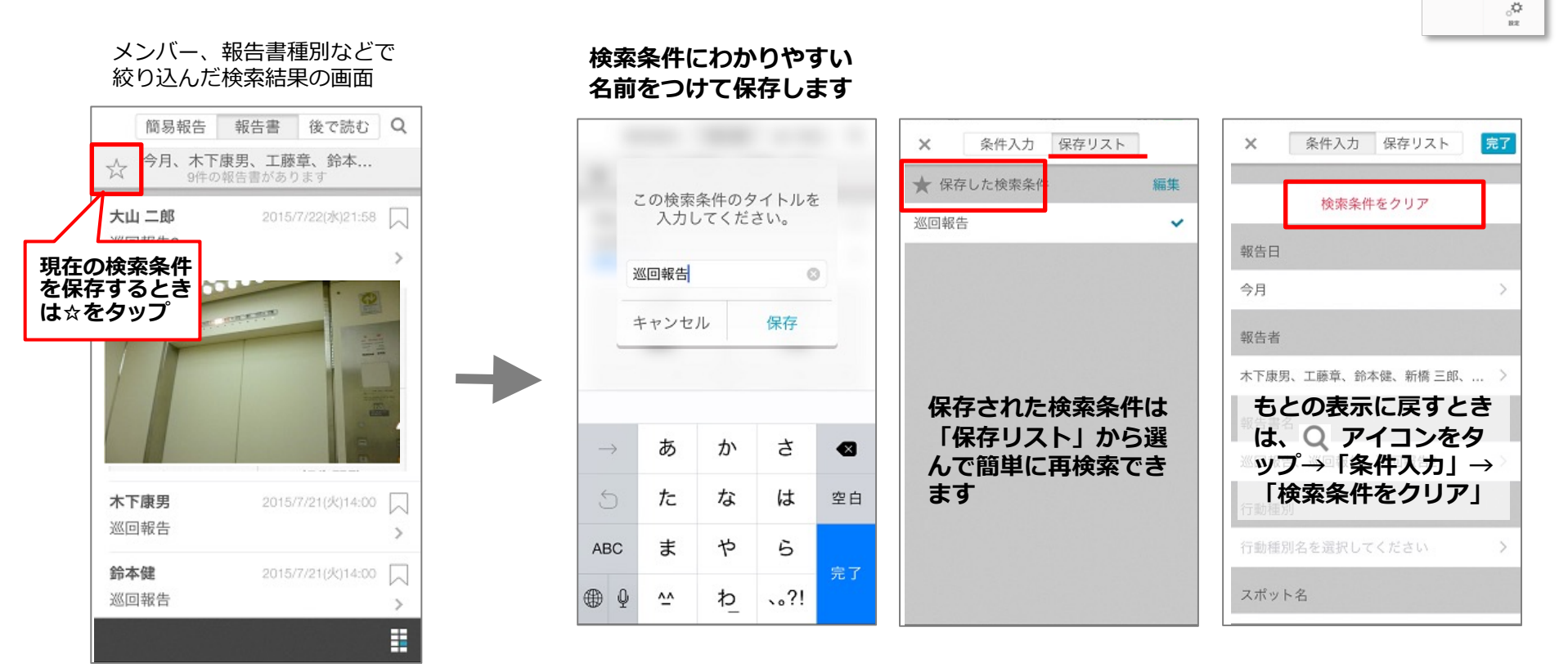

※簡易報告の検索条件の保存も同様の手順で行います

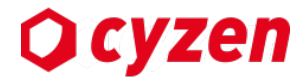

# 7. トラブルシューティング (FAQ)

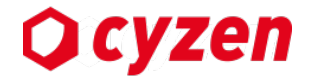

- Q. GPSを認識しない
- A. 以下の設定を確認してください。
  - ・端末のGPS設定が有効になっているか
  - ・Wi-Fi設定が有効になっているか
  - ※屋内や地下など、携帯電話の電波が届きにくい場所では GPSを測位できない場合があります。
- Q. GPS誤差が大きい
- A. 以下の設定を確認してください。
  - ・Wi-Fi設定が有効になっているか
  - ・携帯電話の電波が届きにくい場所にいないか
- Q. 端末で記録したデータが管理サイトで確認できない。
- A. 電波状況が悪くデータ送信できていない場合があります。こちらの手順をご確認ください。
- Q. パスワードを忘れてしまった
- A. 自社のシステム管理者の方に問合せをお願いします。
- Q. 配布されたグループID以外で登録してしまった A. 本書「アプリの初期化」を参考に、再度セットアップを行ってください。
- Q. 携帯電話が壊れてしまった
- A. 本書「アプリの初期化」を参考に、再度セットアップを行ってください。
- Q. 電池の消耗が激しい
- A. Google Mapなど、他のアプリが影響している場合があります。 本書「アプリの終了/起動」を参考に、cyzen以外のアプリの終了を行ってください。

未送信データの送信

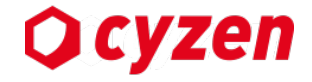

#### 端末の電波状況が悪くデータが送信できていない場合があります。以下の手順で未送信 データを再送してください。

端末の「設定」 > 「未送信データ」をご確認 ください。 ・数字は未送信データ件数を表します。 ・確認ボタンを押すと送信します。 ※電波状況が良い場所でお試しください。 設定 画像 > スポットを追加後の画面 > ランキング > グループ グループ切り替え > メンバー一覧 > 未送信データがなしと 表示されればOKです。 タップで ヘルプ データ送信 ヘルプ 未送信データ 6 確認 未送信データ お問い合わせ > 

未送信データがある 場合はメニューの設定に バッチがつきます。

| <b>№</b><br>ѫ–⊿  | スポット         |
|------------------|--------------|
| <b>9.9</b><br>限歴 | ■<br>■<br>予定 |
| ***              | 報告閲覧         |
| (金) お知らせ         | 2<br>設定      |

Copyright © 2020 redfox, Inc. All Rights Reserved.

 $\bigcirc$ 

アプリの終了/再起動

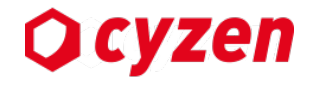

#### 動作が不安定になった場合、アプリの終了と再起動をお試しください。

#### 端末の「設定」 > 「アプリ」を選択して リストの中にある「cyzen」を タップしてください。

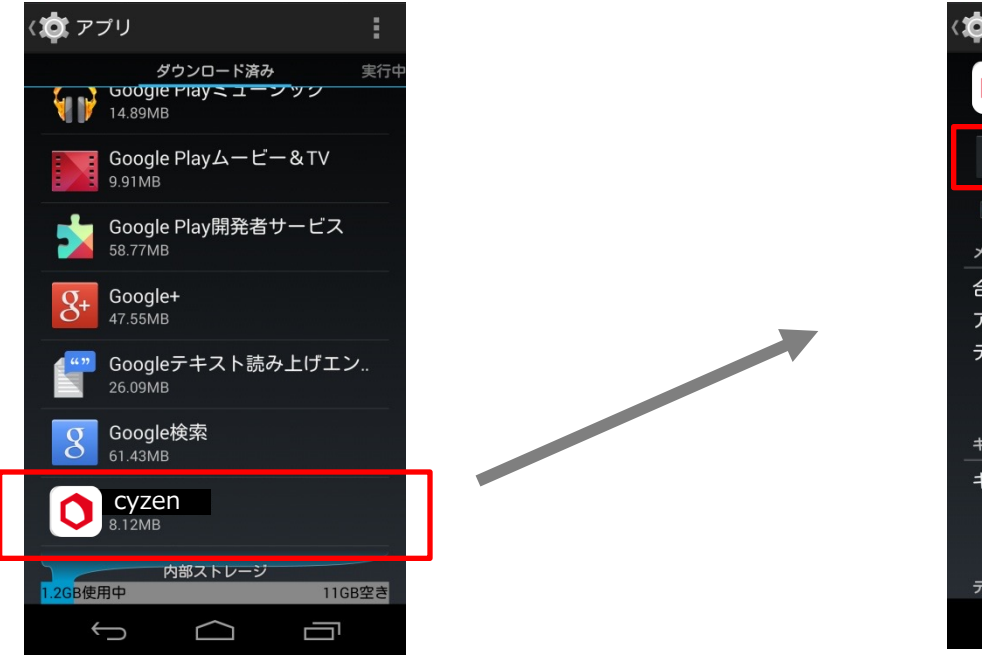

#### アプリ情報の「強制停止」を押します。 その後、アプリを起動してください。

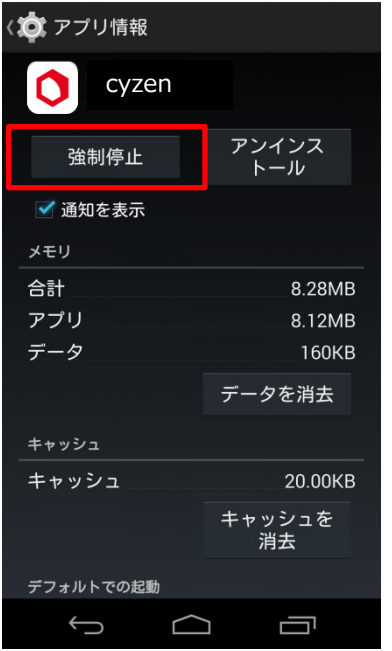

### アプリの初期化

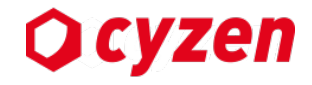

アプリの初期化が必要になった場合、以下の操作を行ってください。 【注意】本操作はcyzen のユーザーアカウント情報(ID,パスワード)が必要になります。 削除する前に、あらかじめシステム管理者にお問い合わせください。

端末の「設定」 > 「アプリ」を選択して リストの中にある「cyzen」を タップしてください。 アプリ情報の「データを消去」を押します。 その後、本書「1.ご利用前の確認と設定」と「2.ア プリの利用開始」を参考に、再設定してください。

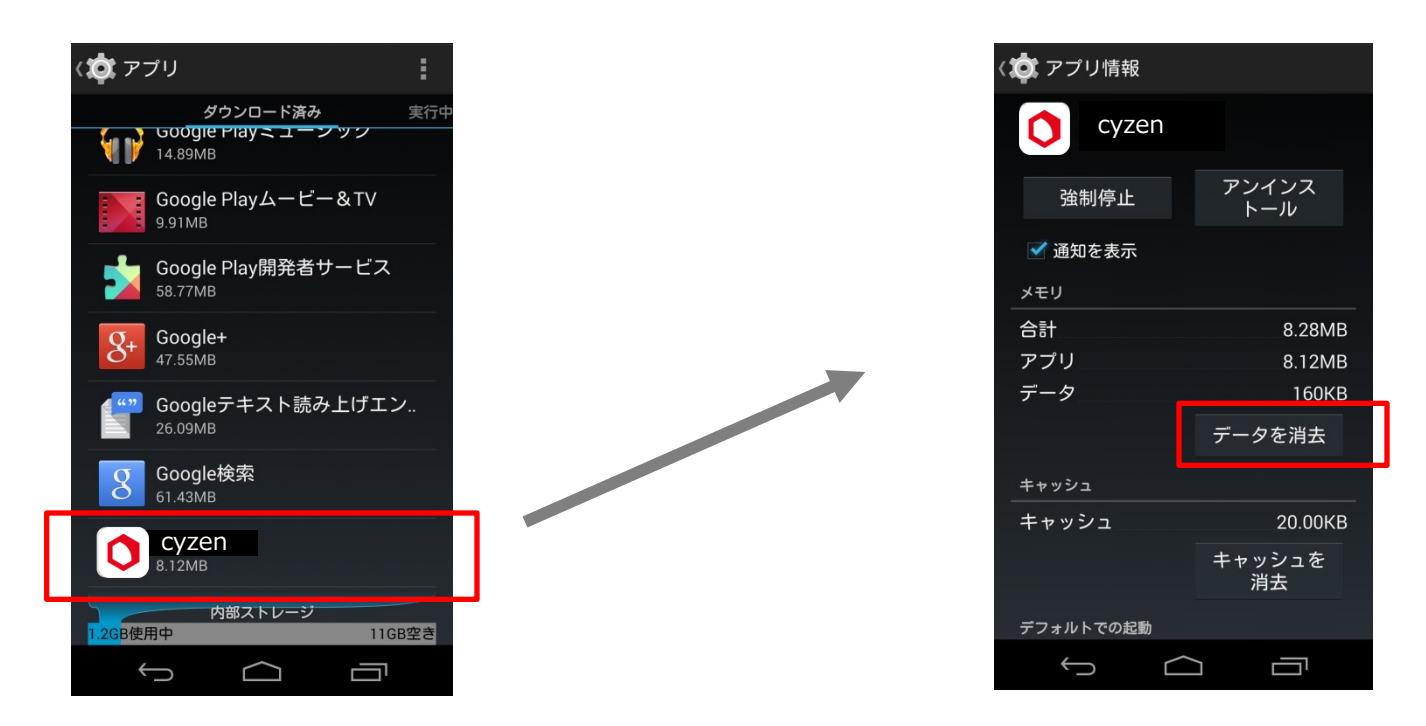

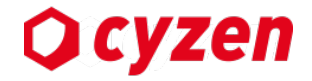

# 8. 用語集

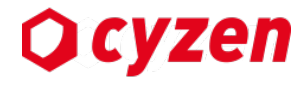

| 用語      | 意味/説明                                                                                          |
|---------|------------------------------------------------------------------------------------------------|
| アプリ     | iOS/Androidにて公開されている、本サービスのスマートフォンアプリケーション                                                     |
| 管理サイト   | Webブラウザからメンバーの位置情報や報告を確認できる機能全体を指す名称。                                                          |
| グループ    | 部署やプロジェクトを表す。グループ毎に設定できる項目があり、特定のメンバーを参加<br>させる事ができる。                                          |
| システム管理者 | 企業内の全ての管理権限を持つ。企業に1アカウントのみ付与される。                                                               |
| グループ管理者 | グループ内の管理権限を持つユーザーアカウントの総称。                                                                     |
| 一般ユーザー  | 管理権限を持たないユーザーアカウントの総称。                                                                         |
| メンバー    | 自分が所属しているグループ内で情報が参照可能なユーザー。                                                                   |
| ステータス   | アプリで操作できる「訪問」「移動」などの行動状態の総称。                                                                   |
| 行動ボタン   | ステータスを報告する際に押すボタンの名称。                                                                          |
| ルート自動記録 | 対象ユーザーの位置情報を定期的に自動記録することを指す名称。<br>これによって、そのユーザーの現在位置、行動の軌跡を確認することができる。                         |
| スポット    | 訪問先といった会社、ビルなどを特定の位置情報に紐づけた情報。<br>報告の際に、位置情報ではなく、あらかじめ決めた訪問先にいる、といったことを報告し<br>やすいようにするために使用する。 |
| 行動予定    | 時間とスポットを指定したスケジュール。                                                                            |
| プッシュ通知  | スマートフォンに対して、各デバイスサーバー経由でテキストを送信できる機能。<br>これを用いて、リアルタイムに情報を伝えることができる。                           |
| メッセージ送信 | 管理画面から、対象のユーザーのアプリにプッシュ通知でメッセージを送ることができる<br>機能。                                                |
| チェックイン  | ユーザーが、対象のスポットに存在しているという報告を指す。                                                                  |

### 改訂履歴

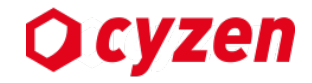

| 発行日        | 主な変更内容                                                                                                    |
|------------|----------------------------------------------------------------------------------------------------|
| 2016/07/01 | •初版                                                                                                    |
| 2016/08/29 | •スポットの位置情報が正確でない場合の表示を追加 -> <u>スポットを見る</u>                                                                                                    |
| 2016/9/30  | 3.各部の説明<br>・報告書のショートカットアイコンを新規追加 -> ショートカットアイコンについて                                                                                                    |
|            | 4.基本的な使い方<br>・新規ページを追加 -> <u>チェックインする</u> / <u>報告書を送信する</u> / <u>スポットの詳細画面を見る</u>                                                                                              |
|            | 5.さらに活用したい方へ<br>・新機能「地図の地点を長押しでスポットの位置情報を登録」の解説を追加してページを改訂<br>-> <u>スポットを新規作成する</u><br>・報告書の送信に関するページを改訂 -> <u>スポット画面から報告書を送信する</u> / <u>スポット詳細画面の報告一</u><br><u>覧に入る報告書の条件</u> |
| 2017/4/25  | ・パスワードポリシーに関する記載を追加 -> <u>グループIDでアアカウントを作成</u> / <u>名前・パスワード・色</u><br>の変更<br>・定期的なパスワード変更に関するページを追加 -> <u>定期的なパスワードの変更</u>                                                     |
| 2017/7/1   | ・スポット画面から操作できる機能を追加 -> <u>スポット画面からチェックインする</u><br>・報告書作成で「下書き保存」の記載を追加 -> <u>報告書を作成する方法</u>                                                                                    |
| 2017/10    | ・パスワードロック機能を追加 -> <u>パスワードロックについて</u>                                                                                                    |
| 2017/11    | ・報告書から予定を作成する機能を追加 -> <u>報告書から予定を作成する</u><br>・地図上のアイコン表示変更に伴い説明を更新 -> <u>地図アイコンについて</u>                                                                                        |
| 2018/2     | ・歩数カウントとランキング機能を追加 -> <u>歩数とランキングを見る</u>                                                                                                    |
| 2018/3/20  | ・ログイン画面変更のため内容を更新 -> <u>グループIDでにアカウントを作成する</u><br>・ランキング機能にマイページ、シェア機能などを追加 -> <u>歩数とランキングを見る</u>                                                                              |
| 2018/3     | ・「ステータスアイコンがアプリ各画面に表示」の仕様変更を反映                                                                                                    |
| 2018/4     | ・ランキング機能にダッシュボードなどを追加 -> <u>ランキングを見る</u><br>・パスワード再設定機能を追加 -> <u>パスワードを再設定する</u>                                                                                               |
| 2018/5     | ・ランキングの新機能に関する説明を追加 -> <u>訪問件数を見る/設定する</u> 他<br>・地図表示の航空写真切替機能に関する説明を追加 -> <u>基本の画面操作について</u> <u>スポットを見る</u>                                                                   |

### 改訂履歴

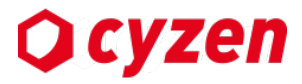

| 発行日     | 主な変更内容                                                                                                    |
|---------|----------------------------------------------------------------------------------------------------|
| 2018/06 | ・報告書の作成・送信に関する説明を改定 -> <u>報告書を作成・送信する</u> <u>未送信通知から報告書を送信する</u>                                                                                      |
| 2018/10 | ・アプリの権限について追記 -> <u>アプリの権限について</u><br>・予定画面のページを改定 -> <u>予定を見る</u> ~ <u>予定を編集/削除する</u>                                                                |
| 2018/11 | ・ホーム画面の地図を長押しでスポット作成する機能を追加 -> <u>スポートをホーム画面で見る</u>                                                                                                   |
| 2019/01 | ・報告書の検索方法の新機能を追加 -> <u>報告書を検索する</u>                                                                                                    |
| 2019/04 | ・報告書コミュニケーション機能を追加 -> <u>報告書コミュニケーションを使う</u>                                                                                                    |
| 2019/06 | <ul> <li>・かんたんログインを追加 -&gt; かんたんログイン</li> <li>・メンバー画面を変更 -&gt; メンバー画面を見る</li> <li>・アカウント情報の確認と変更のページを変更 -&gt; アカウント情報の確認と変更</li> </ul>                |
| 2019/07 | <ul> <li>・予定画面を変更 -&gt; 予定の詳細を見る</li> <li>・アカウント情報の確認と変更のページを変更 -&gt; アカウント情報の確認と変更</li> <li>・報告書の条件にキーワードを追加 -&gt; 報告書を検索する</li> </ul>               |
| 2019/09 | <ul> <li>・退勤ボタンを押し忘れた場合の処理について追記 -&gt; 退勤ボタンを押し忘れた場合に修正する</li> <li>・メンバー画面を変更-&gt; メンバー画面を見る</li> <li>・未送信データの送信方法を追記 -&gt; 未送信データを送信する</li> </ul>    |
| 2019/11 | <ul> <li>・ログイン方法から「グループIDで参加」を削除 -&gt; IDによるログイン</li> <li>・メンバー属性に電話番号を追加 -&gt; アカウント情報の確認と変更</li> </ul>                                              |
| 2020/02 | •お知らせ画面を追加お知らせを見る                                                                                                    |
| 2020/03 | •お知らせに予定の通知を追加 <u>-&gt;お知らせを見る</u>                                                                                                    |
| 2020/05 | •繰り返し予定の作成を追加 <u>-&gt;予定を作成する</u>                                                                                                    |
| 2020/08 | ・かんたんログインの手順を変更 <u>-&gt;かんたんログインする</u>                                                                                                    |
| 2020/08 | <ul> <li>・主観機能の説明を追加 <u>-&gt;主観を報告する</u></li> <li>・予定詳細の説明を変更 <u>-&gt; 予定の詳細を見る</u></li> <li>・予定リマインド通知の設定を追加 <u>-&gt; 予定リマインド通知の設定をする</u></li> </ul> |
| 2021/03 | •ご案内機能を追加 <u>-&gt;お知らせを見る</u><br>•メンバー画面の絞り込みを追加 <u>-&gt; メンバー画面を絞り込む</u>                                                                             |

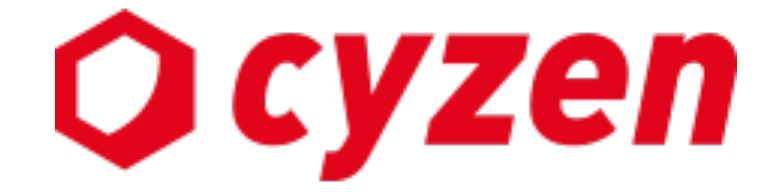

#### サービス提供元

レッドフォックス株式会社

東京都中央区銀座三丁目4番1号 大倉別館5階 https://www.cyzen.cloud

レッドフォックス 株式会社 カスタマーサポート Email:cyzen-support@redfox.co.jp

cyzenはレッドフォックス株式会社の商標です。